# SYSTEM 7.5 EDITION

# Macintosh VisiRef

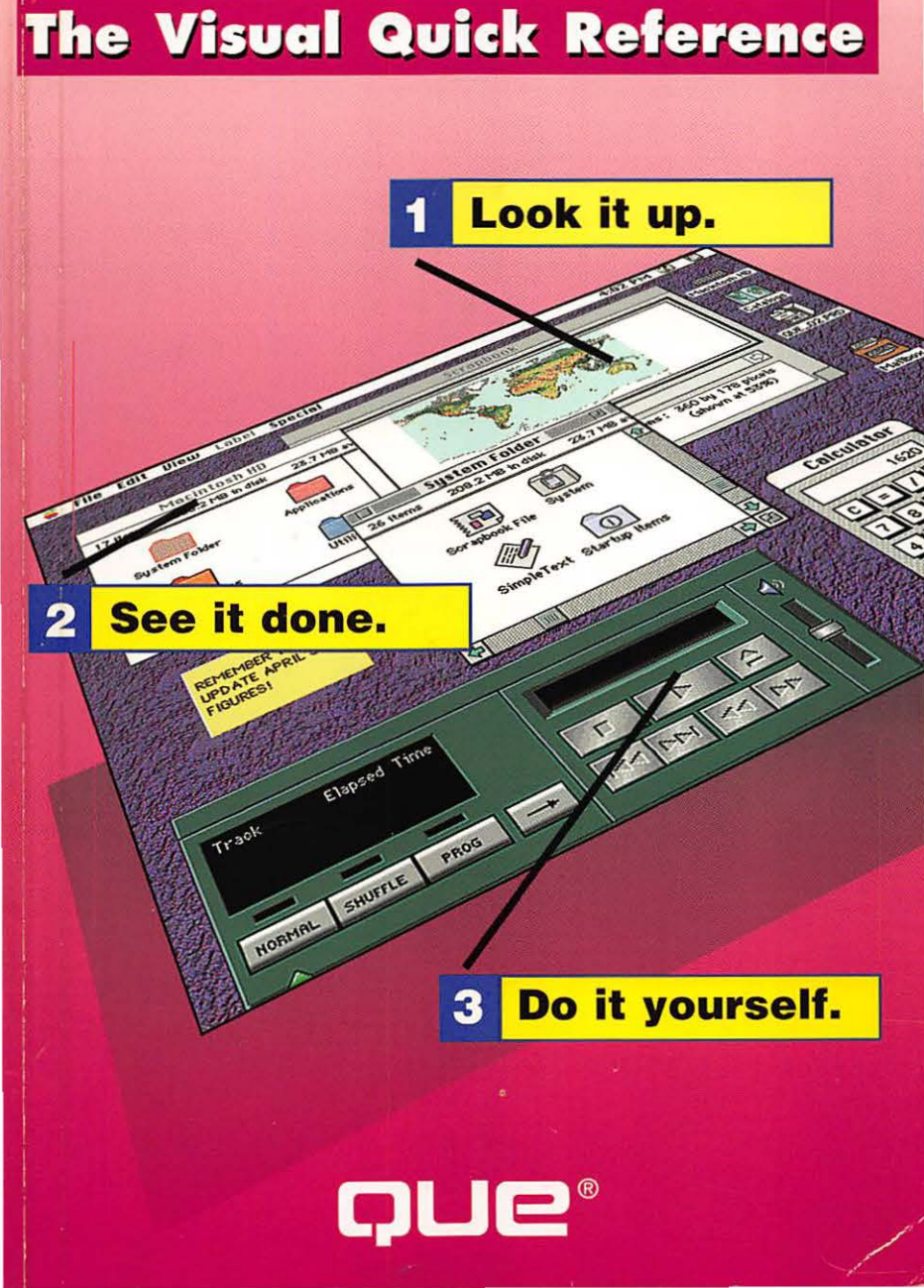

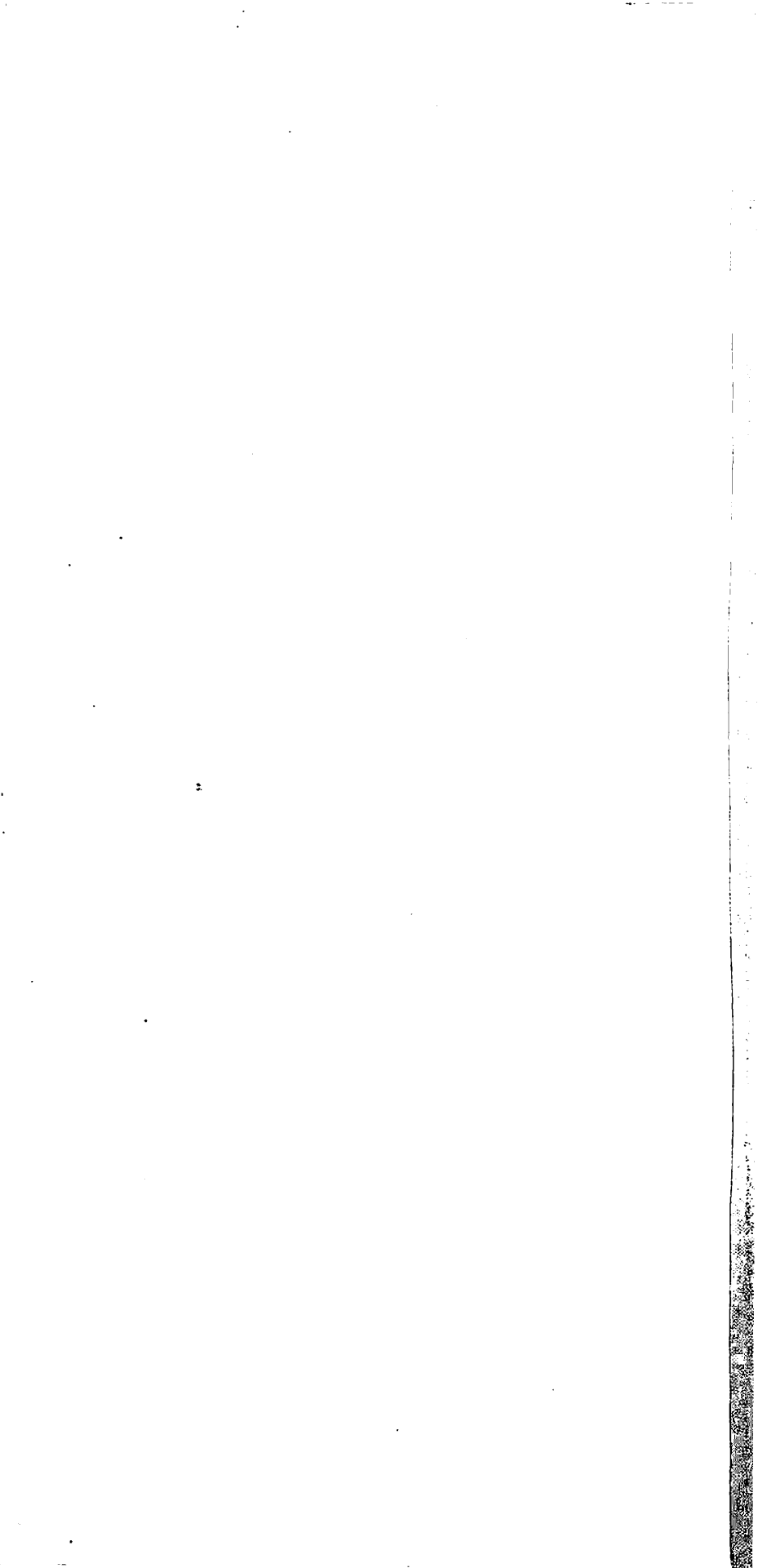

# Macintosh<sup>®</sup> VisiRef

**Mary Jo Fahey** 

**Mel Sobol** 

with

**Stephanie Gould** 

![](_page_2_Picture_5.jpeg)

#### Macintosh VisiRef

#### Copyright © 1994 by Que® Corporation.

All rights reserved. Printed in the United States of America. No part of this book may be used or reproduced in any form or by any means, or stored in a database or retrieval system, without prior written permission of the publisher except in the case of brief quotations embodied in critical articles and reviews. Making copies of any part of this book for any purpose other than your own personal use is a violation of United States copyright laws. For information, address Que Corporation, 201 W. 103rd Street, Indianapolis, IN 46290.

Library of Congress Catalog No.: 94-67593

ISBN: 1-56529-831-4

This book is sold *as is*, without warranty of any kind, either express or implied, respecting the contents of this book, including but not limited to implied warranties for the book's quality, performance, merchantability, or fitness for any particular purpose. Neither Que Corporation nor its dealers or distributors shall be liable to the purchaser or any other person or entity with respect to any liability, loss, or damage caused or alleged to have been caused directly or indirectly by this book.

97 96 95 94 6 5 4 3 2 1

Interpretation of the printing code: the rightmost double-digit number is the year of the book's printing; the rightmost single-digit number, the number of the book's printing. For example, a printing code of 94-1 shows that the first printing of the book occurred in 1994.

Screen reproductions in this book were created using Capture from Mainstay, Camarillo, CA.

Publisher: David P. Ewing

Associate Publisher: Corinne Walls

Publishing Director: Brad R. Koch

Managing Editor: Anne Owen

Product Marketing Manager: Greg Wiegand

### Credits

Publishing Manager Thomas H. Bennett

Acquisitions Editor Nancy Stevenson

**Product Director** Stephanie Gould

**Production Editor** Chris Nelson

**Editors** Danielle Bird Patrick Kanouse Heather Kaufman Susan Ross Moore

Technical Editor Todd Knowlton

Acquisitions Assistant Ruth Slates

**Editorial Assistant** Theresa Mathias

**Book Designer** Amy Peppler-Adams **Cover Designers** Dan Armstrong Amy Peppler-Adams

**Production Team** Claudia Bell Cameron Booker Stephen Carlin Anne Dickerson Rich Evers Bob LaRoche Steph Mineart Mary Beth Wakefield Dennis Sheehan Michael Thomas Teresa Forrester

Indexer Michael Hughes

Composed in Stone Serif and MCPdigital by Que Corporation

# **About the Authors**

**Mary Jo Fahey** is a New York City software/hardware consultant and writer. She assists ad agencies, publishers, and graphic design firms to adopt technology in the areas of computer graphics, multimedia, and crossplatform software integration. Her articles have appeared in *HOW* magazine, *Personal Computing*, and the American Marketing Association's *Marketing News*.

**Mel Sobol** has a doctorate in physics from New York University. He has taught at four universities. He was on the technical staff of Bell Laboratories and programmed computers for the American Institute of Physics. At the present time, Dr. Sobol is a Mac consultant and trainer specializing in the areas of desktop publishing and presentations.

### Trademark Acknowledgments

All terms mentioned in this book that are known to be trademarks or service marks have been appropriately capitalized. Que Corporation cannot attest to the accuracy of this information. Use of a term in this book should not be regarded as affecting the validity of any trademark or service mark.

# Contents

| Introduction                                                            | vi  |
|-------------------------------------------------------------------------|-----|
| Basics:<br>Power Up/Shut Down, Desktop, Icons, Menus, Windows           | 1   |
| Color: Borders, Text Highlight, Desktop, Labels, Monitors               | 16  |
| Customizing: Apple Menu, Mouse, Keyboard, Extensions                    | 22  |
| <b>Data Exchange:</b><br>Clipboard, Publish and Subscribe, PC Exchange  | 34  |
| Desk Accessories: Calculator, Key Caps, Notepad, Puzzle                 | 46  |
| Disks: Hard Disks, RAM Disks, Floppies, CD-ROM                          | 57  |
| E-Mail: PowerTalk, Information Cards, Catalogs                          | 65  |
| File Management: Folders, Documents, Applications                       | 82  |
| Help: Macintosh Guide, Balloon, Shortcuts                               | 93  |
| <b>Networking:</b><br>Connect, Register, Privileges, Passwords, Linking | 98  |
| <b>Printing:</b><br>Fonts, QuickDraw GX , Portable Digital Documents    | 121 |
| Security: Protect Files, Disks, System, Disk First Aid                  | 133 |
| Sound: Volume, Beep, Install, Remove, Record, Audio CDs                 | 137 |
| Index                                                                   | 141 |

V

### **How To Use This Book**

Welcome to a revolutionary concept in quick references! Unlike traditional pocket references, which usually pack a lot of text on the page but few, if any, illustrations, the *VisiRef* series presents nearly all of its "how to" information *visually*. You'll find all the essential tasks here, color-coded and organized alphabetically by larger task category. Use the color-coded sections to locate quickly the task you need to find, follow the full-color screen shots to see each step in the process, and then do it yourself. If you're someone who prefers to learn or recall information by being *shown* how a task is accomplished, Que's *VisiRef* series is well-matched to your needs. The *VisiRef* books are the perfect complement to today's graphical software. You don't have to read a lot of text to find the reference information you need.

Each page provides the following information:

![](_page_7_Figure_3.jpeg)

# Color-coded pages make it easy to find the task category you need.

### Turning the Computer On and Off

Although all Macintosh models are designed to be turned off the same way, the technique to power on varies. Some models have a Power On key on the keyboard, others have an on/off switch on the computer. You also can shut the Mac down and immediately restart by using the Restart command from the Special menu. You use this command when you install a new program, add a new peripheral such as a hard drive or printer, or your Mac starts to behave erratically.

![](_page_8_Figure_3.jpeg)

### To turn the computer off

![](_page_8_Figure_5.jpeg)

1

# **The Desktop**

The Desktop or main work area is analogous to your own desktop, with windows that can be arranged like pieces of paper and a trash can for throwing items away.

![](_page_9_Figure_3.jpeg)

# **Using Icons**

Files, folders, applications, the Trash Can, and hardware devices may be represented as icons. An icon's visual characteristics help you identify it. For example, the Trash Can icon looks like a gray, metal garbage can, and folder icons look like tabbed file folders.

### To select an icon

![](_page_10_Picture_4.jpeg)

### To select a group of icons

![](_page_10_Picture_6.jpeg)

To drag-select a group of icons

![](_page_10_Picture_8.jpeg)

To drag, hold down the mouse button while moving the mouse.

### To change the name of an icon

1 Click the name of an icon to select it.

![](_page_11_Picture_3.jpeg)

2 Type a new name and press Return.

![](_page_11_Picture_5.jpeg)

### To open an icon

4

![](_page_11_Figure_7.jpeg)

The icon window opens showing its contents.

#### To move an icon to a new folder

![](_page_12_Picture_2.jpeg)

2 When the new folder is highlighted, release the mouse button.

![](_page_12_Picture_4.jpeg)

### To copy an icon to a disk

![](_page_12_Picture_6.jpeg)

![](_page_13_Picture_1.jpeg)

![](_page_13_Picture_2.jpeg)

![](_page_13_Picture_3.jpeg)

Information about the icon

# Using Menus

For menus to remain open, the mouse button must be held down. A black menu item means the menu item is available, an ellipsis means a dialog box will follow, and shortcut keys are listed to the right on some menus.

![](_page_13_Figure_7.jpeg)

# **Using Windows**

Icons that represent programs, documents, or hardware devices open up into windows that have a consistent structure and are handled in similar ways.

### To move a window

![](_page_14_Figure_4.jpeg)

### To close a window

![](_page_14_Figure_6.jpeg)

To close all open windows hold down the Option key and click the Close box.

![](_page_14_Picture_8.jpeg)

The window is minimized to an icon.

7

### To resize a window

**1** Select the window you want to resize.

![](_page_15_Figure_3.jpeg)

Click the Zoom box to size the window so that all of its contents are visible (if possible). Click again to return to original size.

### To bring a window to the front

![](_page_15_Figure_6.jpeg)

#### The selected window moves to the front.

![](_page_15_Figure_8.jpeg)

Basics: Power Up/Down, Desktop, Icons, Menus, Windows

![](_page_16_Figure_1.jpeg)

Choose Show All to display all hidden windows.

# Viewing the Contents of a Window

Windows are rarely large enough to display the total contents of a document or a disk. As a result, you can use various techniques to see what cannot be displayed all at once. There are also different ways to view the contents of a window so that different types of information are available. You can view the contents of a window as a list or as icons. Lists can be ordered by name, size, kind, label, or date.

### To scroll the contents of a window

![](_page_16_Figure_6.jpeg)

### To use the View menu

![](_page_16_Figure_8.jpeg)

g

When By Name is selected, files are listed alphabetically.

# To view the contents of a window as an outline

![](_page_17_Picture_2.jpeg)

Mail and Catalogs

Recent Applications

Becent Documents

Note Pad

E Scrapbook

📓 • Shut Down

.

.

>

Launcher Macintosh Easy Open

Memory

Monitors

Numbers PC Exchange PowerTalk Setup Sharing Se tup Sound Startup Disk Text Users & Goups Uienus WindowShade

2

**Choose Control Panels, Views.** 

Map

Basics: Power Up/Down, Desktop, Icons, Menus, Windows

![](_page_18_Figure_1.jpeg)

Choose Show All to display all hidden windows.

# Viewing the Contents of a Window

Windows are rarely large enough to display the total contents of a document or a disk. As a result, you can use various techniques to see what cannot be displayed all at once. There are also different ways to view the contents of a window so that different types of information are available. You can view the contents of a window as a list or as icons. Lists can be ordered by name, size, kind, label, or date.

### To scroll the contents of a window

![](_page_18_Figure_6.jpeg)

### To use the View menu

![](_page_18_Figure_8.jpeg)

g

When By Name is selected, files are listed alphabetically.

# To view the contents of a window as an outline

![](_page_19_Picture_2.jpeg)

# To specify which information appears in list views

| File Edit View Label | Special                                                                                                    |
|----------------------|----------------------------------------------------------------------------------------------------|
| About This Macintosh |                                                                                                    |
|                      | Color<br>ColorSync <sup>™</sup> System Profile<br>Date & Time<br>Desktop Patterns<br>Extensions Manager<br>File Sharing Manitor<br>General Controls<br>Keyboard<br>Labels<br>Labels<br>Launcher<br>Macintosh Easy Open<br>Map<br>Memory<br>Monitors |
| W Stickles           | 2 Choose Control Panels, Viev                                                                                                    |
|                      | Numbers<br>PC Exchange<br>PowerTalk Setup<br>Sharing Setup<br>Sound<br>Startup Disk<br>Tent<br>Users & Goups<br>Ulerus                                                                                                    |

Basics: Power Up/Down, Desktop, Icons, Menus, Windows

![](_page_20_Figure_1.jpeg)

### **Cleaning Up Windows**

Window clean up refers to arranging icons when you're in View by Icon mode.

![](_page_20_Figure_4.jpeg)

![](_page_20_Figure_5.jpeg)

![](_page_21_Picture_1.jpeg)

To clean up a group of selected icons

#### To clean up and sort

![](_page_21_Figure_4.jpeg)

**4** Hold down the Option key and choose Special, Clean Up by Name.

![](_page_21_Figure_6.jpeg)

12

#### Icons sorted by name

![](_page_22_Figure_2.jpeg)

The list view selected in step 2 is the order the icons will be sorted in step 4.

# Capturing and Printing the Contents of a Window

Capturing and printing the contents of a window applies to windows that display the contents of a disk. Use the Print command in your application program to print your documents.

# To take a snapshot of the screen, and view and print it

![](_page_22_Figure_7.jpeg)

more 🕨

![](_page_23_Figure_1.jpeg)

If the printout is too large or gets cut off, open the Page Setup menu and try selecting landscape orientation or scaling the image to 70% or 80%.

### **Using WindowShade**

WindowShade allows you to manage your screen space by minimizing a window to its most essential identifiable element—the title bar.

#### To shrink or expand a window

![](_page_23_Picture_6.jpeg)

14

#### Basics: Power Up/Down, Desktop, Icons, Menus, Windows

![](_page_24_Figure_1.jpeg)

You can change the keystroke combination used in the WindowShade control panel. (See the following section.)

Double-click the title bar to expand the window again.

### To change keystrokes for WindowShade

![](_page_24_Picture_5.jpeg)

### Using Color in Window Borders, Text Highlight, and the Desktop

Changing color in window borders, text highlight, and the Desktop offers you control over the appearance of the Finder.

# To change the color of a window and/or text highlight

![](_page_25_Figure_4.jpeg)

![](_page_25_Figure_5.jpeg)

### To change the color of the Desktop

| +                                                                                     |                                                                                                    |
|---------------------------------------------------------------------------------------|----------------------------------------------------------------------------------------------------|
| File Edit View Label                                                                  | Special                                                                                                    |
| About This Macintosh                                                                  |                                                                                                    |
| AppleCD Audio Player     Automated Tasks     Calculator     Concer     Control Ponels | Hppie Menu uptions<br>ATM™ GH<br>Auto Power On/Off<br>Capture<br>Color<br>ColorSync™ System Profile<br>Date & Time                        |
|                                                                                       | Disklop Patterns<br>Disklop Patterns<br>Dos Mounter Plus <sup>144</sup><br>Extensions Manager<br>File Sharing Monitor<br>General Controls |

2 Choose Control Panels, Desktop Patterns.

![](_page_26_Figure_4.jpeg)

# Using Labels and Colors in the Label Menu

Color and user-definable labels can be used as organizing principles. By assigning color and labels to icons, files are easy to find in the folder windows.

# To assign a color and a label to an icon, file, or folder

![](_page_27_Figure_4.jpeg)

| File Edi | it View Label Sp   | ecial         |           | 2:0              | 06 PM <mark>?</mark> 🔲 |
|----------|--------------------|---------------|-----------|------------------|------------------------|
|          | by Small Icon      | Macintosh HD  |           |                  |                        |
|          | by Name            | Size Kind     | Label     | Last Modified    | Macintosh HD           |
| •        | by Size<br>by Kind | - folder      | Essential | Wed, Jan 26, 19  | RM                     |
| •        | by Date            | - folder      | Essential | Fri, Jul 8, 1994 | Catalogs               |
| ۰ 🧰      | 4 Open the \       | liew menu and | choose By | Label. 19        | Mailbox                |
|          | Files July 1994    | - folder      | Hot       | Wed, Jul 13, 19  |                        |
| •        | Utilities          | - folder      | Cool      | Wed, Jul 13, 19  |                        |

Window with files listed in label order, beginning with Essential.

### To change a label or color in the Label menu

| Bhout This Macintosh                                                                                                    | Special                                                                                                    |
|----------------------------------------------------------------------------------------------------|----------------------------------------------------------------------------------------------------|
| AppleCD Audio Player     Automated Tasks     Calculator     Chooser     Control Panels     Jigsaw Puzzle     Jigsaw Puzzle     Key Caps     Mail and Catalogs     Note Pad     Recent Applications     Recent Documents     @ Recent Servers | Apple Menu Options<br>ATM™ GR<br>Auto Power On/Off<br>Capture<br>Color<br>ColorSync™ System Profile<br>Date & Time<br>Desktop Patterns<br>DOS Mounter Plus™<br>Extensions Manager<br>File Sharing Monitor<br>General Controls<br>Keyboard<br>Lobols<br>Launcher<br>Macintosh Easy Open |

### Color: Borders, Text Highlight, Labels, Monitors

![](_page_28_Figure_1.jpeg)

# **Creating a New Icon**

Customizing your Macintosh icons may be accomplished with a paint program such as SuperPaint or Photoshop. For definition, put a black outline around the image.

![](_page_28_Figure_4.jpeg)

more ► 19

### Color: Borders, Text Highlight, Labels, Monitors

4 Click to select the icon to change.

![](_page_29_Figure_2.jpeg)

Open the File menu and choose Get Info. 5

![](_page_29_Picture_4.jpeg)

Open the Edit menu and choose Paste.

![](_page_29_Picture_6.jpeg)

Use custom icons on folders as reminders of what is inside.

### Adjusting Color or Gray in Your Monitor

The number of colors your Macintosh monitor can display depends on your hardware. 8-bit color gives you 256 colors or shades of gray, and 24-bit color gives you 16 million colors.

![](_page_30_Figure_3.jpeg)

# Changing the Items in the Apple Menu

The Apple menu, known for its easy-to-get-at items, has evolved into a menu with a submenu—making even more items accessible, all in one place.

### To add an item to the Apple menu

![](_page_31_Figure_4.jpeg)

### To remove an item from the Apple menu

| File    | Edit View   | Label      | Special     |                                           |                                                                                                    | 6:36 PM                                                                                                    | 1 🕐       |
|---------|-------------|------------|-------------|-------------------------------------------|----------------------------------------------------------------------------------------------------|----------------------------------------------------------------------------------------------------|-----------|
|         |             |            |             | 2 Open the                                | e Apple Me                                                                                                    | nu Items fo                                                                                                    | lder.     |
|         | Infinity    | 40 Turb    |             | System Folder                             |                                                                                                    |                                                                                                    |           |
| 8 items | 36.4 M      | 1B in disk | 17 items    | 36.4 MB in disk                           | 5.1 MB available                                                                                                    |                                                                                                    |           |
| 0       | 1000        |            | ~           |                                           |                                                                                                    |                                                                                                    | 184       |
|         |             |            | Ð           |                                           |                                                                                                    |                                                                                                    | Catalog   |
| System  | rolder      | _          | Extension   | s Apple Mer                               | nu Items                                                                                                    |                                                                                                    |           |
| ~       |             | $\sim$     | ٦           | Apr                                       | ole Menu Item                                                                                                    | s 🛛                                                                                                    |           |
| Apple E | xtras       | Finder Sho | Debugger Pr | efs 16 items                              | 36.4 MB in disk                                                                                                    | 5.1 MB availabl                                                                                                    | Macintosi |
| 10      | 2           | Educat     |             |                                           | C                                                                                                    | 233) 🗳                                                                                                    |           |
| 197     | 2           | CAT IS     |             |                                           | 5                                                                                                    | <b>P</b>                                                                                                    |           |
|         | 16月前月前日前日日日 | COLUMN ST  |             | Addee Filolownop                          | AppleUD A                                                                                                    | audio Player                                                                                                    | Mailb     |
|         |             |            |             |                                           |                                                                                                    |                                                                                                    |           |
|         |             |            |             | 1.4. A MARKED PROPERTY AND INCOMENTATION. | of the local division of the local divisiono | CONTRACTOR OF THE OWNER OF THE OWNER OWNER OWNE |           |

**3** Drag the program out of the Apple Menu Items folder.

22

Drag the icon to another folder or onto the Desktop.

![](_page_32_Figure_1.jpeg)

### To adjust submenus in the Apple menu

# **Controlling Your Mouse**

*Mouse tracking* is the relationship between the distance you move the mouse on the mousepad and the distance the cursor or pointer moves on-screen. *Double-click speed* is what helps the Macintosh distinguish between a double-click and two single-clicks.

![](_page_32_Figure_5.jpeg)

### Customizing: Apple Menu, Mouse, Keyboard, Extensions

![](_page_33_Figure_1.jpeg)

# **Controlling Your Keyboard**

*Key repeat rate* refers to the rate at which characters repeat when you hold down a key. *Delay until repeat* refers to the time interval a key is held down before it repeats. Alternative *keyboard layouts* can easily be selected through a Control Panel setting.

| Open the Apple menu.                                                                                                    |                                                                                                    |
|----------------------------------------------------------------------------------------------------|----------------------------------------------------------------------------------------------------|
| File Edit View Label<br>Rbout This Macintosh                                                                                                    | Choose Control Panels, Keyboard                                                                                                    |
| @ AppleCD Audio Player<br>☐ Automated Tasks<br>☐ Calculator<br><sup>®</sup> Chooser                                                               | ATM™ 68<br>Atto Power On/Off<br>Capture<br>Color<br>ColorSync™ System Profile                                                      |
| Control Pairels     ✓                                                                                                    | Date & Time<br>Desktop Patterns<br>DOS Mounter Plus <sup>™</sup><br>Extensions Manager<br>File Sharing Monitor<br>General Controls |
| <ul> <li>Recent Applications</li> <li>Recent Documents</li> <li>Recent Servers</li> <li>Scrapbook</li> <li>Stickles</li> <li>Shut Down</li> </ul> | Keyboard<br>LabeA<br>Launcher<br>Macintosh Easy Open<br>Map<br>Memory<br>Monitors                                                  |

![](_page_33_Figure_5.jpeg)

24

# Setting the Date and Time

Through the use of a small battery similar to a watch battery, the Macintosh can keep track of the time and date. Setting the date and time and controlling how these are displayed is accomplished through the new Date & Time control panel.

### To set the date

![](_page_34_Figure_4.jpeg)

25

# To set the time and control the menu display

![](_page_35_Figure_2.jpeg)

3 Click a number in the Current Time box.

![](_page_35_Figure_4.jpeg)

5 Click Time Formats.

![](_page_35_Figure_6.jpeg)
Customizing: Apple Menu, Mouse, Keyboard, Extensions

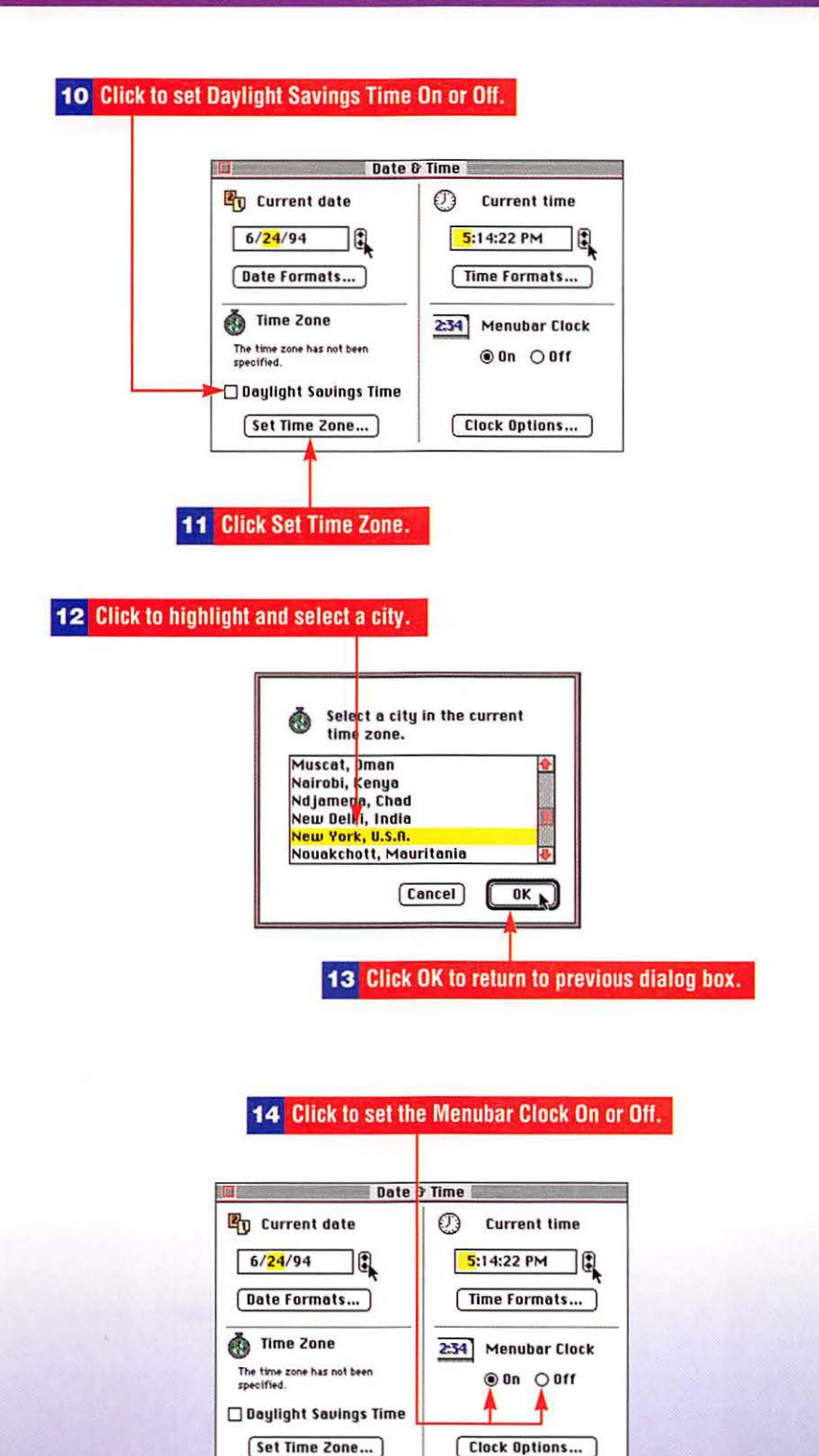

more ► 27

15 Click Clock Options.

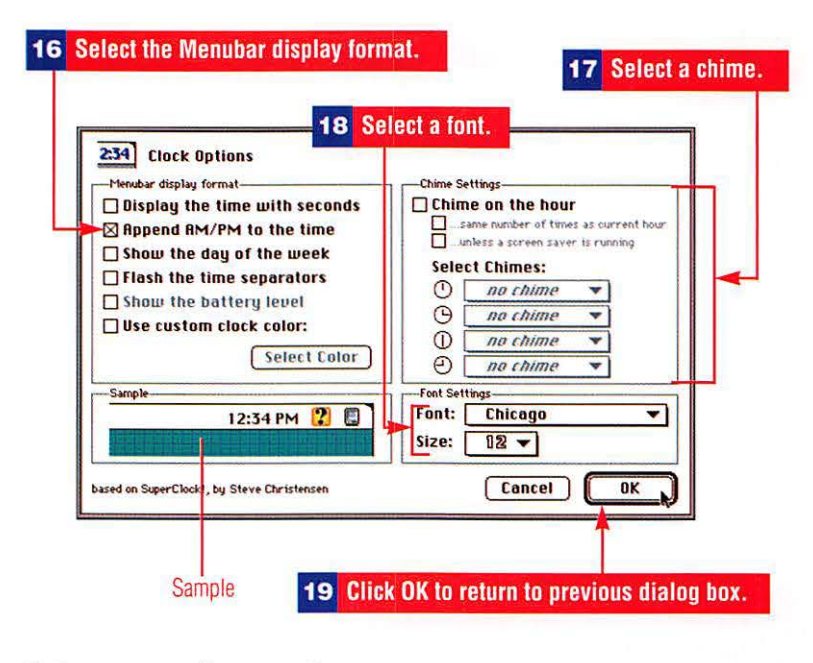

# Managing System Extensions

Macintosh extensions are System utilities that extend System 7.5's capabilities and execute during startup or restarts. Sometimes known as "Inits," System extensions are known to conflict at times, which may cause problems at startup. Turn off problem extensions, or turn off extensions when you need to free RAM memory.

### To turn extensions on or off

| File Edit View Labe<br>Rbout This Macintosh<br>Rutomated Tasks<br>Calculator<br>Control Panels<br>Find File<br>Jigsaw Puzzle<br>Key Caps<br>Mail and Catalogs<br>Note Pad<br>Recent Applications<br>Recent Servers<br>Scrapbook<br>Stickies<br>Not Down | H       Special         Raple Menu Options<br>ATM <sup>™</sup> GH         Auto Power On/Off         Capture         Color         Date & Time         Desktop Patterns         DS Mounter Plus <sup>™</sup> Estensions Manager         File Sharing MonAor         General Controls         Keyboard         Labels         Louncher         Macintosh Easy Open         Map         Memory         Monitors         Numbers         PC Exchange         Powerfalk Setup         Sharing Setup         Sound |
|----------------------------------------------------------------------------------------------------|----------------------------------------------------------------------------------------------------|
|----------------------------------------------------------------------------------------------------|----------------------------------------------------------------------------------------------------|

# Customizing: Apple Menu, Mouse, Keyboard, Extensions

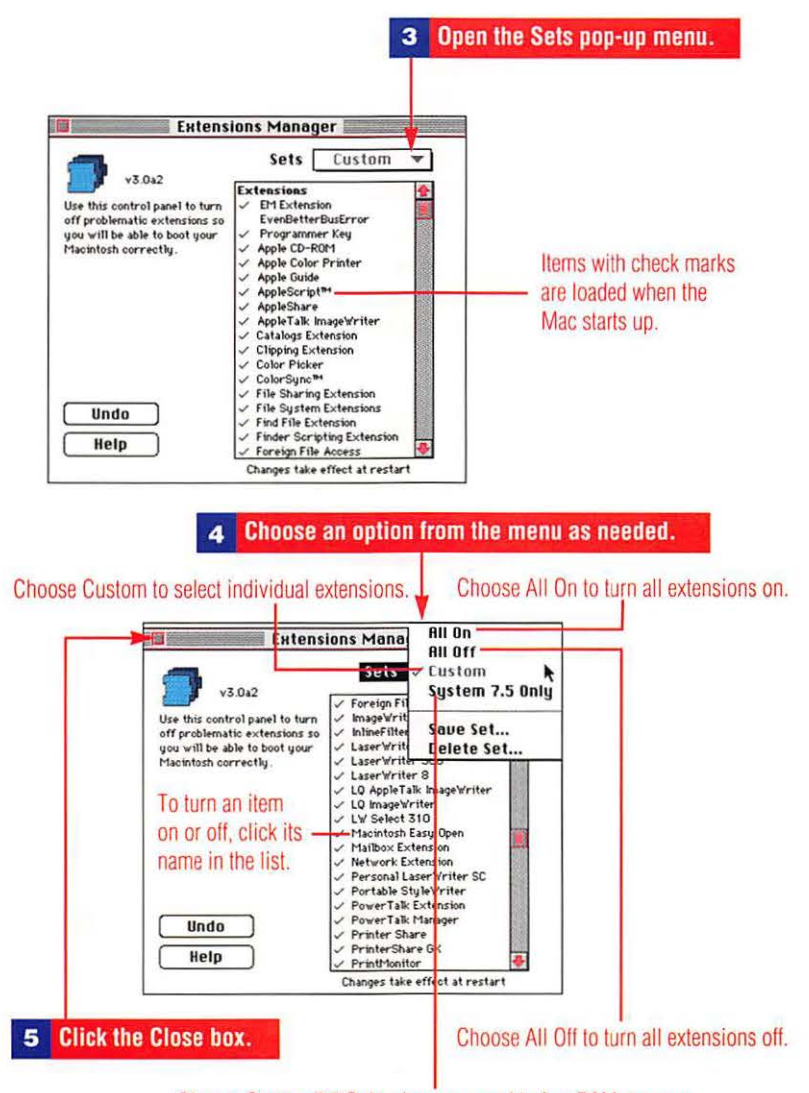

#### Choose System 7.5 Only when you need to free RAM memory.

| File | Edit | Diew | Label | Special                                         |
|------|------|------|-------|-------------------------------------------------|
|      |      |      |       | Clean Up Desktop<br>Empty Trash                 |
|      |      |      |       | Eject Disk %E<br>Erase Disk                     |
|      |      |      |       | l'm at<br>Unlock Key Chain<br>Visitor's Mailbox |

You must restart your Mac for extension changes to take effect.

#### To save a set of extensions

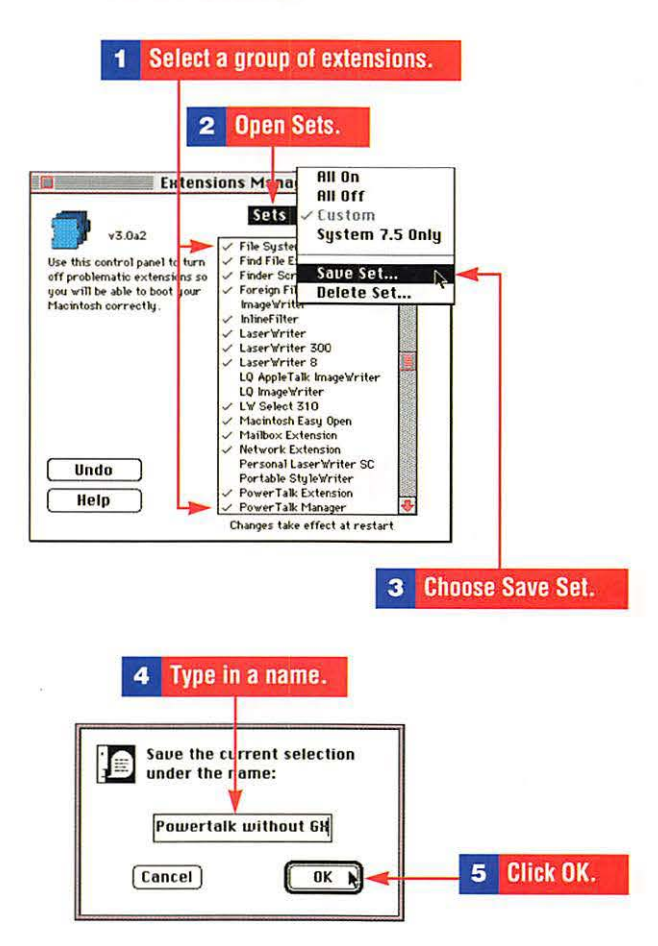

### To delete a set of extensions

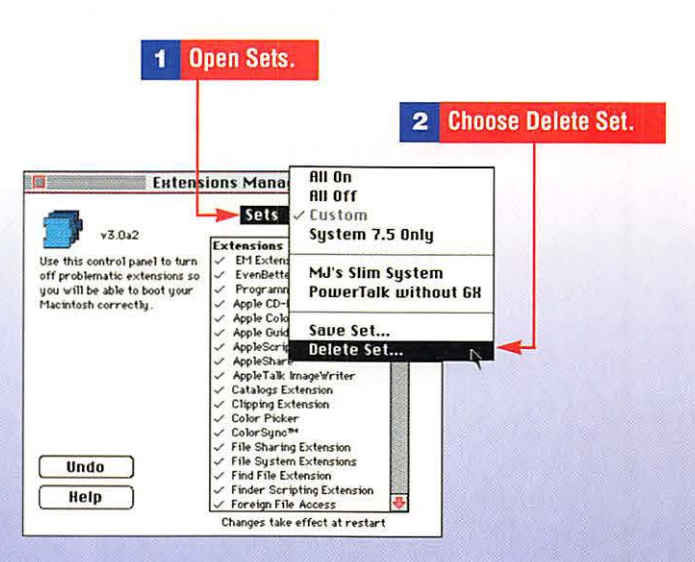

Customizing: Apple Menu, Mouse, Keyboard, Extensions

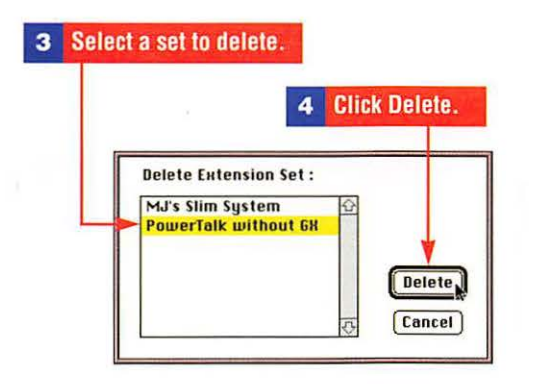

# Installing and Removing Control Panel Documents

Apple has simplified the installation of items that belong in folders nested inside the System Folder. When you drag an item to a closed System Folder, the System identifies the item and installs it in its proper location. Unlike this "automatic" install, removal requires that folders be opened.

# To install a control panel

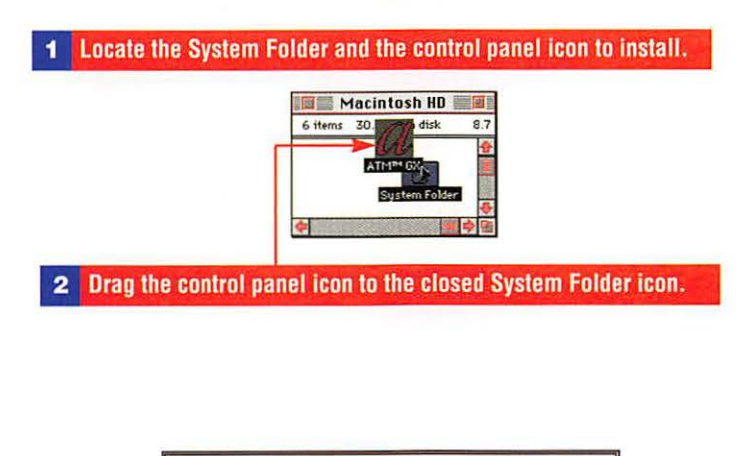

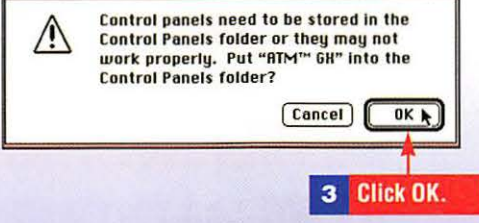

## To remove a control panel

| 1 | Open the System Folder.             | ider and locate the icon to romove |
|---|-------------------------------------|------------------------------------|
|   |                                     | cintosh HD                         |
|   | 9 items 3<br>System<br>21 items 31  | I. MB in disk 8.1 P<br>n Folder    |
|   | 26 items 31.1 M                     | Panels 21<br>3 in disk 8.1         |
|   |                                     |                                    |
|   | Control F                           |                                    |
|   | <b>3</b> Drag the item out of the C | ontrol Panels window.              |

# **Using Sticky Notes**

The popularity of multicolored sticky notes has given rise to an electronic version built into System 7.5.

# To create a Sticky note

| File Edit View Lat   | el Special |
|----------------------|------------|
| lbout This Macintosh |            |
| BppleCD Audio Player |            |
| Automated Tasks      | >          |
| Calculator           |            |
| 8 Chooser            |            |
| Control Panels       | •          |
| 😰 Find File          | · · · ·    |
| 🛃 Jigsaw Puzzle      |            |
| 🛃 Key Caps           |            |
| Mail and Catalogs    | •          |
| Note Pad             |            |
| Recent Applications  | •          |
| 資 Recent Documents   | •          |
| 罰 Recent Servers     |            |
| Scrapbook            |            |

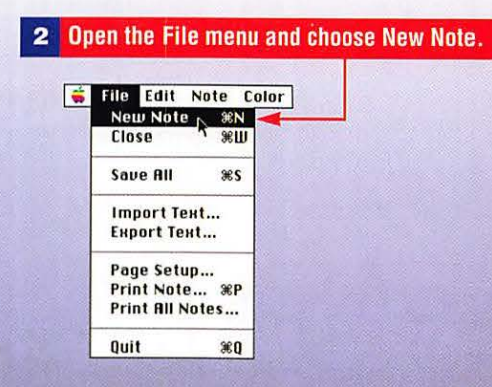

Customizing: Apple Menu, Mouse, Keyboard, Extensions

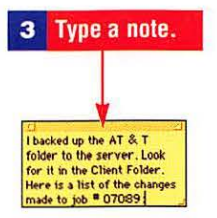

# To read or modify a Sticky note

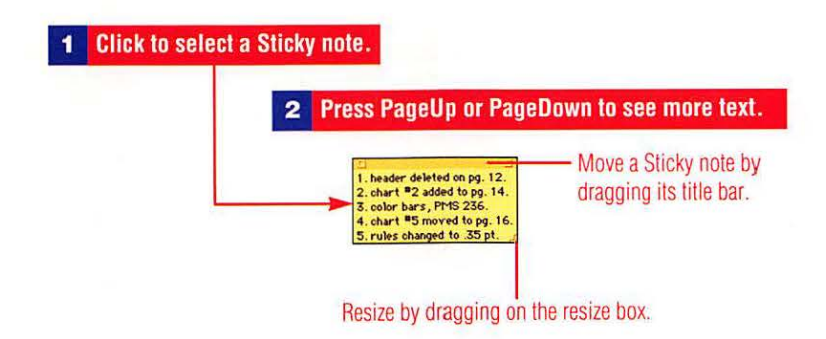

# Using Cut, Copy, and Paste

Cut, Copy, and Paste make up the oldest and most basic forms of data exchange available on the Macintosh. Elements are passed to an area in RAM memory called the Clipboard in a Cut or a Copy operation and can be pasted any number of times.

# To copy and paste text or graphics from one document to another document

**1** Select the text or the graphic.

| 👼 File                           | Edit View Ins                      | ert            | Format Font                                                 | Tools Wird                                | low          | 10:04 PM 🙎 🐲 |
|----------------------------------|------------------------------------|----------------|-------------------------------------------------------------|-------------------------------------------|--------------|--------------|
|                                  | Undo Typing %2<br>Repeat Tuping %Y |                | 福福回 🦻                                                       | BBL DAA                                   |              | iá III 🔽     |
|                                  | nepeat typing tot                  | Sea/19th Cent  | ury                                                         |                                           | Definitions  |              |
| New York                         | Cut                                | ЖH             | BZU                                                         |                                           |              | BZ           |
| Normal                           | Copy N                             | <b>#C</b>      |                                                             | tt                                        |              |              |
| ļ <mark>0</mark>                 | Paste Special                      | %U             |                                                             |                                           |              | 12. 1 13.    |
| So, aimo<br>were se<br>below; a  | Clear<br>Select All                | <b>%A</b>      | ours, when the v<br>sentinelled the<br>to be hauled upo     | watches of the<br>slumbers of             | the band     |              |
| sailors f<br>cautious<br>slumber | Find<br>Replace<br>Go To           | ЖF<br>ЖH<br>ЖG | , as by day, but<br>e, for fear of dis<br>is sort of steady | with some<br>turbing their<br>quietude wo | outd         |              |
| cabin -                          | Glossary                           | ЖK             | SI 2 Open                                                   | the Edit n                                | nenu and cho | ose Copy.    |
| ⊈<br>⊈                           | Create Publishe<br>Subscribe To    | er             | Ippled way.¶<br>-from Moby Did                              | k by Herman                               |              |              |

3 Locate the document where you want to paste the item.

Т

| 🐞 File                                        | Edit View Insert                                 | Format Font Tools Window                                                                                       | 10:05 PM 🙎 🐲           |
|-----------------------------------------------|--------------------------------------------------|----------------------------------------------------------------------------------------------------|------------------------|
|                                               | Undo Typing %2<br>Repeat %4                      |                                                                                                    |                        |
|                                               |                                                  | Sea/19th Century                                                                                               | Salling/Definitions    |
|                                               | Cut %F                                           | BZU A But New Yor                                                                                              | rk 💌 12 💌 🖪 🖊 🚽        |
|                                               | Сору ЖС                                          | === HH tt Normal                                                                                               |                        |
| 10                                            | Paste SEL                                        |                                                                                                    | 1 2 3                  |
| So, almo<br>were se<br>below; a-<br>sailors f | Paste Special<br>Clean<br>Select All %F          | ours, when the watches o<br>sentinelled the slumbers<br>to be hauled upon the for<br>, as by day, but with som |                        |
| cautious<br>slumber<br>begin to<br>cabin - i  | Replace %F<br>Go To %G<br>Glossary %K            | e, for fear of disturbing the <b>4</b> Click to select a pos                                                   | ition in the document. |
| the iron<br>T                                 | Crea e Publisher<br>Subscribe To<br>Link Options | ppled way.¶<br>-from Moby Dick by Herr                                                                         | •                      |
| THURSDAY STR                                  | Edit Object                                      | Page 1                                                                                                    |                        |

5 Open the Edit menu and choose Paste.

| A CONTRACTOR OF A CONTRACTOR OFICIA OFICIA CONTRACTOR OFICIA OFICIA OFICIA CONTRACTOR OFICIA OFICIA OFICIA OFICIA OFICIA CONTRACTOR OFICIA OFICIA OFICIA CONTRACTOR OFICIA OFICIA OFICIA OFICIA OFICIA OFICIA OFICIA OFICIA OFICIA OFICA OFICIA OFICIA OFICIA OFICIA OFICIA OFICIA OFICA OFICI | Sailing/Definitions |              |
|----------------------------------------------------------------------------------------------------|---------------------|--------------|
| New York                                                                                                    |                     | BZ           |
| Normal                                                                                                    |                     |              |
| 5-1                                                                                                    | P                   | -13          |
| forecastle                                                                                                    | 1                   | Conied       |
| -                                                                                                    |                     | Copied       |
|                                                                                                    |                     |              |
|                                                                                                    |                     |              |
|                                                                                                    |                     |              |
|                                                                                                    |                     |              |
|                                                                                                    |                     |              |
|                                                                                                    |                     | R Control of |
|                                                                                                    |                     |              |
|                                                                                                    |                     | -            |
| Page 1                                                                                                    |                     |              |

# To cut and paste text or a graphic from one document to another document

| 1 Sel                                                                                                    | ect the text or the graphic.                                                                                                    |                                                                                |
|----------------------------------------------------------------------------------------------------|----------------------------------------------------------------------------------------------------|--------------------------------------------------------------------------------|
| ᡩ File Edit Format                                                                                                    | Font Size Style Outline View                                                                                                    | 9:50 PM 🙎 🖉                                                                    |
| Market                                                                                                    | ng Plan (Draft) (WP) 🔤 🖉                                                                                                    | Transfer to Spreadsheet (WP)                                                   |
|                                                                                                    | · · · · <sup>3</sup> · · <u>·</u> · · · · <sup>4</sup> · · · · · · · · <sup>5</sup> · · · · · · ·                                                                                                    | <sup>1</sup> + + + + +   <sup>2</sup> + + + + + +   <sup>3</sup> + + + + + + + |
|                                                                                                    |                                                                                                    |                                                                                |
| advertising and PR si<br>marketing plan.<br>Research Film Corpo<br>Research and the Riv<br>market share, kenther<br>Research Film Corpo<br>Existing Market Shar<br>Company<br>AllStar Corporation<br>Kensington Research<br>Rich Talent Agency<br>Research Film Corpo | ould be developed and then coalesced into a fi<br>ation's largest competitors include AllStar Coo<br>in Talent Agency. At the present time, AllStar<br>foron Research holds 90%, Rich Talent Agern<br>ation holds 40%.<br>Research Film Corporation and Competitors<br>Current Market Share<br>0.1<br>ation 0.5 |                                                                                |
| TOO LANGUEL Page 1                                                                                                    |                                                                                                    |                                                                                |

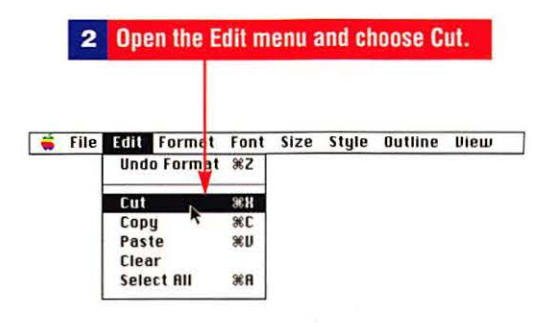

3 Locate the document where you want to paste the item.

| Marketing Plan (Draft) (WP)                                                                                                    |        | Transfer t | o Spreadsheet (U |
|----------------------------------------------------------------------------------------------------|--------|------------|------------------|
| <br>1                                                                                                    | 0      | 1 2        |                  |
|                                                                                                    | Ē      |            |                  |
| advertising and PR should be developed and then coales<br>marketing plan.<br>Research Film Corporation's largest competitors include.<br>Research and the Rich Talent Agency. At the present ti<br>market share, Kensington Research holds 30%, Rich Ta<br>Research Film Corporation holds 40%.<br>Existing Market Share/Research Film Corporation and C<br>Text has been cut from document. |        | I          |                  |
|                                                                                                    | Sec. 1 | Pl Page 1  |                  |

5 Open the Edit menu and choose Paste.

| File         | Edit Format Fo                              | nt Size Style Outline                                                      | View 9:50 PM 🔀 💆           |
|--------------|---------------------------------------------|----------------------------------------------------------------------------|----------------------------|
|              | Can't Unco %Z                               | Plan (Draft) (WP)                                                          | Transfer to Spreadsheet (U |
| · · · ·      | Cut %H                                      |                                                                            |                            |
| ad           | Paste 80                                    | be developed and then coales                                               |                            |
| R            | Select All %A                               | 's largest competitors include                                             |                            |
| m<br>R<br>E: | Insert Date<br>Insert Time<br>Insert Page # | Research holds 30%, Rich Ta<br>holds 40%.<br>earch Film Corporation and Co |                            |
|              | Spelling                                    |                                                                            |                            |
|              | Publishing                                  |                                                                            |                            |
|              | Preferences<br>Show Clinboard               |                                                                            |                            |

| 蒂 File Edit Format Font Size Style Outline                                                                                                    | View 9:51 PM 😲 👹                                                                                                    |
|----------------------------------------------------------------------------------------------------|----------------------------------------------------------------------------------------------------|
| Marketing Plan (Draft) (WP)                                                                                                    | Transfer to Spreadsheet (WP)                                                                                                    |
| <u>1.1.1.1.1.1.2.1.1.1.3.1.1.1.4.1.1.1</u>                                                                                                    | 0                                                                                                    |
|                                                                                                    |                                                                                                    |
| advertising and PK should be dewoloped and then coules-<br>marketing plan.<br>Research Film Corporation's largest competitors include.<br>Research and the Rich Talent Agency. At the present ti<br>market share, Kensington Research holds 30%, Rich Tal<br>Research Film Corporation holds 40%.<br>Existing Market Share/Research Film Corporation and Co | Company Current Market Sha<br>AllStar Corporation o.z<br>Kensington Research o.a<br>Rich Tälent Agency o.1<br>Research Film Corporation o.5<br>I |
| 100 Page 1                                                                                                    | 100 Page 1                                                                                                    |

The cut text is pasted into the new document.

# **Using the Scrapbook**

The Scrapbook, which exists as a file on your hard disk, is a stable place to store text, graphics, sound, and QuickTime movies.

# To add an item to the Scrapbook

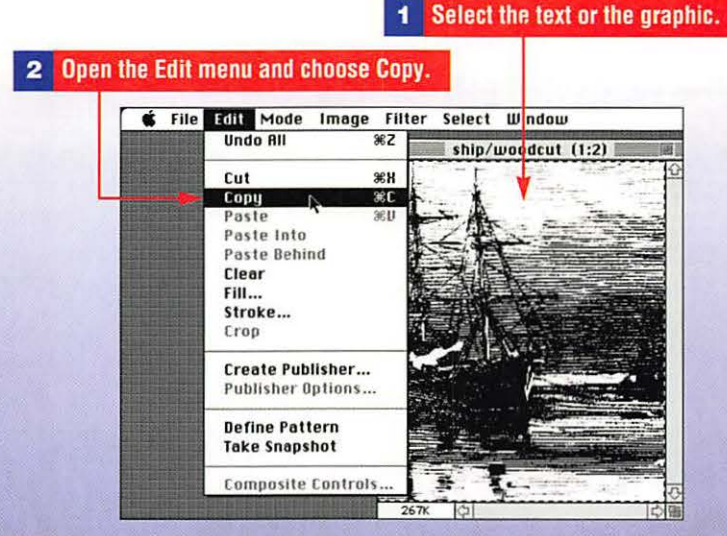

Data Exchange: Clipboard, Publish & Subscribe, PC Exchange

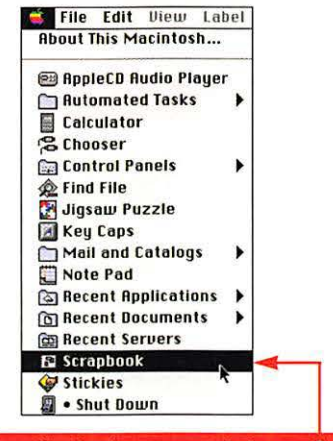

3 Open the Apple menu and choose Scrapbook.

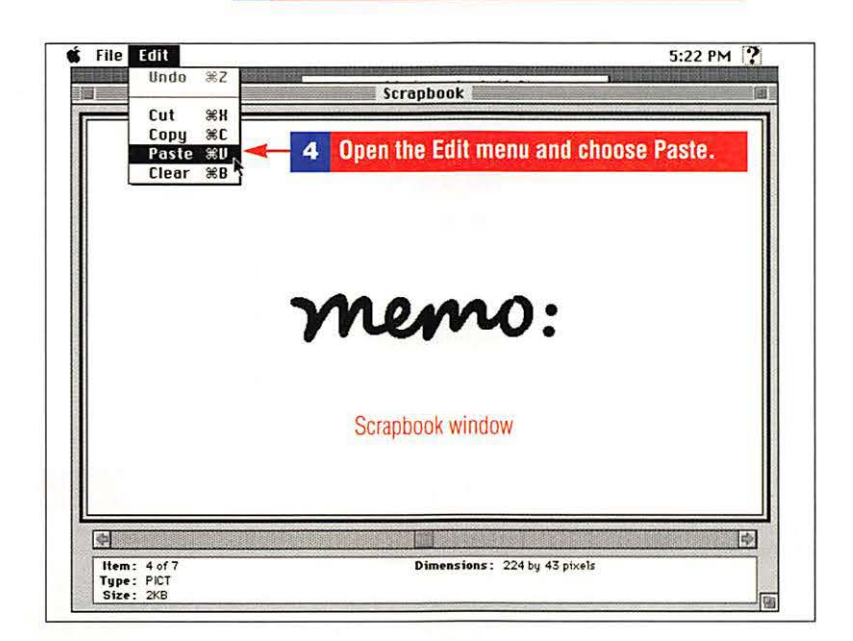

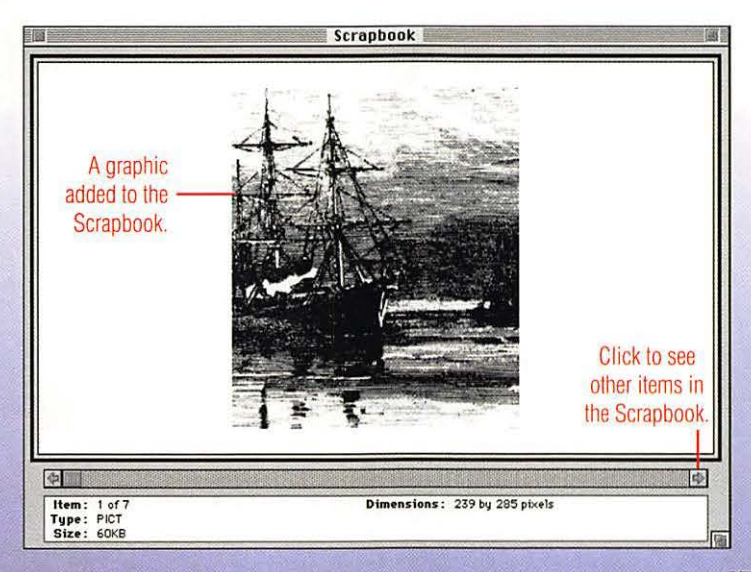

#### To copy a Scrapbook item into a document

#### Click to select a position in the document.

Life at Sea/19th Century New Yo 12 BZU ..... **國山**45 T 122 1111 54 00 So, almost every twenty-four hours, when the watches of the night were set, and the band on deck sentinelled the slumbers of the band below; and when if a rope was to be hauled upon the forecastle, the sailors flung it not rudely down, as by day, but with some cautiousness dropt it to its place, for fear of disturbing their slumbering shipmates; when this sort of steady quietude would begin to prevail, habitually the silent steersman would watch the cabin - scuttle; and ere long the old man would emerge, griping at the iron banister, to help his crippled way 4 -from Moby Dick by Herman Melville® Page 1 Normal **\$** 🗧 File Edit About This Macintosh. 📾 AppleCD Audio Player Automated Tasks Calculator Chooser 🗊 Control Panels A Find File Open the Apple menu and choose Scrapbook. 2 cy l Mail and Catalogs . Note Pad Recent Applications . Recent Documents Recent Servers E Scrapbook

🐓 Stickies 📓 • Shut Down

3 Click scroll arrows to find the graphic.

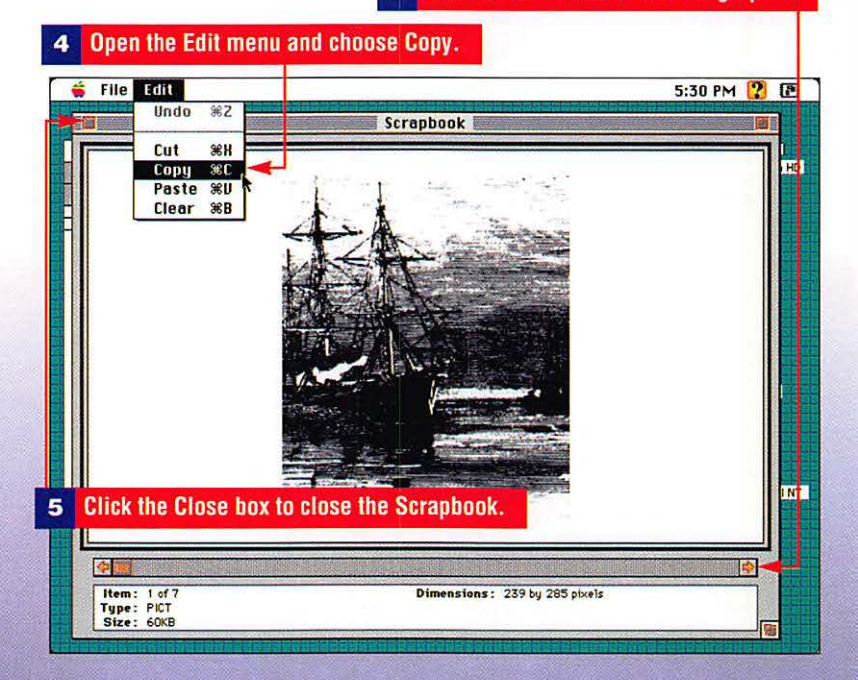

# Data Exchange: Clipboard, Publish & Subscribe, PC Exchange

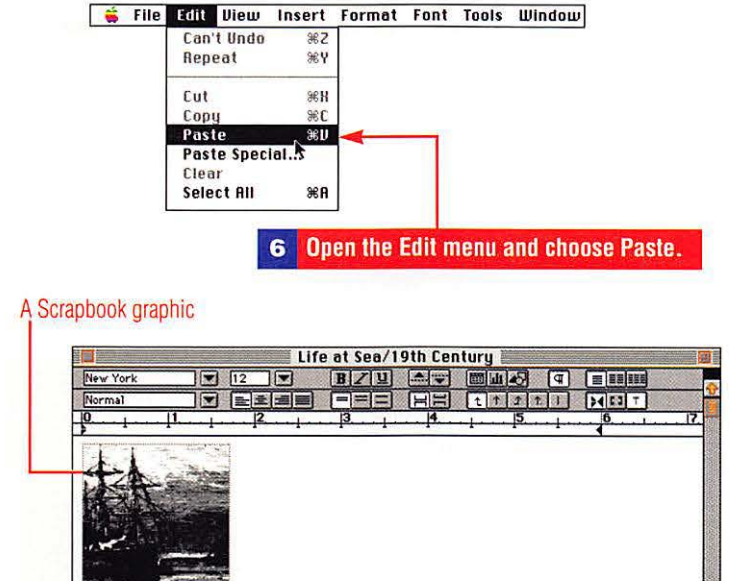

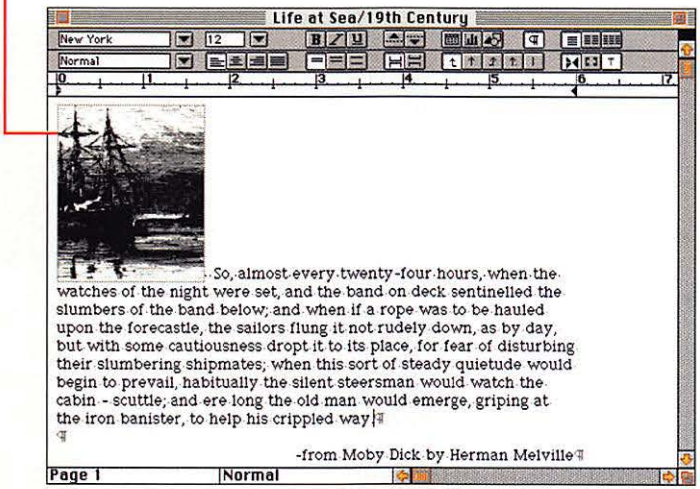

### To check the contents of the Clipboard

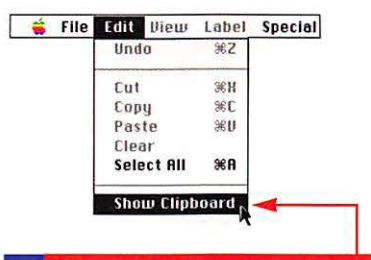

1 Open the Edit menu and choose Show Clipboard.

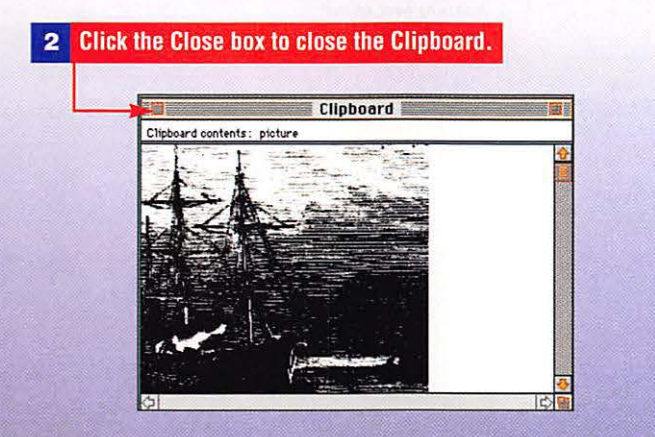

# **Using Publish and Subscribe**

Using Copy and Paste, you can paste a chart or logo into another document and then intelligently link that chart or logo to the original with Publish and Subscribe. When the original gets changed, the changes are automatically transferred to the copy.

# To publish an item

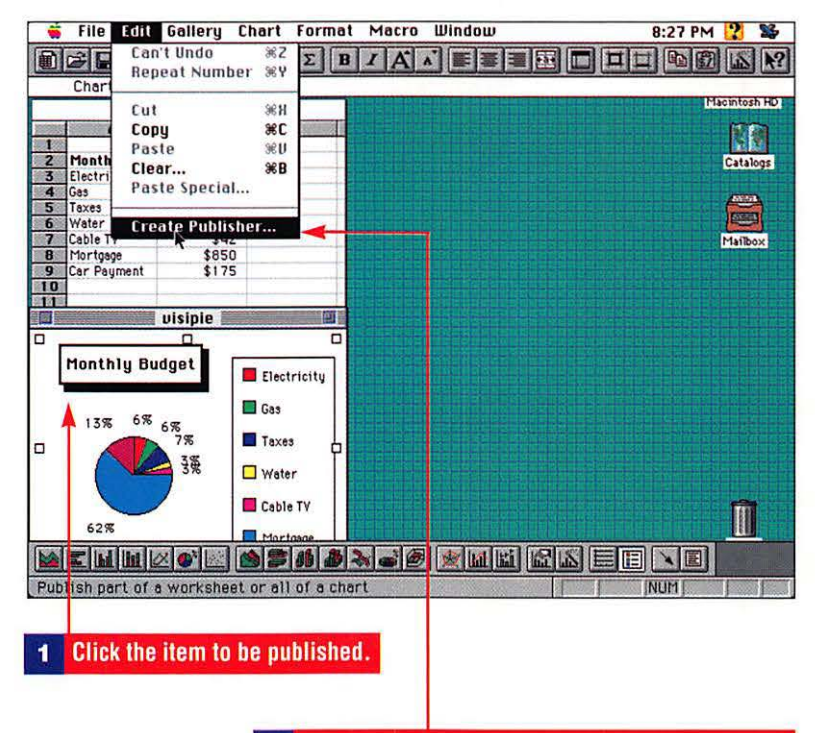

2 Open the Edit menu and choose Create Publisher.

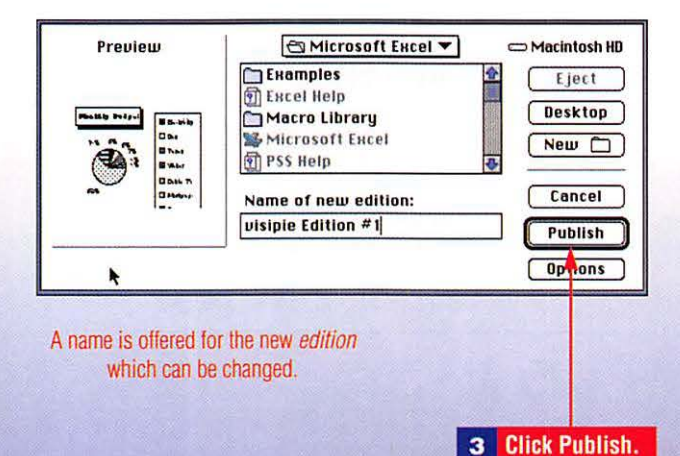

#### Open the document that will subscribe to an edition. File Edit View I 1 Undo Typing **Repeat Typing** ¥¥ Report ЖH 12 BZU Cut 4 New York ..... 96C Copu rmal EE FE ٢ Paste SEU. lo 13 Month Paste Special... Electri 3 Monthly Budget Report Clear Gas Taxes Select All **#A** Water Cable 1 The budget data for the current month is shown below: Find... **≋**F 8 Mortga 9 Car Pa Replace ... **≋H %**G 10 Go To 11 Glossary... \*K **Create** Publisher Month Subscribe To... Link options... Edit Object... Click where you want the edition to appear. 2 13% 6% 6% 7% Taxes 38 Water Cable TV Open the Edit menu and choose Subscribe To. 3 Page 1 **\$**

### To subscribe to an edition

#### 4 Select the edition (published item).

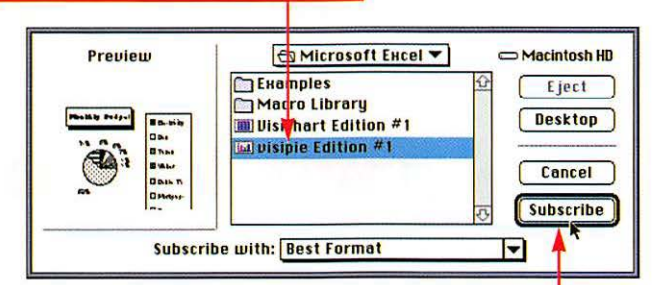

**Click Subscribe.** 

5

# The published item appears in the Subscriber document.

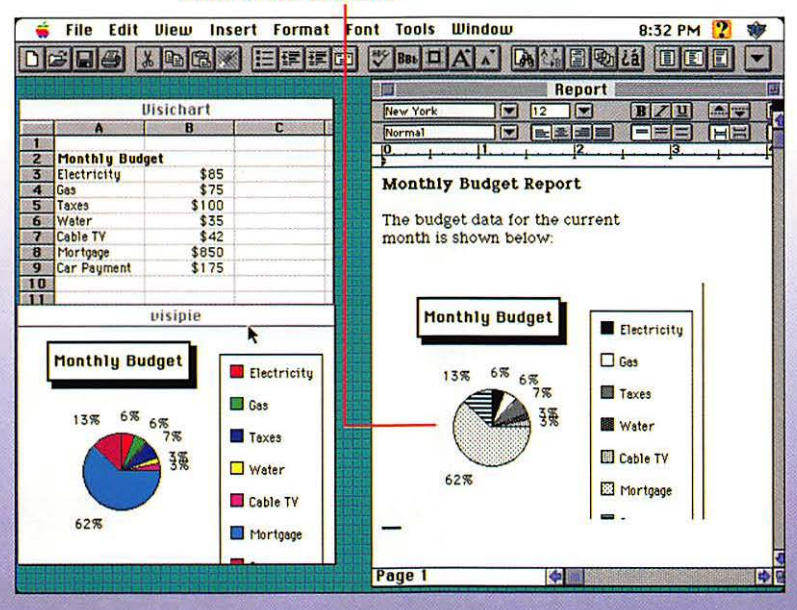

# To make changes to the published and subscriber documents

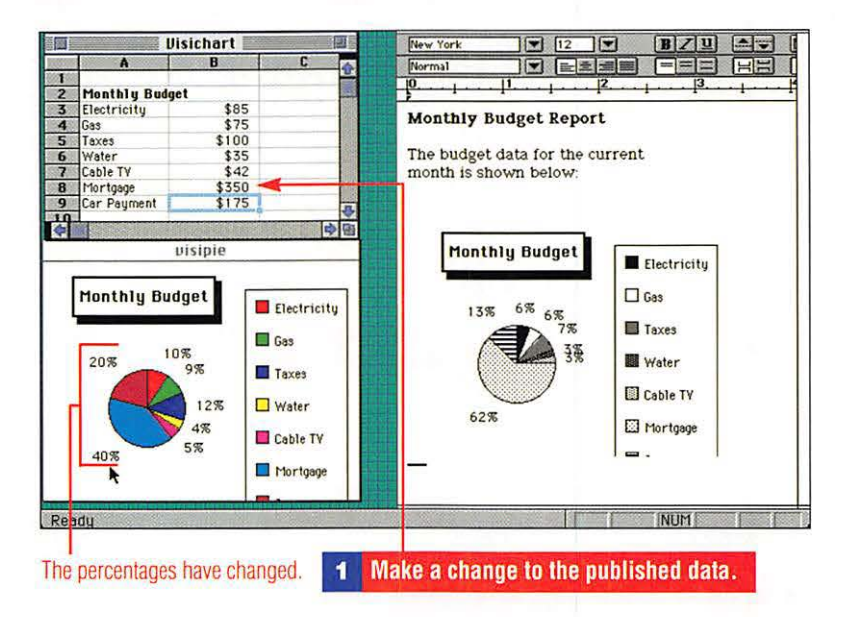

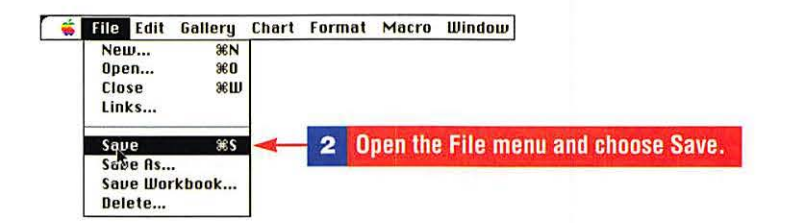

#### The subscriber document is updated.

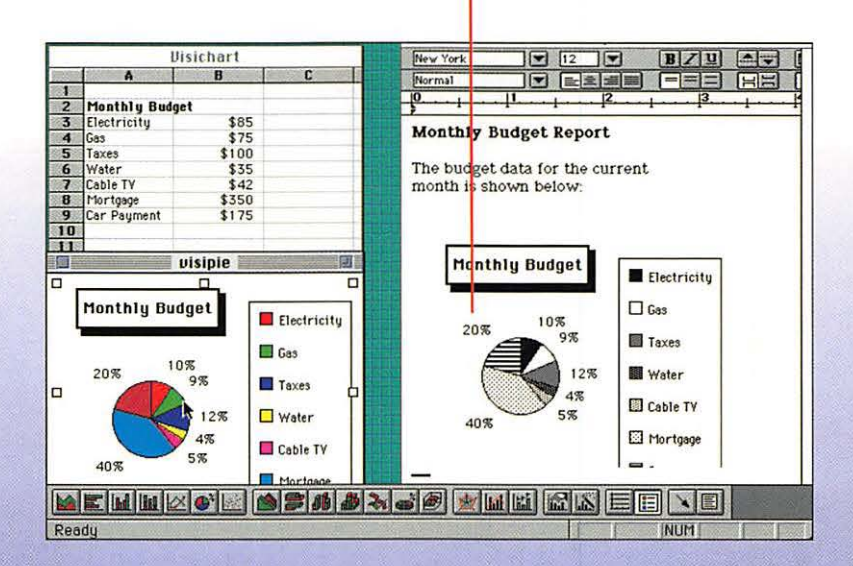

# Using Easy Open or PC Exchange to Open Files

Macintosh Easy Open enables you to open Macintosh documents even if you don't have the original software program, and PC Exchange can read DOS-formatted disks. Assigning programs to each type of DOS file you anticipate using allows you to open PC documents in the Finder with a double-click rather than open them from inside an application.

## **To use Macintosh Easy Open**

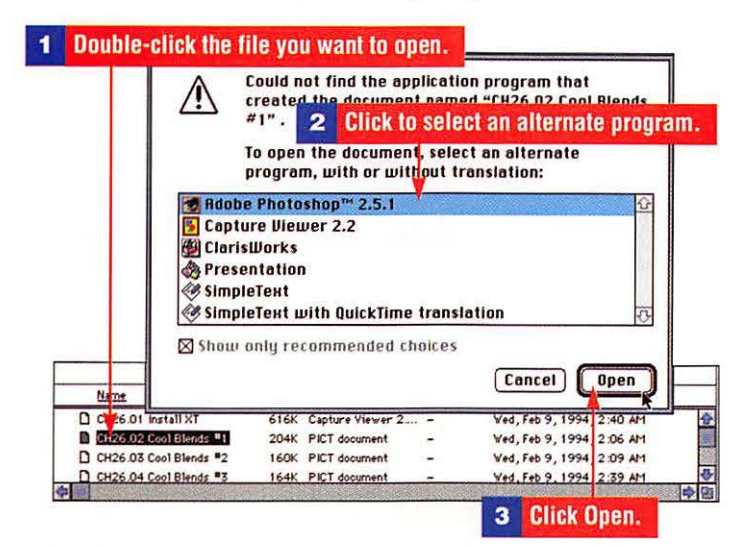

# To assign a program for DOS documents using PC Exchange

| File Edit View Label                                                                                                    | Special                                                                                                    |  |
|----------------------------------------------------------------------------------------------------|----------------------------------------------------------------------------------------------------|--|
| AppleCD Audio Player Automated Tasks Calculator Calculator Control Panels Find File Jigsaw Puzzle Key Caps Mail and Catalogs Recent Applications Recent Servers Scrapbook Stickles Stakles Stakles | Apple Menu Options<br>ATM <sup>IM</sup> GH<br>Auto Power On/Off<br>Capture<br>Color<br>ColorSync <sup>IM</sup> System Profile<br>Date & Time<br>Desktop Patterns<br>DOS Mounter Plus <sup>IM</sup><br>Extensions Manager<br>File Sharing Monitor<br>General Controls<br>Keyboard<br>Labels<br>Launcher<br>Macintosh Easy Open<br>Map<br>Memory<br>Monitors<br>Mouse<br>Network<br>Numbers<br>PC Exchange<br>Powerfalk Seture |  |
|                                                                                                    | Sharing Setup                                                                                                    |  |

# Data Exchange: Clipboard, Publish & Subscribe, PC Exchange

|       | PC Exchang                                                                                  | je 📃                                                     |
|-------|---------------------------------------------------------------------------------------------|----------------------------------------------------------|
|       | Each assignment below dete<br>Macintosh application progra<br>you open DOS documents with a | ermines which<br>in is used when<br>a particular suffix. |
| DOS S | uffix Application Program                                                                   | Document Type                                            |
| .TXT. | 🎯 SimpleTexta                                                                               | TEXT                                                     |
|       |                                                                                             |                                                          |

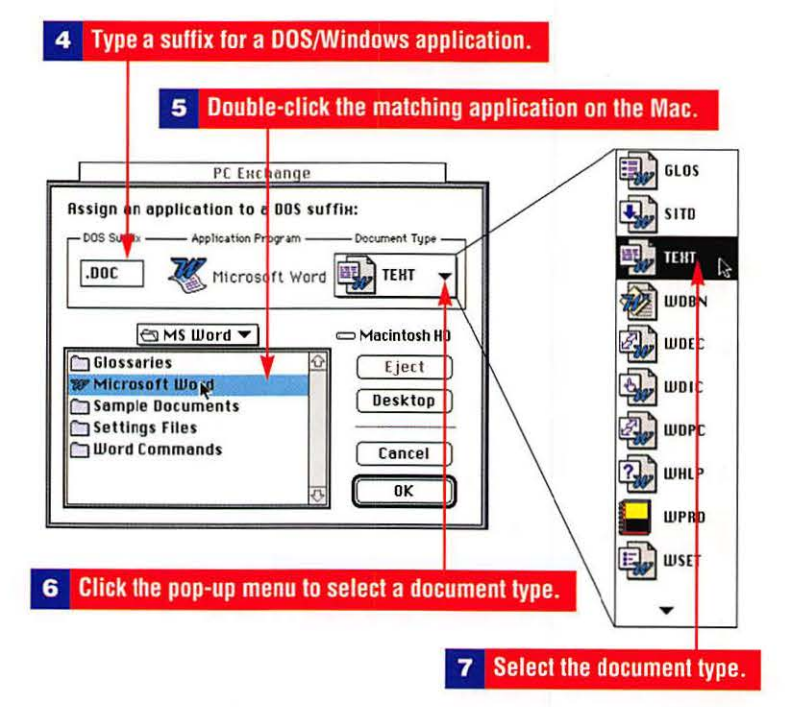

Data Exchange: Clipboard, Publish & Subscribe, PC Exchange

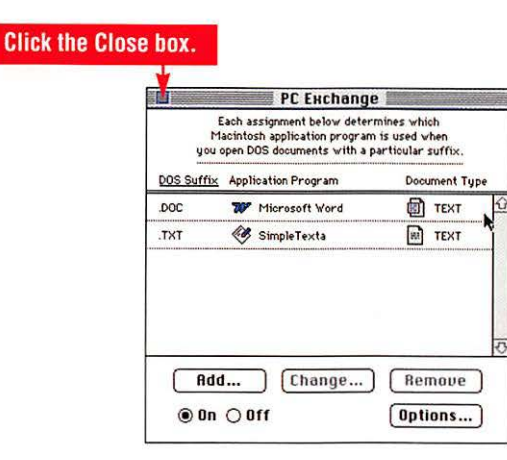

# To open a DOS or Windows file with an assigned suffix

|                                | 🖉 pc disk 📰 | 2              |
|--------------------------------|-------------|----------------|
| 2 items                        | 47K in disk | 673K available |
| 到 08-8314.D0C<br>到 company.doc | ×           | \$<br>\$       |
| Contraction of the             |             |                |

Double-click the icon in the Finder.

8

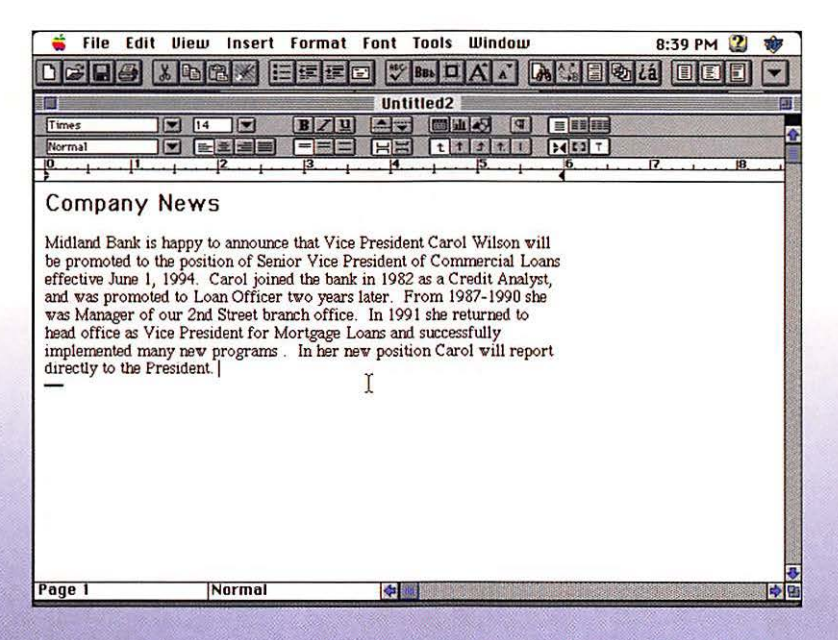

The document opens in Microsoft Word.

# Calculator

The Macintosh Calculator has only four functions much like a simple pocket calculator—addition, subtraction, multiplication, and division. You also can create formulas on the Note Pad and then copy and paste them into the Calculator to compute them. A sample formula is 1082-36\*54/6. You also can copy calculations from the Calculator and paste them into a document.

| <b>1</b> Open the Apple menu and choose Calculator.            |
|----------------------------------------------------------------|
|                                                                |
| File Edit View Label Special                                   |
|                                                                |
| 👌 Alarm Clock                                                  |
| AppleCD Rudio Player     Automated Tasks                       |
|                                                                |
| Chooser *                                                      |
| 📾 Control Panels 🕨                                             |
| C Find File                                                    |
| Key Caps                                                       |
| Note Pad                                                       |
| Puzzle                                                         |
| Con Recent Applications                                        |
| A Recent Servers                                               |
| E Scrapbook                                                    |
| Stickles                                                       |
| A shut Down                                                    |
|                                                                |
|                                                                |
| 2 Click or type a value                                        |
|                                                                |
| Clears the entry.                                              |
|                                                                |
|                                                                |
| 52                                                             |
|                                                                |
| 7 8 9 -                                                        |
| 4 5 6 +                                                        |
|                                                                |
|                                                                |
|                                                                |
| <b>3</b> Click or type a math operator (+, -, * or /).         |
|                                                                |
| Continue to enter values and operators until you are finished. |
|                                                                |
| Press Enter or click =                                         |
|                                                                |
|                                                                |

# **Key Caps**

Key Caps represents a map of the Macintosh keyboard and displays symbols and characters hidden from view when you press the  $\mathbb{H}$ , Option, Shift, or Control keys. Use these keys alone or in combination in your application to produce a special character or symbol.

| 🚔 File  | Edit View      | Label | Special |  |
|---------|----------------|-------|---------|--|
| About   | This Macintos  | sh    |         |  |
| 👌 Ala   | m Clock        |       |         |  |
| 🙆 App   | leCD Audio Pl  | ayer  |         |  |
| 🗀 Aut   | omated Tasks   | s 🕨   |         |  |
| Cal     | culator        |       |         |  |
| Cho     | oser           | 100   |         |  |
| Con     | trol Panels    | •     |         |  |
| Se Fine | 1 File         |       |         |  |
| 😭 Jigs  | aw Puzzle      | -     |         |  |
| Keu     | Laps           | R     |         |  |
|         |                |       |         |  |
| Con Ber | ent Annlicatio | nns 🕨 |         |  |
| ( Rec   | ent Documen    | ts 🕨  |         |  |
| C Rec   | ent Servers    | 8     |         |  |
| Scri    | pbook          |       |         |  |
| 💜 Stic  | kies           |       |         |  |
| 🛅 Use   | ful Scripts    |       |         |  |
| 📓 • St  | ut Down        |       |         |  |

Current typeface

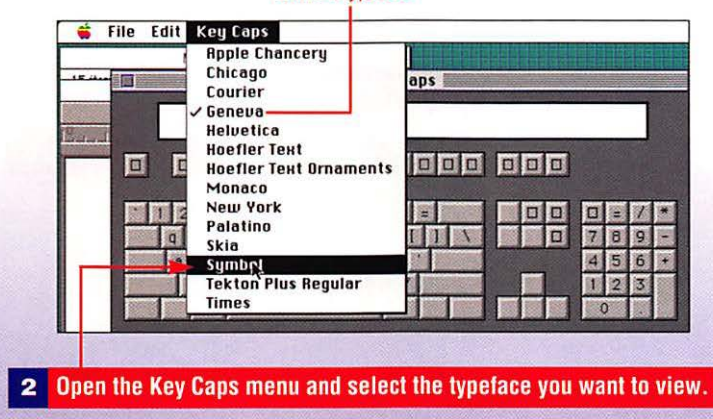

**3** Press Shift, Control, Option, Shift+Option, to view special characters.

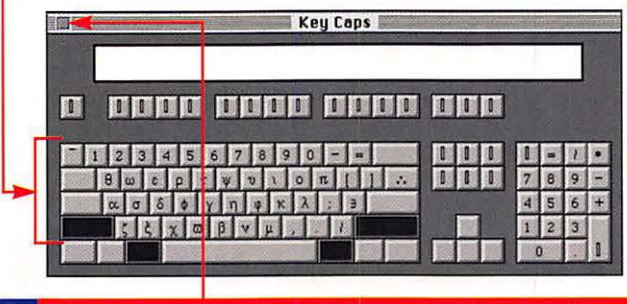

4 Memorize or note the key combination and close Key Caps.

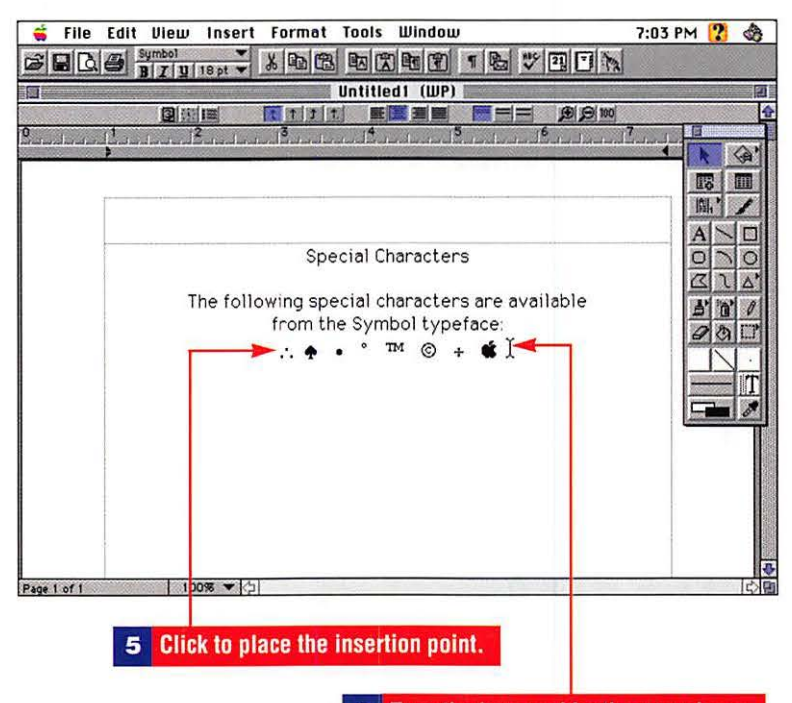

6 Type the key combination you chose.

# **Note Pad**

The Note Pad desk accessory that is now part of System 7.5 is an expanded version of the original. Although you cannot save Note Pad notes, you can now resize the Note Pad and print your notes.

# To create a note or adjust the Note Pad

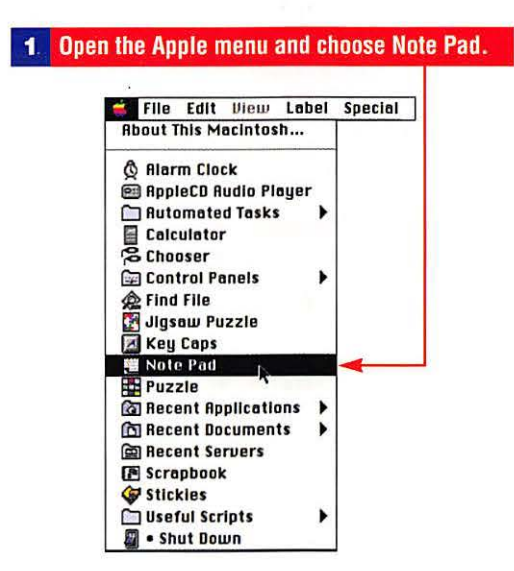

#### Move the Note Pad by dragging the title bar.

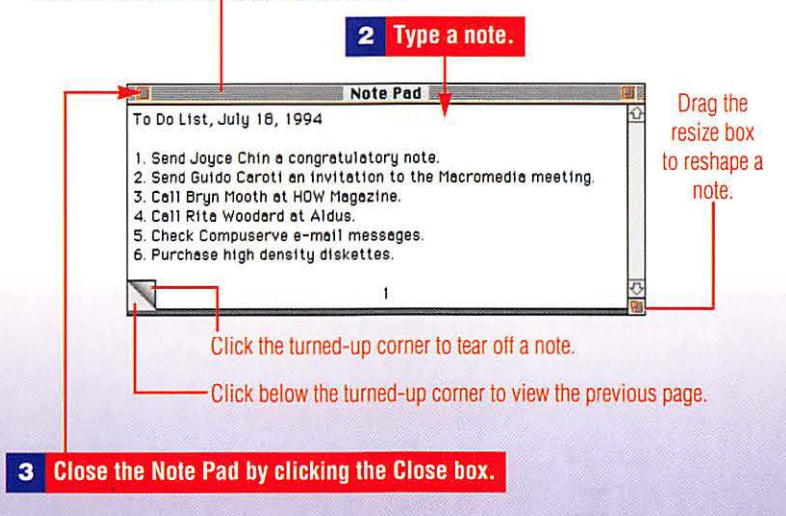

# To change the typeface of text on the Note Pad

|                   | Note Pad                       |                  |
|-------------------|--------------------------------|------------------|
| o Do List, July   | 18, 1994                       |                  |
| 1. Send Joyce Chi | in a congratulatory note.      |                  |
| . Send Guido Car  | oti an invitation to the Macro | omedia meeting.  |
| Call Bryn Moot    | h at HOW Magazine.             | unation unarredo |
| 5 Check Compusi   | aru ac Andus concerning Pers   | uaston upgraue.  |
| LITECK LUTIDUS    |                                |                  |
| 6. Purchase high  | density diskettes. 🕨           |                  |
| 6. Purchase high  | density diskettes. 💦           |                  |

#### 2 Open the Edit menu and choose Preferences.

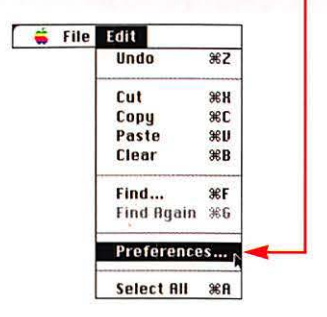

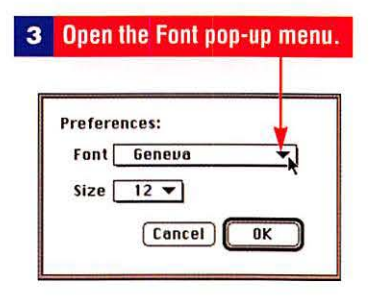

|        |                         | 18 C. |
|--------|-------------------------|-------|
|        | Apple Chancery          |       |
| Profor | Chicago                 |       |
| reiei  | Courier                 |       |
| Font   | 🗸 Geneva                |       |
|        | Helvetica               |       |
| Size   | Hoefler Text            |       |
|        | Hoefler Text Ornaments  |       |
|        | Monaco                  |       |
|        | New York                |       |
|        | Skia                    |       |
|        | Symbol                  |       |
|        | Tekton Plus Regular 📐 🔫 |       |
|        | Times                   |       |

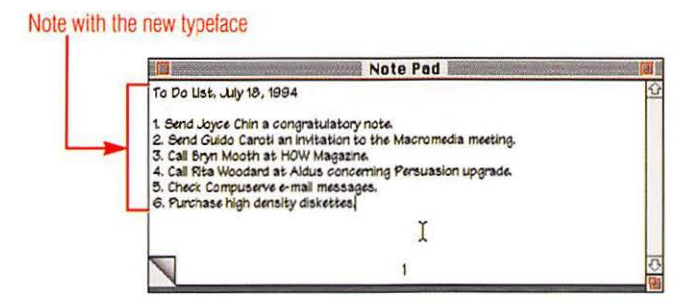

# To print a note

| file Edit        |      |
|------------------|------|
| New Note         | 36N  |
| Close            | жш   |
| Go To Note       |      |
| Delete Note      | 96 D |
| Page Setup       |      |
| Print Current No | te   |
| Print One        | ЖP   |
| Quit             | 20 M |

|               |                       | 2             | Click Print. |
|---------------|-----------------------|---------------|--------------|
| Printer "Lase | erWriter II NT "      | 10            |              |
| Copies: 1     | Pages: 🖲 All          | ○ From: To:   | Cancel       |
| Cover Page:   | ● No ○ First Page     | O Last Page   |              |
| Paper Source  | :      Paper Cassette | O Manual Feed |              |
| Destination:  | Printer               | O Disk File   |              |

### To delete a note

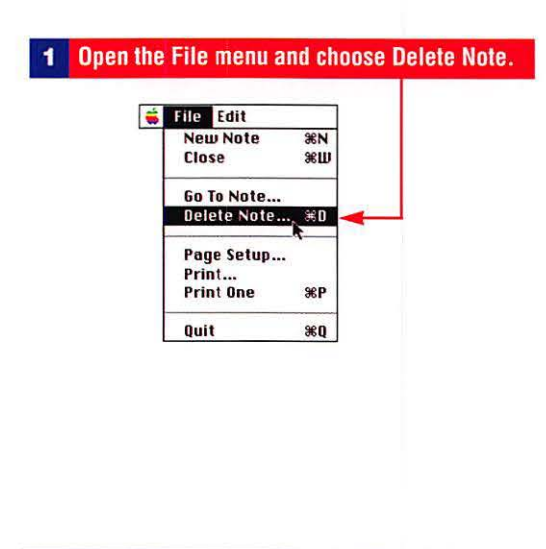

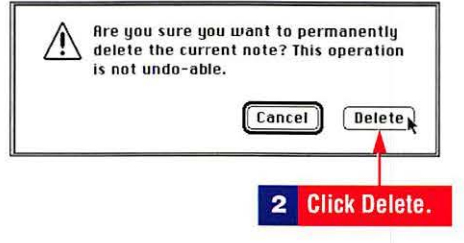

#### To quit the Note Pad

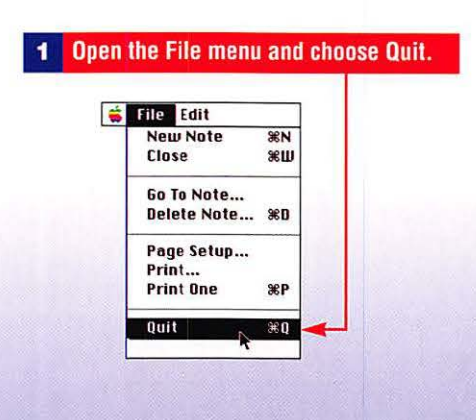

# The Jigsaw Puzzle

Apple's new puzzle has sound effects, and you can create customized puzzles with pictures of your own. If you plan to paste a picture of your own, make a copy of the Jigsaw Puzzle so that you can restore the original picture.

### To start a new puzzle

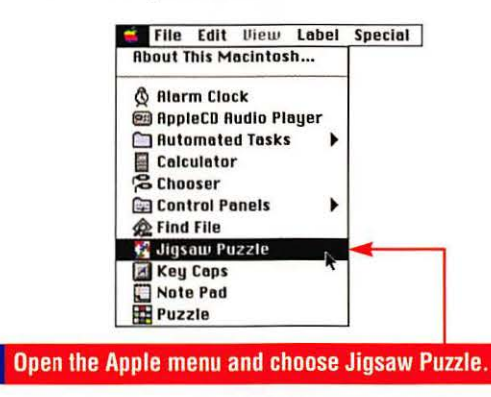

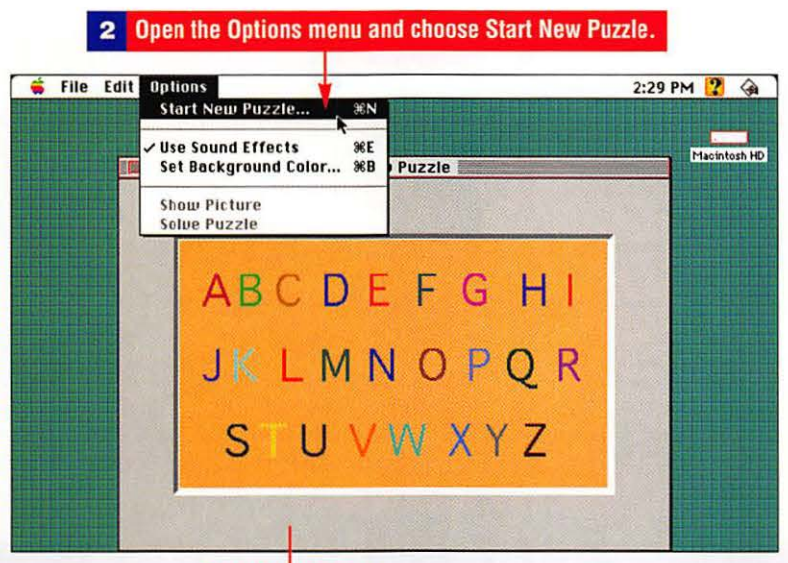

Jigsaw Puzzle window

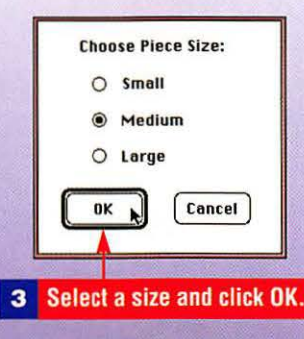

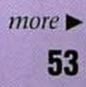

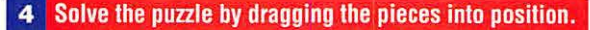

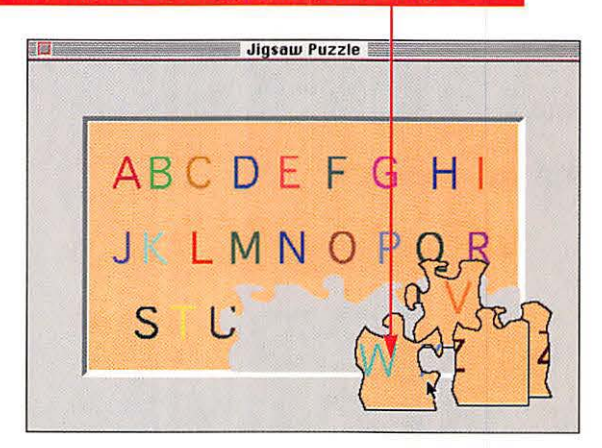

#### To add your own graphic to the Jigsaw Puzzle

In a paint program, select a graphic.

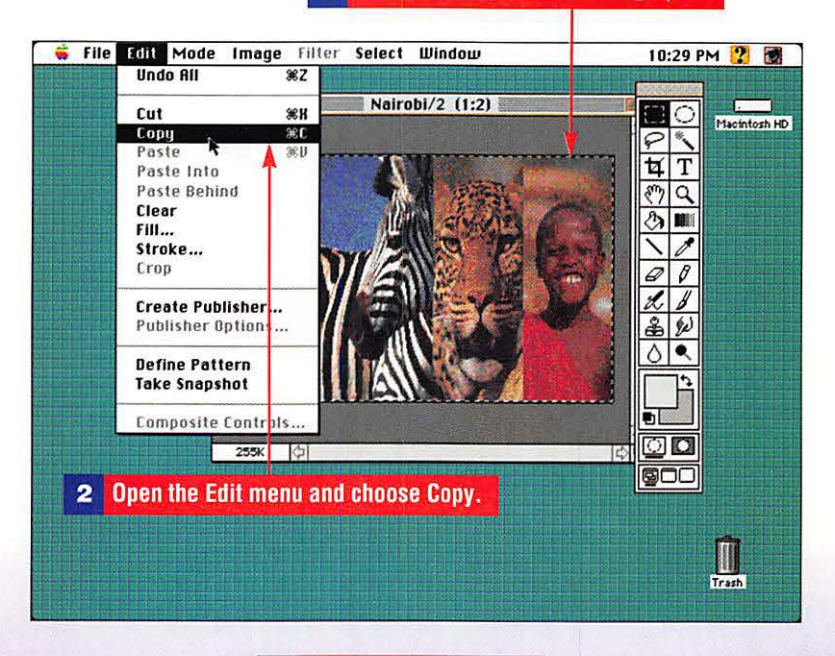

**3** Quit the paint program.

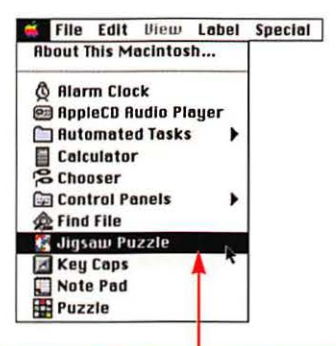

4 Open the Apple menu and choose Jigsaw Puzzle.

#### 5 Open the Edit menu and choose Paste.

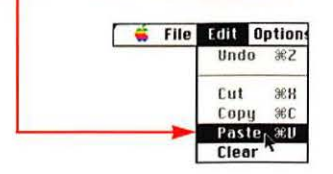

New puzzle

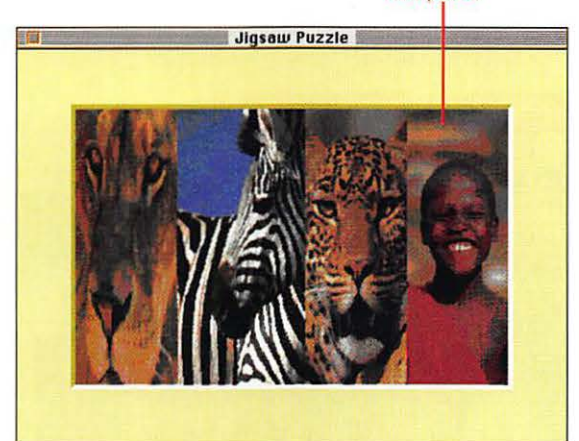

#### To solve the puzzle automatically

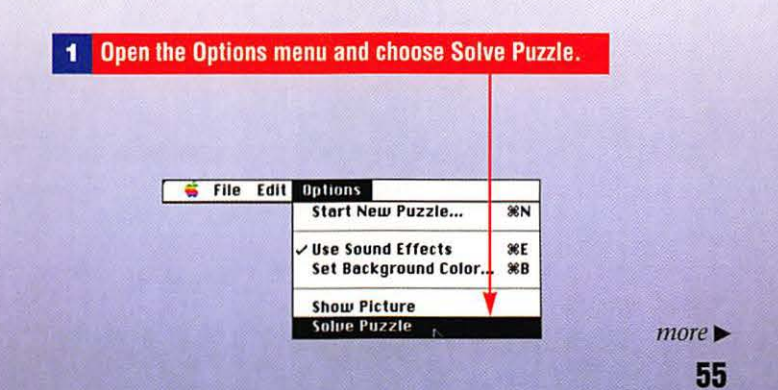

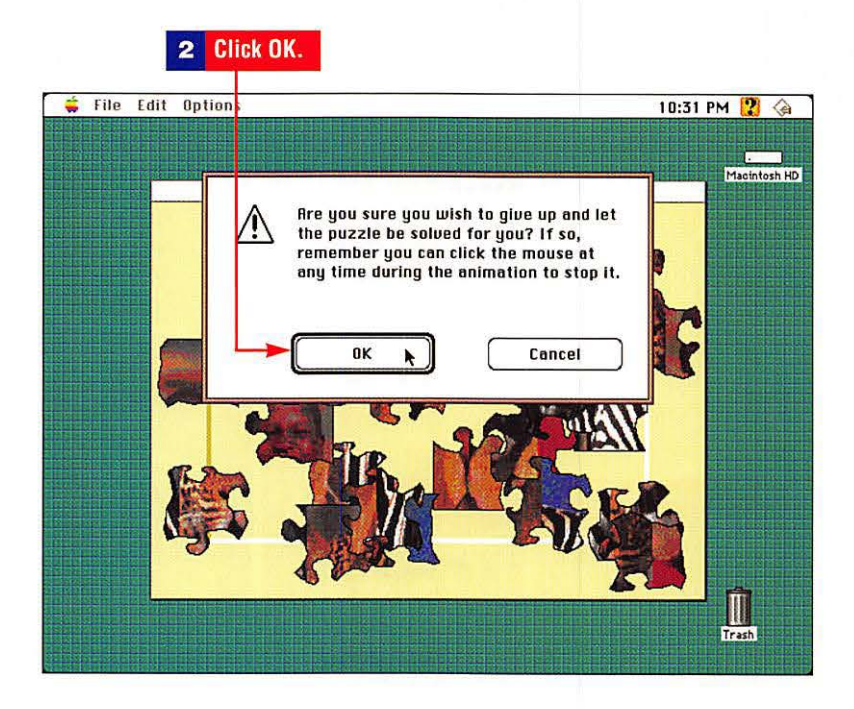

# To quit the Jigsaw Puzzle

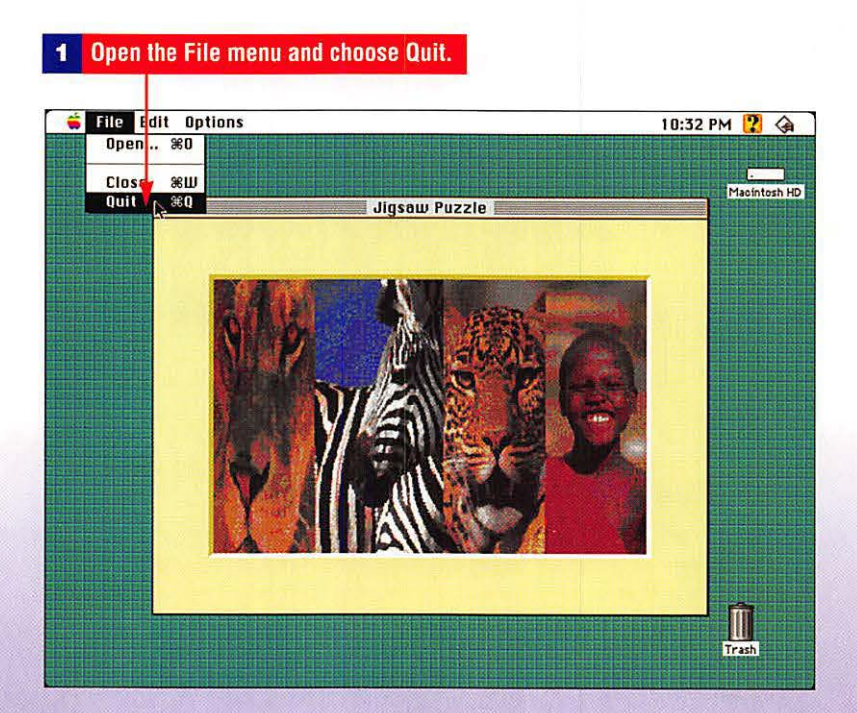

# **Managing Hard Disks**

A disk cache is an area in RAM that stores information frequently needed from disk. A "startup" disk requires a System Folder but does not need to be your internal hard drive. Extra space on your hard drive may be put to use as "virtual" RAM memory. To speed up opening files or launching applications, you may want to allocate more memory to the disk cache.

# To adjust the disk cache

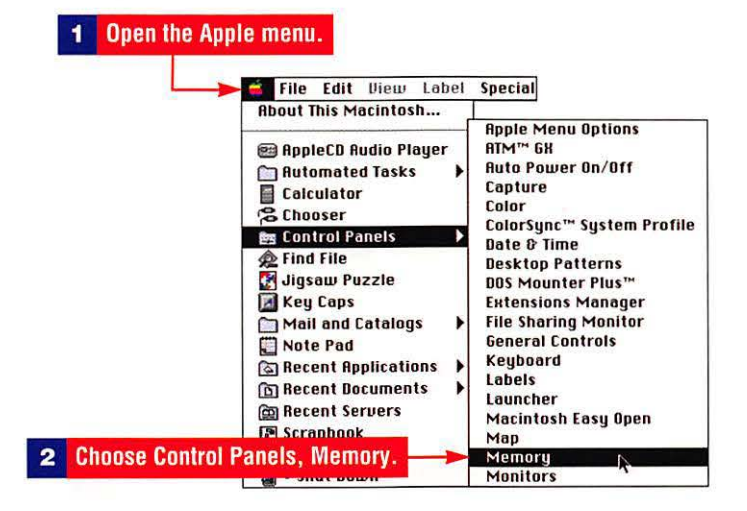

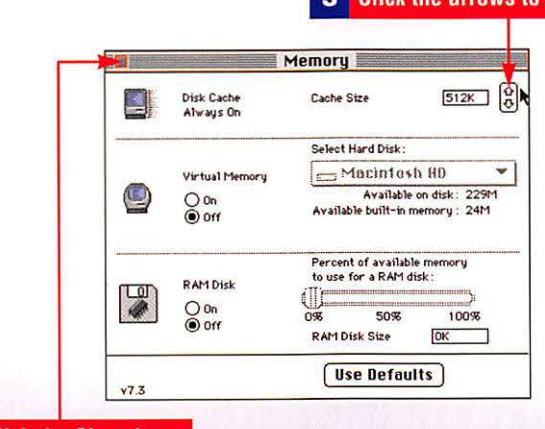

4 Click the Close box.

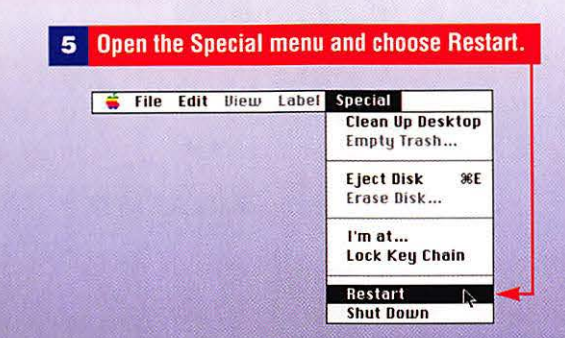

# 3 Click the arrows to set a new size.

# Disks: Hard Disks, RAM Disks, Floppies, CD-ROM

# To change the Startup disk

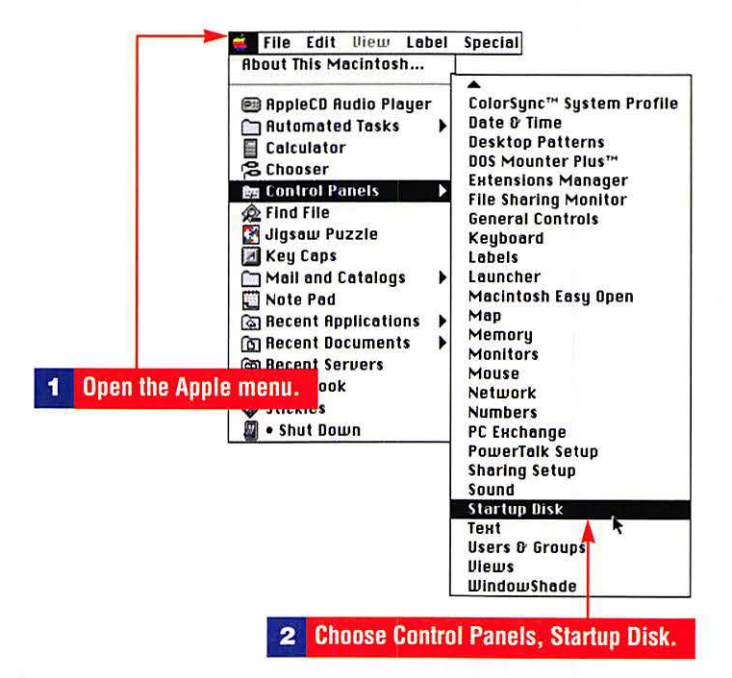

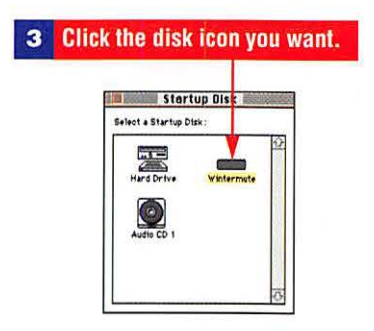

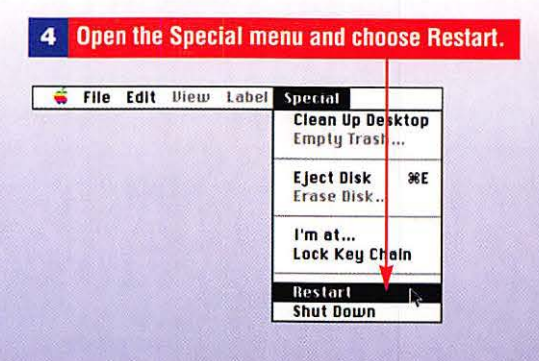

#### To use hard drive space as memory

#### Open the Apple menu. 2 Choose Control Panels, Memory. Special 🖬 File Edit View Label About This Macintosh... **Apple Menu Options** ATM™ GH 🕮 AppleCD Audio Player Auto Power On/Off Automated Tasks ۲ Capture Calculator Color Chooser ColorSync™ System Profile Es Control Panels Date & Time 🙊 Find File **Desktop Patterns** 🛃 Jigsaw Puzzle DOS Mounter Plus™ 🖪 Key Caps **Extensions Manager** Mail and Catalogs **File Sharing Monitor** . **General Controls** Note Pad Keyboard 🔄 Recent Applications . Labels B Recent Documents . Launcher Recent Servers Macintosh Easy Open E Scrapbook Мар 💓 Stickies Memory ř 🗿 • Shut Down Monitors Mouse Network Numbers PC Exchange PowerTalk Setup **Sharing Setup** Sound

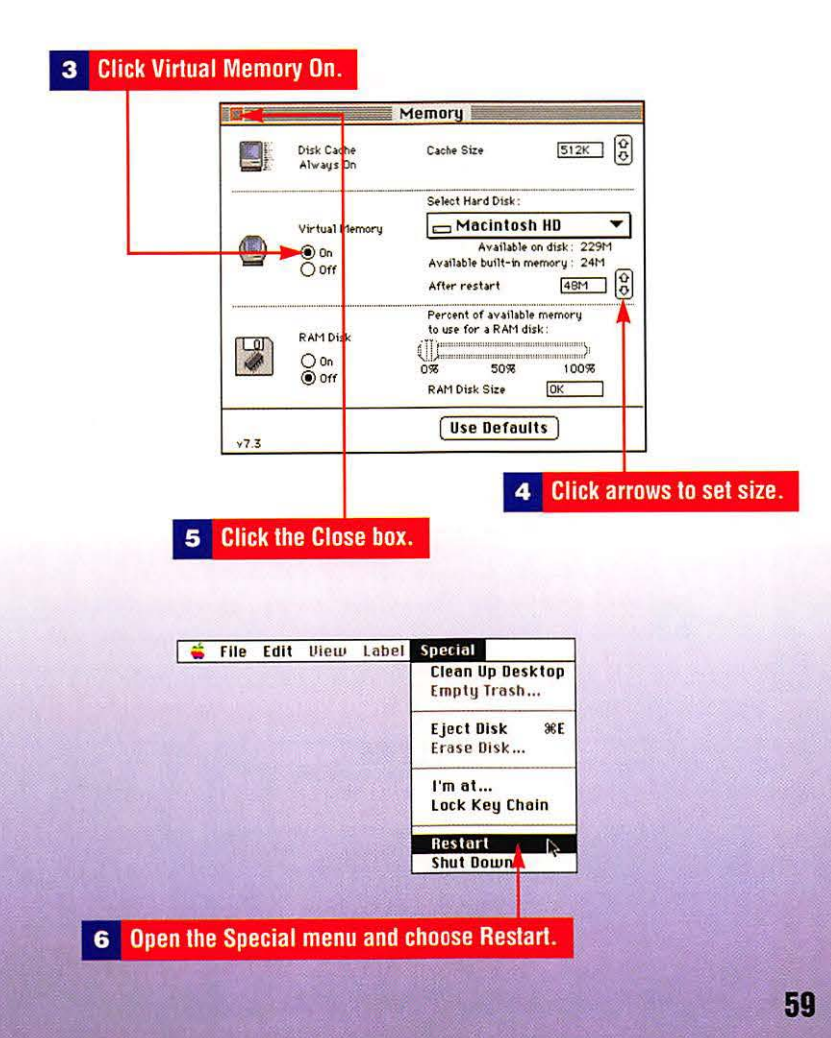

# **Using a RAM Disk**

A RAM disk is an area of RAM memory that the computer treats like a disk drive. It's noticeably faster than a disk drive. Be careful to back up frequently, however, because RAM memory is volatile and can be lost if there's a power problem.

# To create a RAM disk

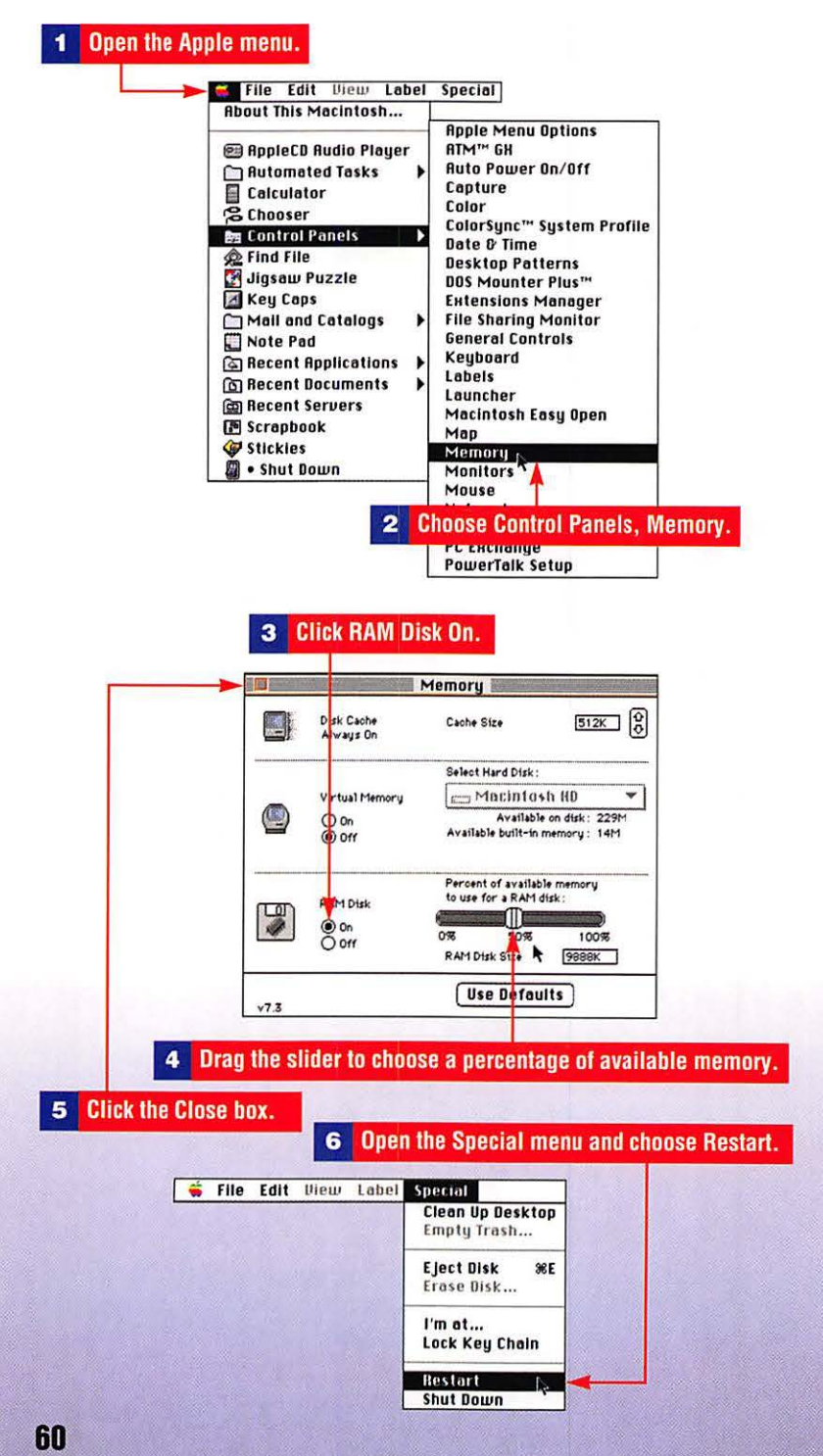

### To remove a RAM disk

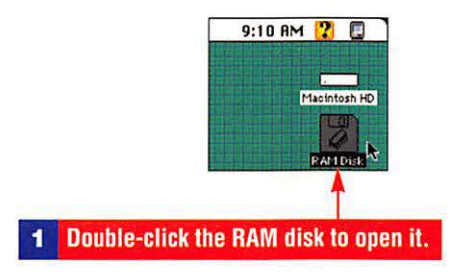

#### 2 Select the contents and drag them outside the window.

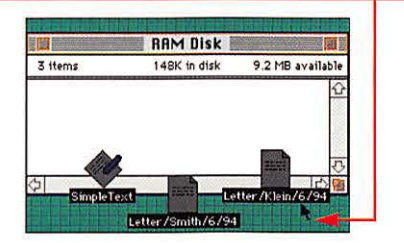

# **3** Open the Apple menu.

| Bout INIS Macintosh                                                                                                    | Apple Menu Options                                                                                                    |
|----------------------------------------------------------------------------------------------------|----------------------------------------------------------------------------------------------------|
| Automated Tasks Calculator Calculator Control Panels Control Panels Gray Gaps Mail and Catalogs Mail and Catalogs Note Pad Recent Applications Recent Servers Scrapbook | HIM <sup>™</sup> 64<br>Auto Power On/Off<br>Capture<br>Color<br>ColorSync <sup>™</sup> System Profile<br>Date & Time<br>Desktop Patterns<br>DOS Mounter Plus <sup>™</sup><br>Extensions Manager<br>File Sharing Monitor<br>General Controls<br>Keyboard<br>Labels<br>Launcher<br>Macintosh Easy Open<br>Man |
| Vickies                                                                                                    | Memory<br>Monitors<br>Mause<br>Network<br>Numbers<br>PC Exchange<br>PowerTalk Setup<br>Sharing Setup<br>Sound                                                                                                    |

more ► 61

# Disks: Hard Disks, RAM Disks, Floppies, CD-ROM

|        |                         | Memory                                                    |            |  |
|--------|-------------------------|-----------------------------------------------------------|------------|--|
|        | Disk Cache<br>Always On | Cache Size 512K                                           |            |  |
|        |                         | Select Hard Disk :                                        |            |  |
| (10.00 | Virtual Memory          | 🚍 Macintash HD                                            |            |  |
|        | On<br>Off               | Available on disk: 229M<br>Available built-in memory: 24M |            |  |
| (D)    | R AM Disk               | Percent of available memory<br>to use for a RAM disk :    |            |  |
|        | O On<br>Off             | 0% 50%<br>RAM Disk Size                                   | 100%<br>ОК |  |
|        |                         | Use Defau                                                 | Its        |  |

# **Handling Floppy Disks**

Disks may be sold preformatted for Macintosh or IBM PCs. Because both will mount on the Macintosh, be careful to watch for a PC logo on the disk. If the PC logo is there, the disk is preformatted for an IBM PC.

## To format a floppy disk as Macintosh or DOS format

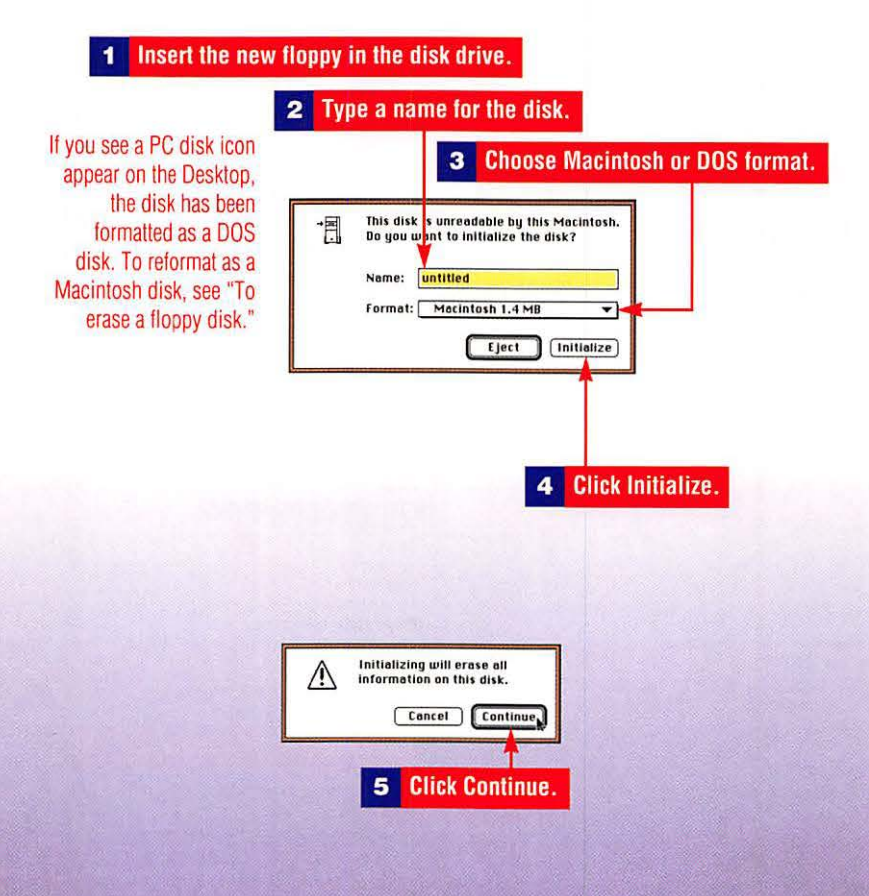
### To eject a floppy

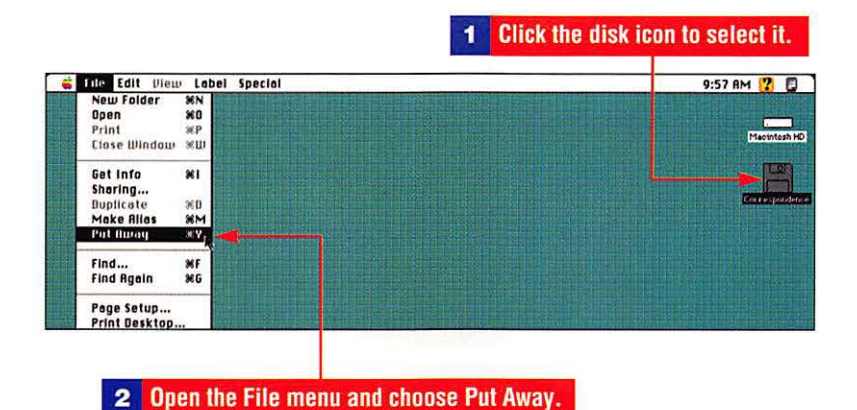

#### To erase a floppy disk

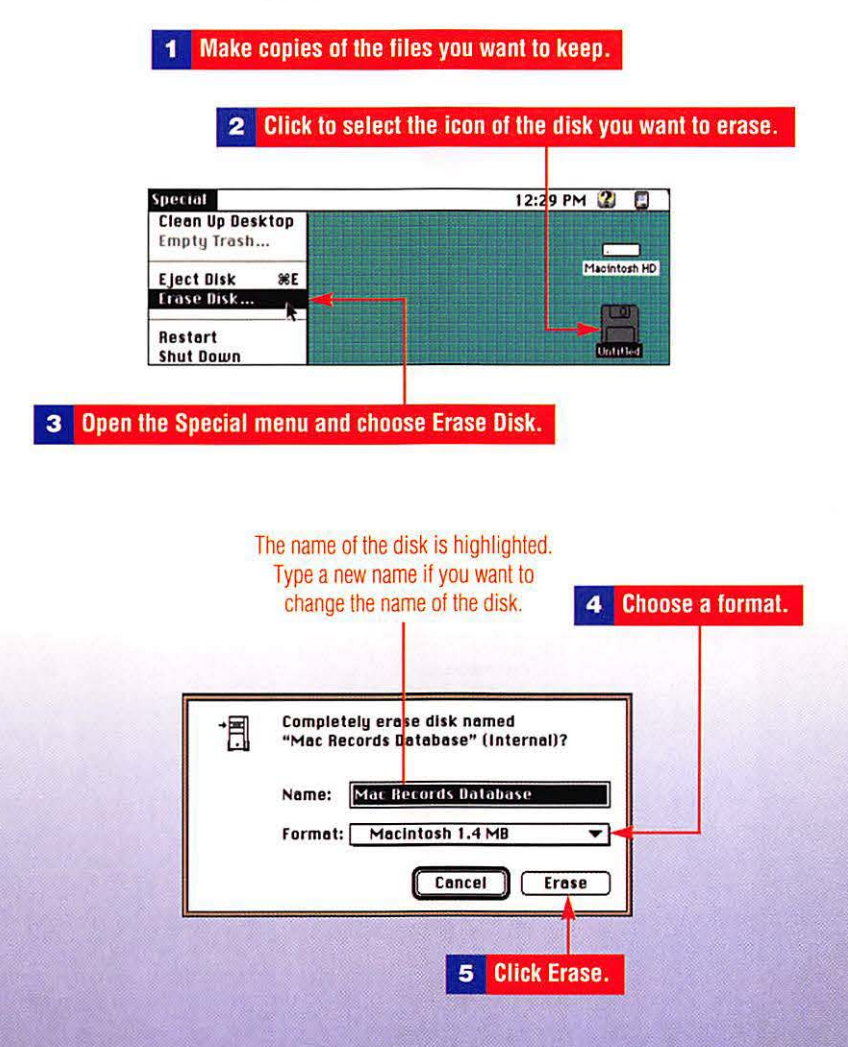

# **Handling CD-ROM Discs**

Apple's CD-ROM drive will read discs that have been formatted as HFS (used by Macintosh), ISO-9660 (used by MS-DOS computers) and the High Sierra format, a predecessor of the ISO 9660 format.

#### To open a PC or Macintosh CD-ROM disc

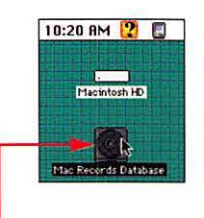

PC files saved to a CD-ROM disc may need to be copied to the hard drive and translated before they can be used on a Macintosh.

1 Double-click the CD-ROM disc icon.

#### To eject a CD-ROM disc

Close the CD-ROM disc window.

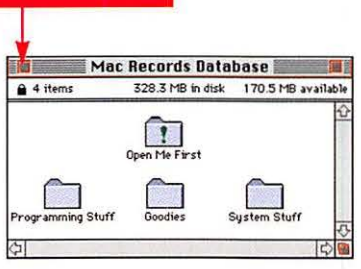

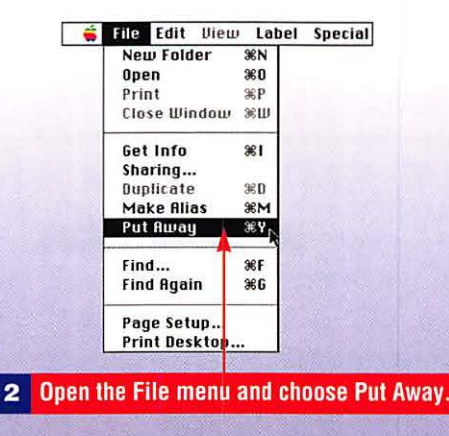

# Setting Up PowerTalk Software

Although PowerTalk is an option that you may or may not want to install because of extra memory requirements, many small businesses benefit from mail service that does not require a dedicated server. Peer-to-peer mail means e-mail can be sent back and forth between two or more computers.

### To open your PowerTalk Key Chain

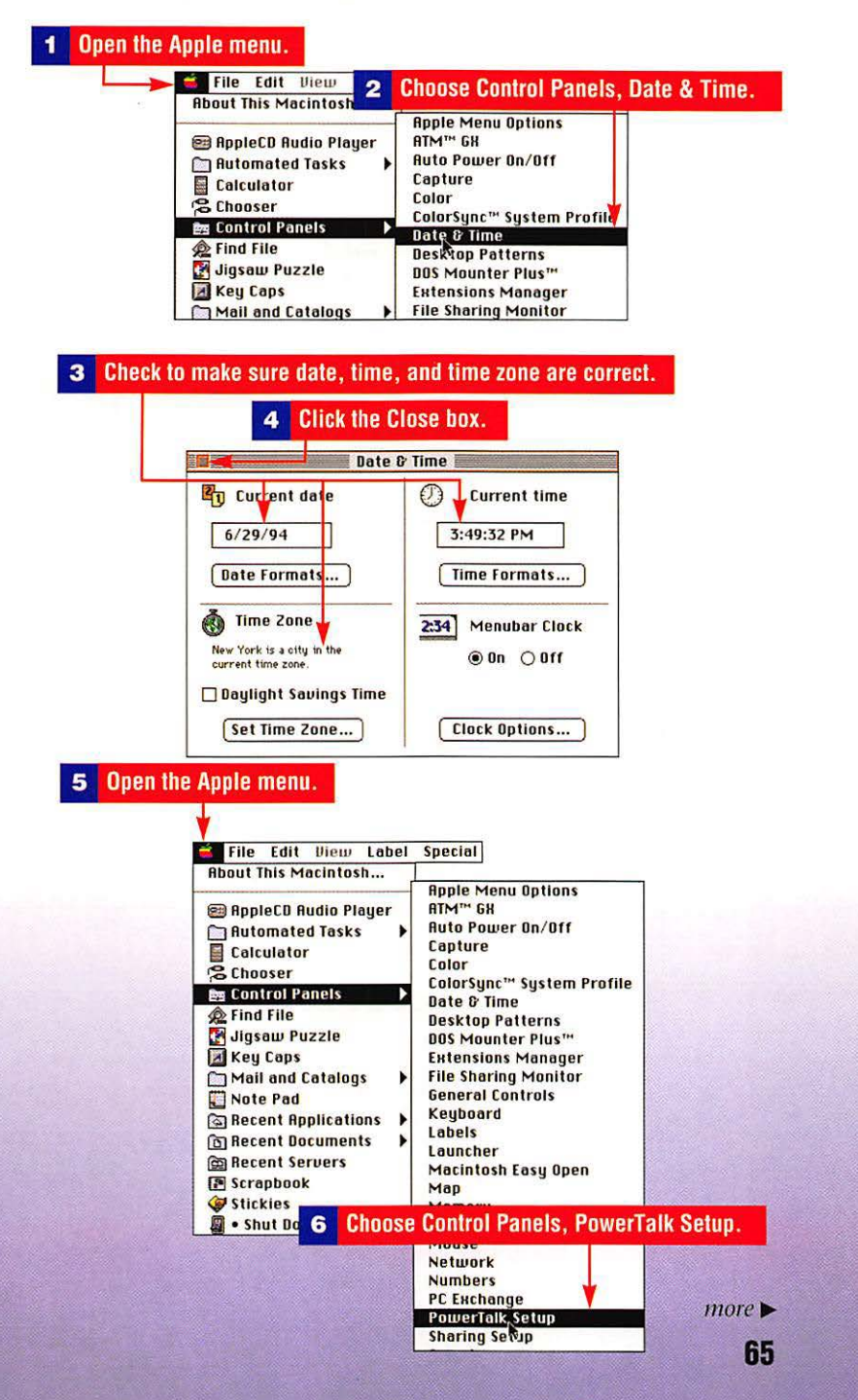

### E-Mail: PowerTalk, Information Cards, Catalogs

7

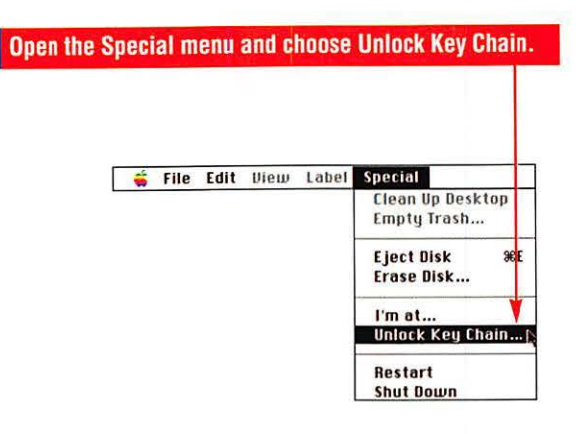

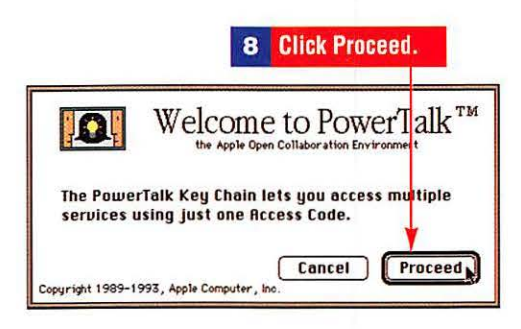

#### 9 Click Yes if you have a PowerShare server account.

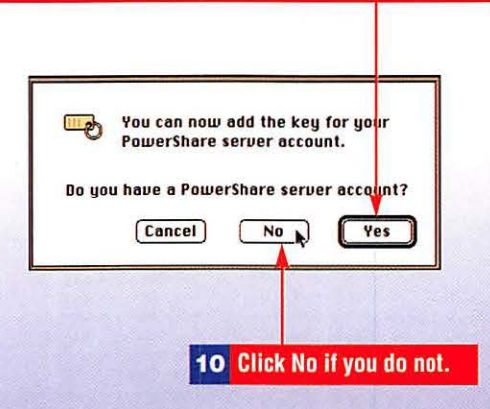

If you are unsure whether you have a PowerShare server account, see your network administrator.

| Name:        | Mel      |
|--------------|----------|
| Access Code: | •••••    |
|              | (Cancel) |
|              |          |

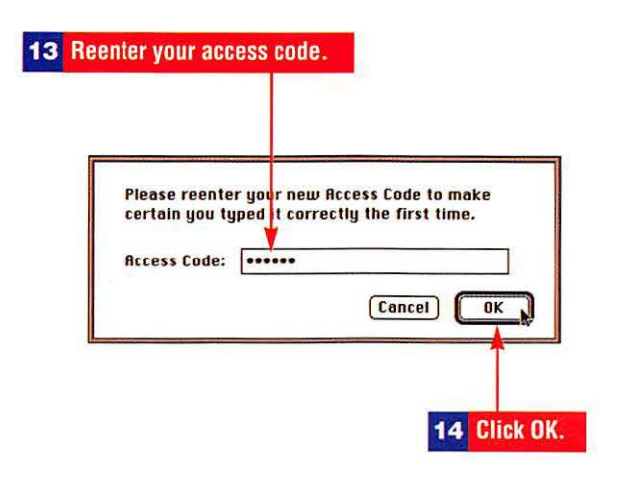

| -              | Your       | Key Cl  | nain will         | l be place             | d in the f             | ipple me            | enu.             |
|----------------|------------|---------|-------------------|------------------------|------------------------|---------------------|------------------|
| To ch<br>Chair | ange<br>1. | your Ac | cess Co           | de or to               | add keys,              | open yo             | our K            |
| Make           | e sure     | all the | inform<br>nd that | ation in t<br>the Macl | he Date Ø<br>line Name | Time co<br>in the S | ontrol<br>Sharin |
| Setu           | cont       | rol pan | el is spe         | ecified.               |                        |                     |                  |
| Setu           | p cont     | rol pan | el is spo         | ecified.               |                        | C                   | OK K             |
| Setu           | p cont     | rol pan | el is spo         | ecified.               |                        | C                   | OK N             |

#### To delete the record of the PowerTalk Key Chain

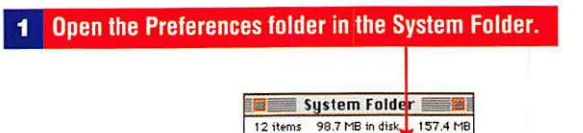

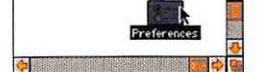

#### 2 Select the PowerTalk Preferences Setup and Startup files.

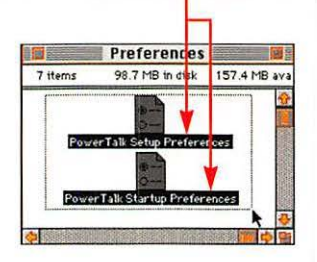

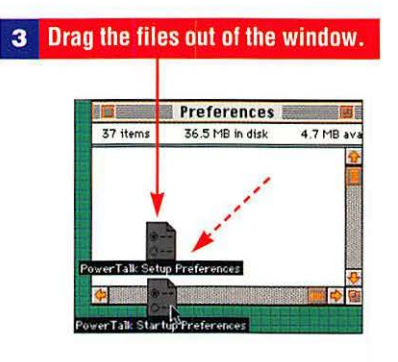

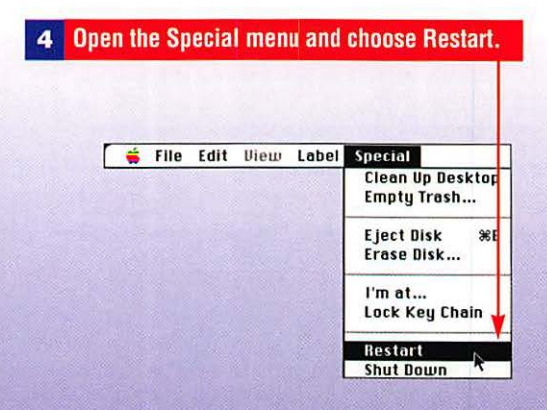

#### To turn the Access Code prompt and mail on or off

| File Edit View Label<br>About This Macintosh                                                                                                    | Choose Control Pane                                                                                                    | ls, PowerTalk Setup |
|----------------------------------------------------------------------------------------------------|----------------------------------------------------------------------------------------------------|---------------------|
| AppleCD Audio Player Automated Tasks Calculator Calculator Control Panels Chooser Chooser Cho | Hpple Menu Options<br>ATM** GH<br>Auto Power On/Off<br>Capture<br>Color<br>ColorSync** System<br>Date & Time<br>Desktop Patterns<br>DOS Mounter Plus**<br>Extensions Manager<br>File Sharing Monitor<br>General Controls<br>Keyboard<br>Labels<br>Launcher<br>Macintosh Easy Open<br>Map<br>Memory<br>Monitors<br>Mause<br>Network |                     |
|                                                                                                    | PC Exchange<br>Powerfolk Setup<br>Sharing Setup<br>Sound                                                                                                    |                     |

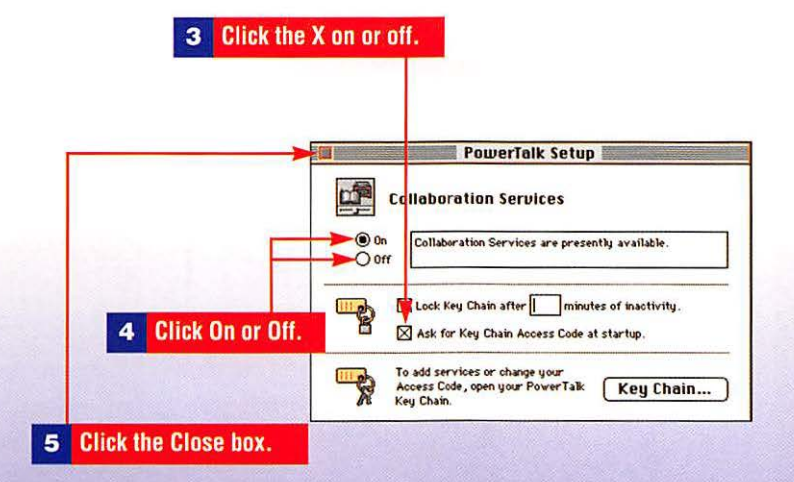

### To lock the Key Chain

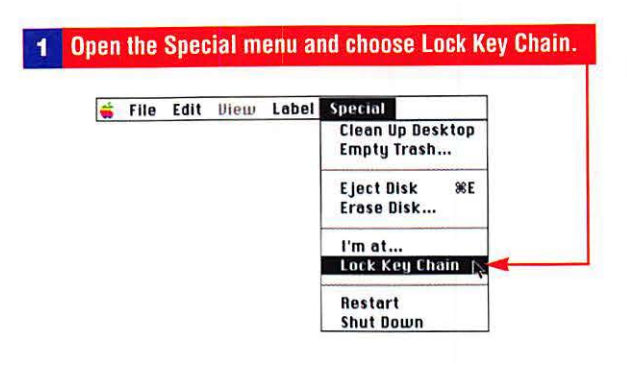

To unlock the Key Chain or change mail services

|     | File           | Edit                        | lliem                   | Label          | Special                             |
|-----|----------------|-----------------------------|-------------------------|----------------|-------------------------------------|
|     | 1110           |                             |                         |                | Clean Up Desktop<br>Empty Trash     |
|     |                |                             |                         |                | Eject Disk %E<br>Erase Disk         |
|     |                |                             |                         |                | l'm at<br>Unlock Key Chain          |
|     |                |                             |                         |                | Restart<br>Shut Down                |
|     |                |                             |                         |                |                                     |
| [1] | a) To          | unloc                       | k your                  | Key Chi        | ain, enter your Access              |
|     | To<br>Co       | unloc<br>de:<br>N           | k your<br>ame:          | Key Chi<br>Mel | ain, enter your Access              |
|     | To<br>Co<br>Ac | unioc<br>de:<br>N<br>cess ( | k your<br>ame:<br>Code: | Key Chi<br>Mel | ain, enter your Access              |
|     | To<br>Co<br>Ac | unloc<br>de:<br>N<br>cess C | k your<br>ame:<br>Code: | Key Chi<br>Mel | ain, enter your Access<br>Cancel OK |

#### To open the AppleTalk catalog

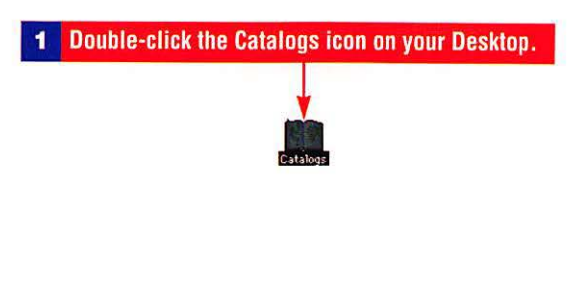

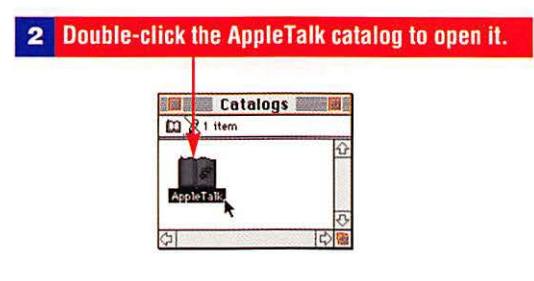

The AppleTalk catalog provides a list of all computers on the AppleTalk network.

| AppleTalk |                    |                        |   |  |  |
|-----------|--------------------|------------------------|---|--|--|
| mx        | Name               | Kind                   |   |  |  |
| - CP      | Mary Jo's Computer | AppleShare file server | ŵ |  |  |
| E.        | Mary Jo's Computer | Direct AppleTalk mail  |   |  |  |
| 4         | Mel's Computer     | AppleShare file server | 1 |  |  |
| E.        | Mel's Computer     | Direct AppleTalk mail  | 5 |  |  |
| 5         | San and San and    | \$                     | - |  |  |

# Sending and Receiving Mail

With PowerTalk installed, you can send mail to and receive mail from any computer on an AppleTalk network. Even if a user has collaborative services turned off, their mail will be delivered when services are turned on.

#### To create an e-mail message with an enclosure

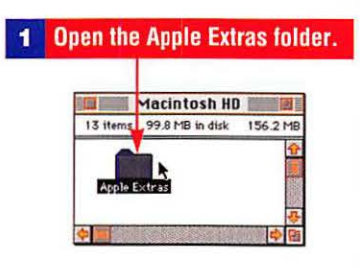

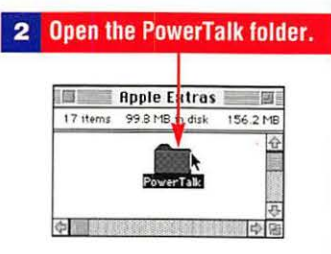

#### **3** Click the AppleMail icon.

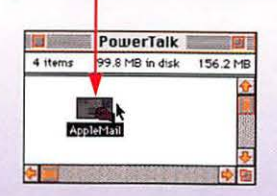

### E-Mail: PowerTalk, Information Cards, Catalogs

| 4 | Clic | k the Recipients icon. |            |
|---|------|------------------------|------------|
|   |      | 1                      |            |
|   |      | U                      | ntitled-1  |
|   | V    | From .                 | Subject    |
|   |      | 1                      |            |
|   |      | <b>—</b>               |            |
|   |      | Kecipients             |            |
|   |      |                        | Enclosures |
|   |      |                        | <u></u>    |
|   |      |                        |            |
|   |      | 7                      |            |
|   |      |                        |            |

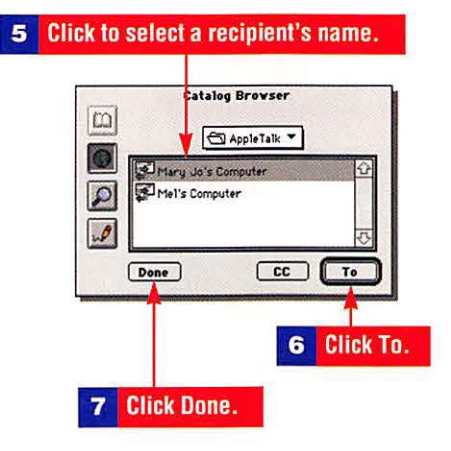

#### 8 Click in or tab to the Subject box and type.

| 7 | From                             | Subject                           |
|---|----------------------------------|-----------------------------------|
|   | Mei                              | Voice-over, multimedia<br>6/30/94 |
|   | 🖾 Mary Jo's Computer To <u>K</u> | Enclosures                        |
|   |                                  | <u>ب</u>                          |

more ► 73

#### 10 Select a file to enclose.

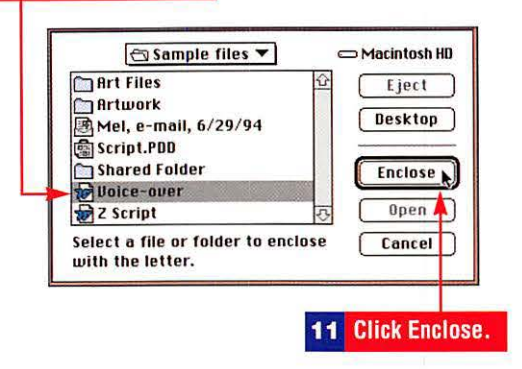

#### 12 Click the triangle to collapse the header.

| K. | From From             | Subject                           | 9 |
|----|-----------------------|-----------------------------------|---|
| 1  | Me1                   | Voice-over, multimedia<br>6/30/94 |   |
|    | 🕞 Recipients          |                                   |   |
|    | Mary Jo's Computer To | Enclosures                        |   |
|    |                       | Voice-over 2K                     |   |
|    |                       |                                   |   |
|    |                       | रु ि                              |   |

#### 13 Type a message.

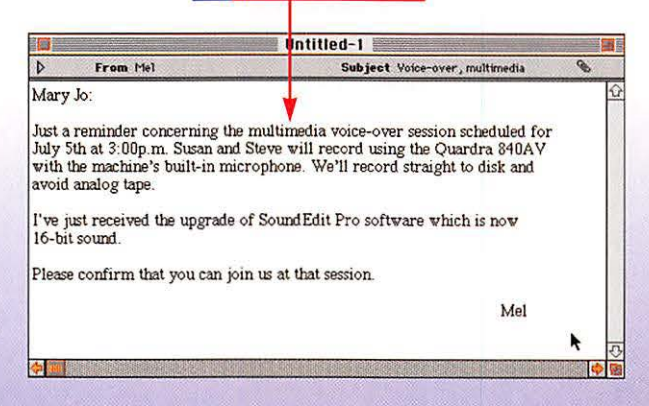

E-Mail: PowerTalk, Information Cards, Catalogs

#### To save an e-mail message

| - | open me i ne i      | nenu  | anu 6 | 110036 | ave. |        |
|---|---------------------|-------|-------|--------|------|--------|
| - | File Edit Font      | Size  | Style | Format | Mail | Window |
| 9 | New                 | 36N   | 1     |        |      |        |
|   | Open                | *0    |       |        |      |        |
|   | Letterheads         | 26L   |       |        |      |        |
|   | Close               | жш    | 8     |        |      |        |
|   | Delete              | 36 D  |       |        |      |        |
|   | Save                | N 965 | -     |        |      |        |
|   | Save As             | ~     |       |        |      |        |
|   | Save As Letter      | head  |       |        |      |        |
|   | Save As Text        |       |       |        |      |        |
|   | Page Setup<br>Print | жP    |       |        |      |        |
|   | Quit                | 96Q   |       |        |      |        |

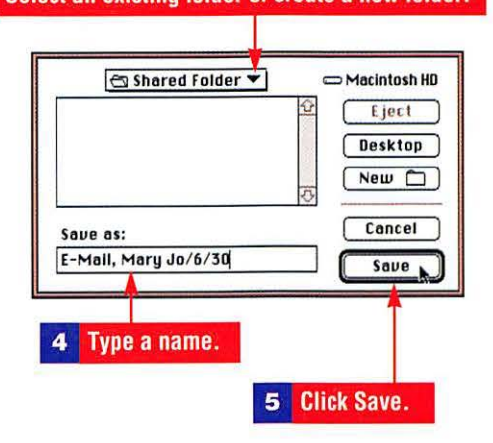

#### To send an e-mail message

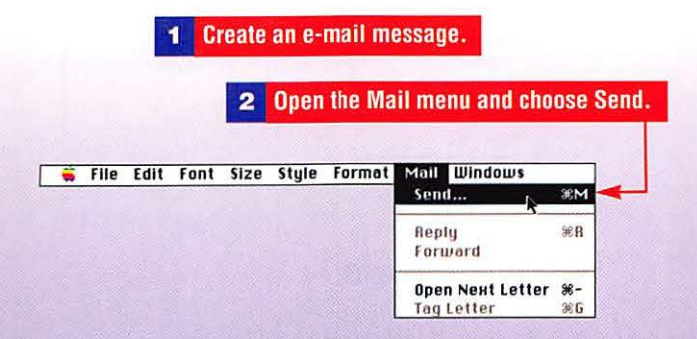

#### E-Mail: PowerTalk, Information Cards, Catalogs

|             |                  | 3                                   | Click Send |
|-------------|------------------|-------------------------------------|------------|
| Send docur  | nent "E-Mail, Ma | ry Jo/60/30"                        | Send       |
| Send as: [  | AppleMail        | ▼ □ Sign Letter<br>Priority: ○ High | Cancel     |
| Multiple Fo | rmats            | ® Norma<br>⊖ Low                    | ai         |

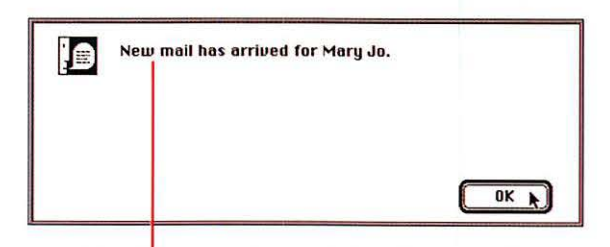

A mail arrival message alert appears on the screen of the recipient. See the section "To set Mailbox preferences" to adjust how mail arrives.

#### To quit e-mail

#### Open the File menu and choose Quit.

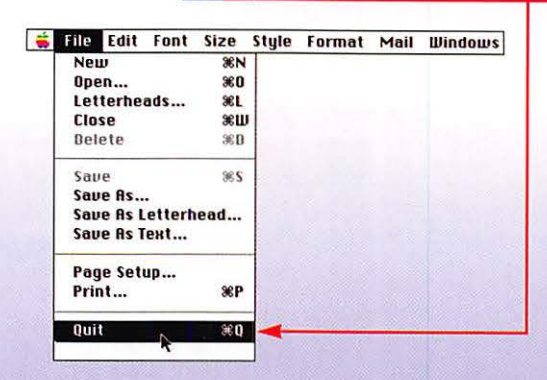

#### To set Mailbox preferences

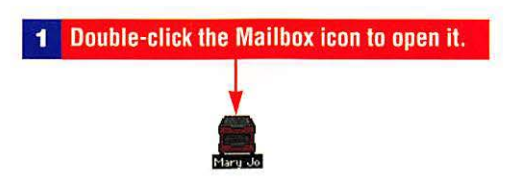

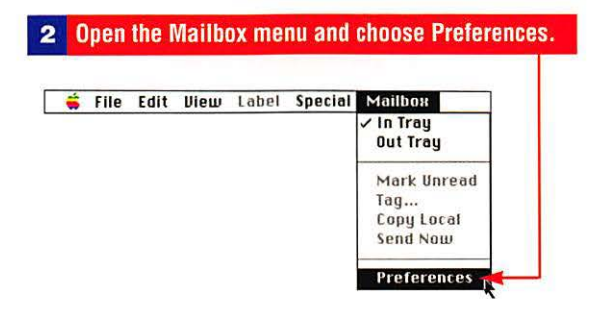

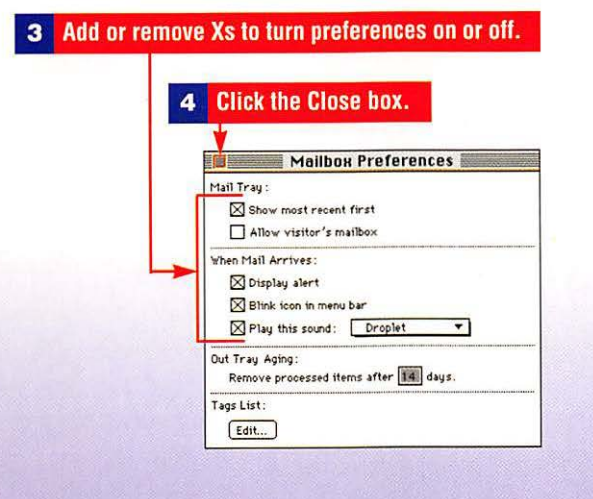

#### To collect your e-mail

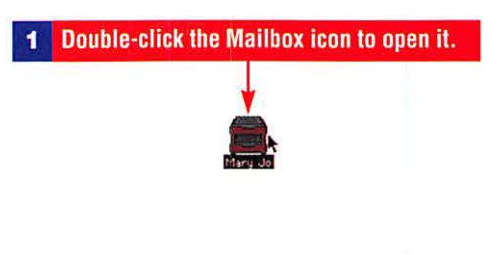

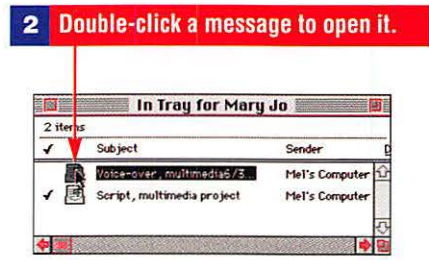

#### E-mail messages may be saved on your hard drive.

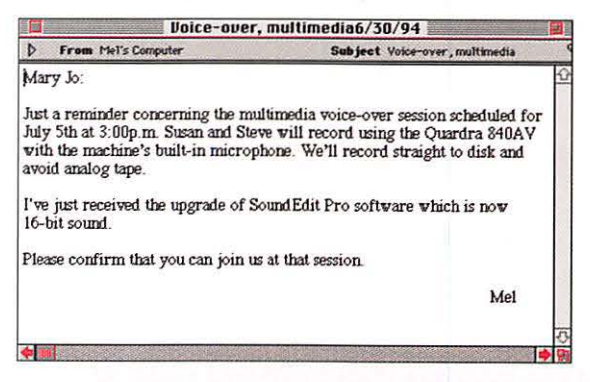

#### To open and save an enclosure

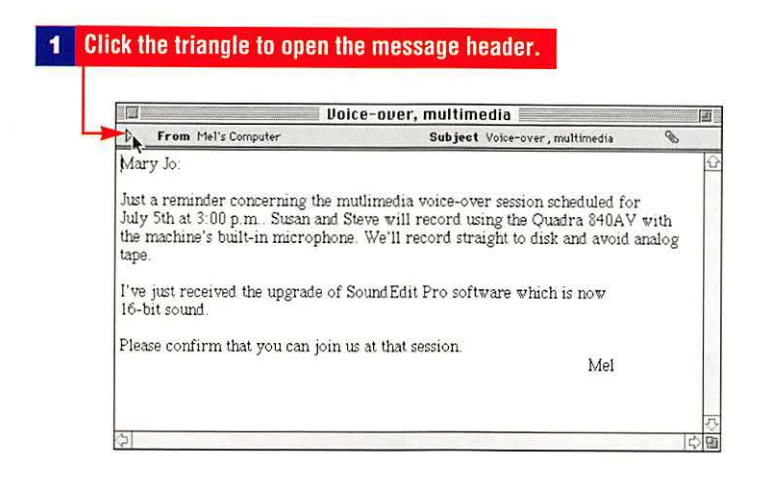

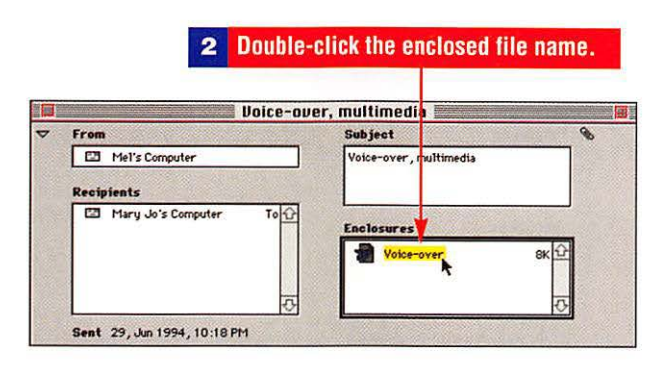

In order for application files to open, the application software must be present. Consider creating portable digital documents that do not require application programs to open.

| -           | File Edit  | View    | Insert      | Format | Font | Tools | Window |
|-------------|------------|---------|-------------|--------|------|-------|--------|
|             | New        | 0000000 | ₩N          | 1      |      |       |        |
|             | Open       |         | <b>%0</b>   |        |      |       |        |
|             | Close 🚺    |         | жш          |        |      |       |        |
|             | Save       | 5       | <b>%</b> \$ |        |      |       |        |
|             | Save As    |         | ŵF7         |        |      |       |        |
| 10 march    | Find File  |         |             |        |      |       |        |
|             | summary    | 1010    |             |        |      |       |        |
| ine - S me  | Print Preu | ieu     | 8531        |        |      |       |        |
|             | Page Setu  | D       | ŵF8         |        |      |       |        |
|             | Print      |         | ЖP          |        |      |       |        |
| 2. 2 CONTAC |            |         | 0.000       |        |      |       |        |

more ► 79

### E-Mail: PowerTalk, Information Cards, Catalogs

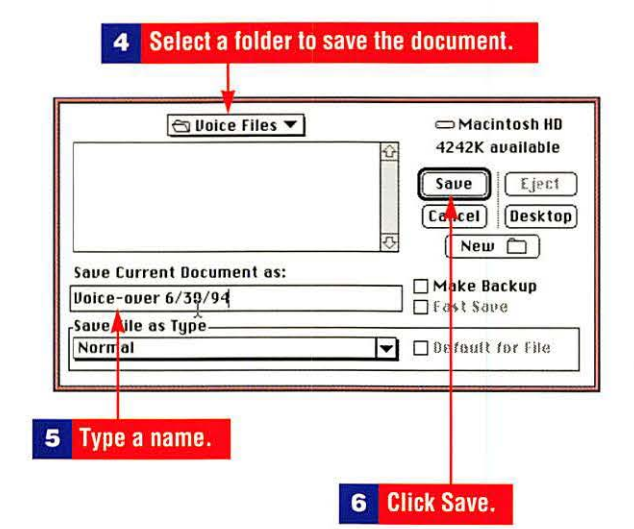

| - | File Edit View | Insert        | Format | Font | Tools | Windou |
|---|----------------|---------------|--------|------|-------|--------|
|   | New            | 3%N           |        |      |       |        |
|   | Open           | <b>%0</b>     |        |      |       |        |
|   | Close          | жш            |        |      |       |        |
|   | Save           | <b>%</b> S    |        |      |       |        |
|   | Save As        | OF7           |        |      |       |        |
|   | Find File      | 1722900-000-0 |        |      |       |        |
|   | Summary Info   |               |        |      |       |        |
|   | Print Preview  | 96™1          |        |      |       |        |
|   | Page Setup     | ŵF8           |        |      |       |        |
|   | Print          | жP            |        |      |       |        |
|   | Print Merge    | LUILAS        |        |      |       |        |

#### To change your Mailbox name

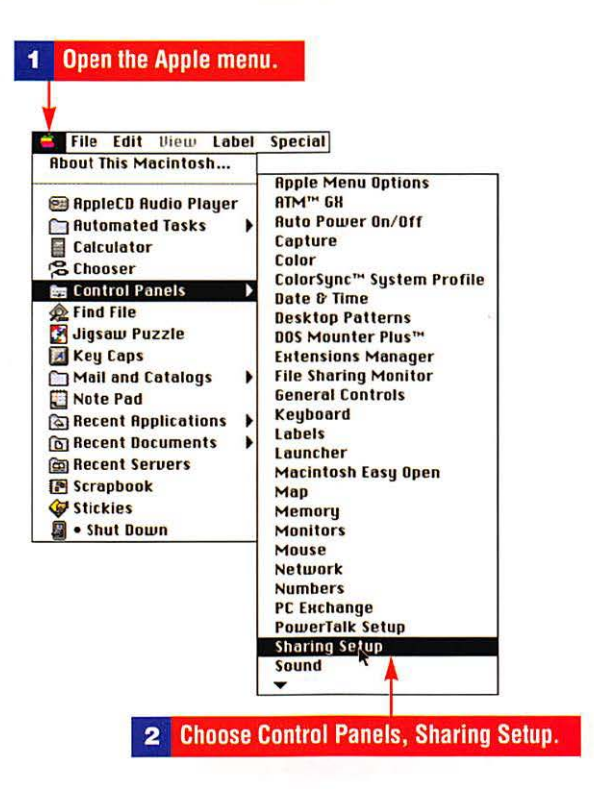

| Sharing Setup                                                                                                    |
|----------------------------------------------------------------------------------------------------|
| Network Identity Owner Name: [He] Owner Sasword:                                                                                       |
| File Sharing<br>Status<br>File sharing is on. Click Stop to prevent other<br>users from accessing shared folders.                      |
| Start Program Linking<br>States<br>Start Program linking is of f. Click Start to allow other<br>Users to hink to your shared programs. |
| <b>4</b> Type in an alternative name.                                                                                                  |

## Using Aliases and the Find File Commands

In the Macintosh operating system, folders represent directories and subdirectories. Finding applications, folders, or files among the many folders on your hard drive can be simplified by using aliases and the Find File command.

### To create an alias and add the item to the Apple menu

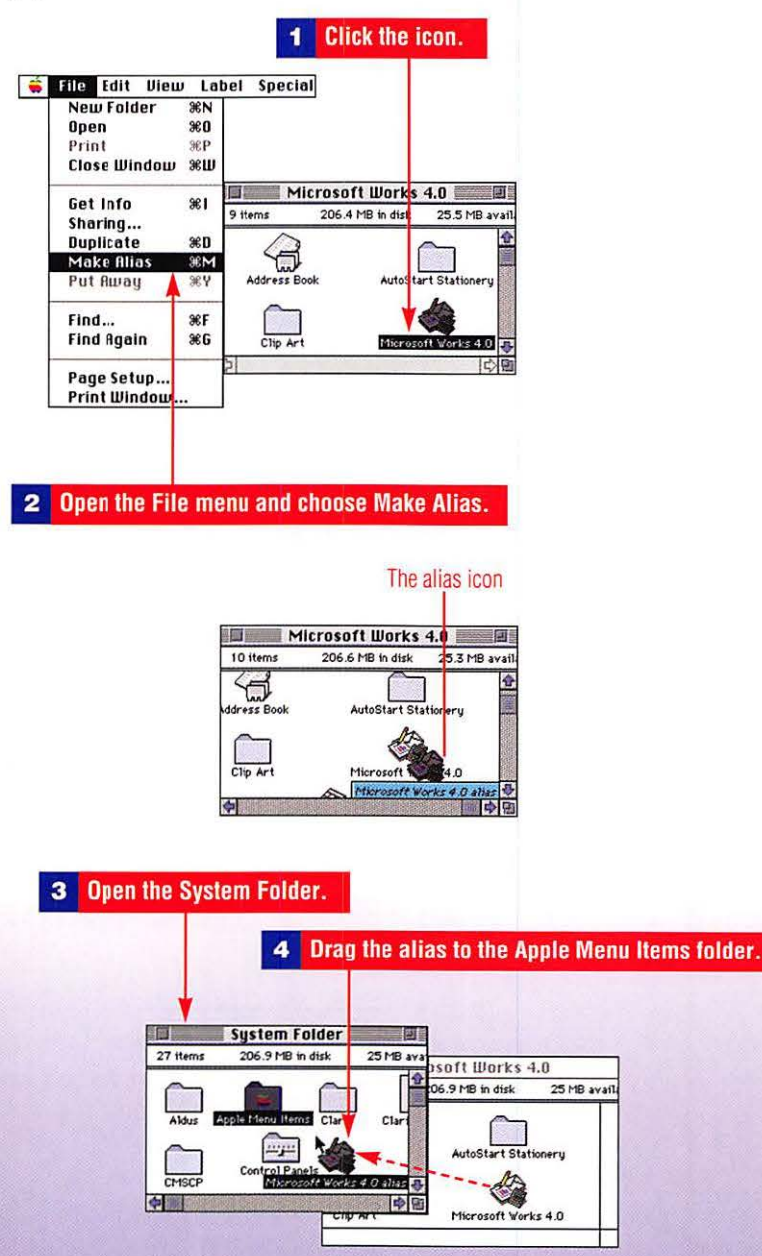

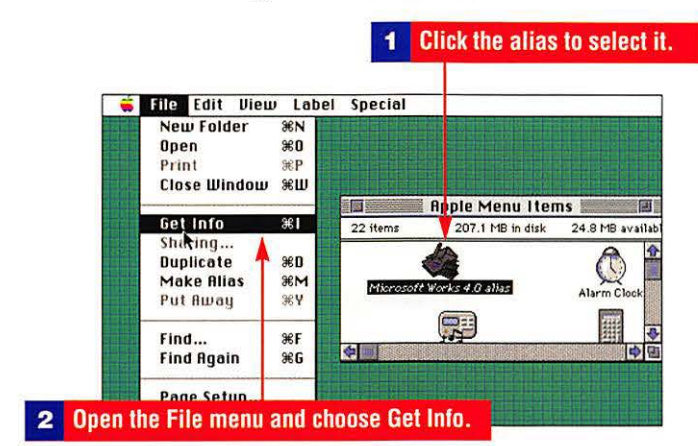

### To find the original of an alias

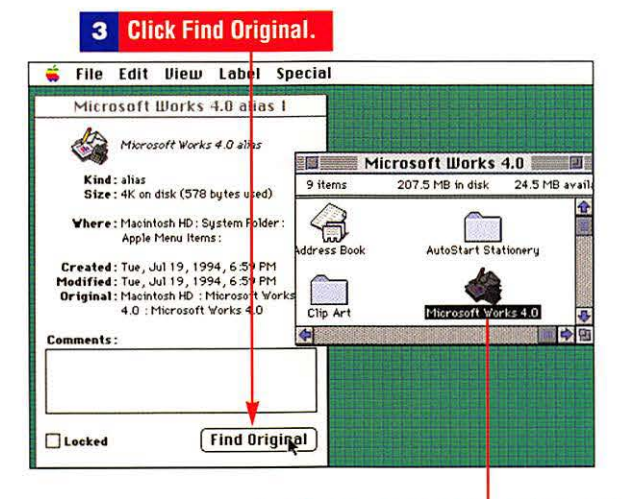

A window opens showing the original icon highlighted.

#### To open a recently used application or document

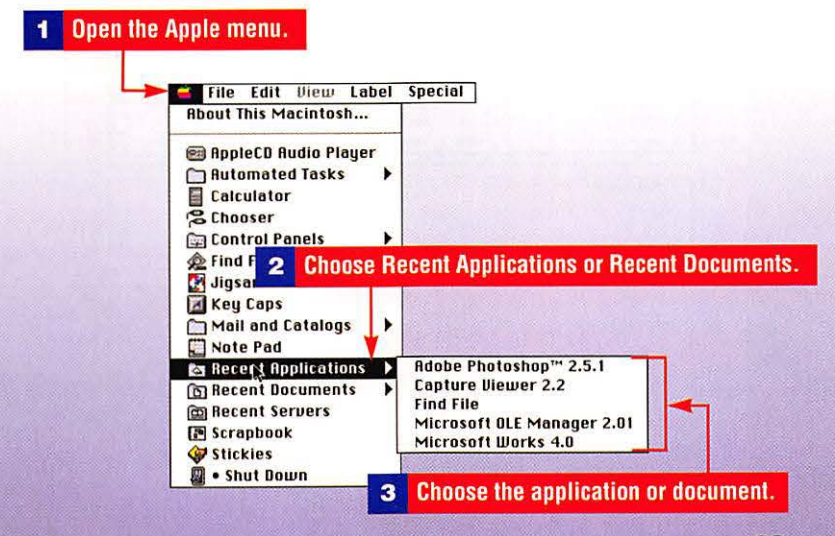

83

#### To use the Find File command

Open the Apple menu and choose Find File.

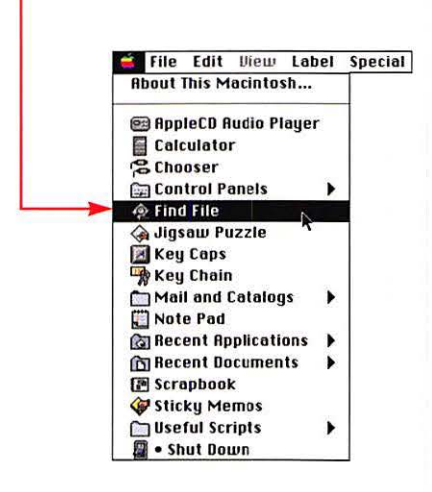

**2** Type all or part of an item's name.

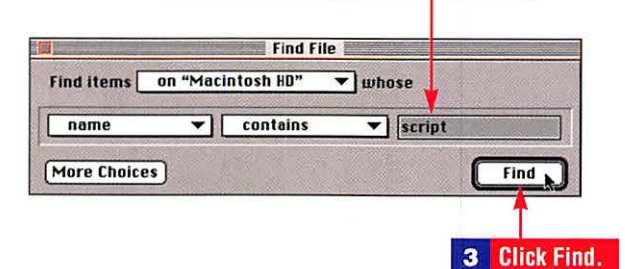

#### 4 Scroll the list of found occurrences.

| Name                                  | Size | Kind                    | Last Modifie | ed       |
|---------------------------------------|------|-------------------------|--------------|----------|
| QuicKeys <sup>™</sup> Script Examples | 4K   | Speech Macro Editor doc | 6/14/93      | 12:00 AM |
| Read Me (QK Script Examples)          | 4K   | SimpleText document     | 6/14/93      | 12:00 AM |
| Run Script                            | 4K   | AppleScript™ document   | 4/6/93       | 12:00 PM |
| Sample Scripts                        | -    | folder                  | 3/29/94      | 10:02 PM |
|                                       | 4K   | Microsoft Word document | 6/28/94      | 12:48 PM |
| 😪 Script Editor                       | 153K | application program     | 4/6/93       | 12:00 PM |
| 🗋 Script                              |      |                         |              |          |
| Found 16 Herrys                       |      |                         |              |          |
|                                       |      |                         |              |          |

#### 6 Double-click a found item to open it.

| _ | Name                         | Size | Kind                              | Last Modified |          |
|---|------------------------------|------|-----------------------------------|---------------|----------|
| 2 | QuicKeys™ Script Examples    | 4K   | Speech Macro Editor doc           | 6/14/93       | 12:00 AM |
| ) | Read Me (QK Script Examples) | 4K   | SimpleText document               | 6/14/93       | 12:00 AM |
|   | Run Script                   | 4K   | AppleScript <sup>™</sup> document | 4/6/93        | 12:00 PM |
|   | Sample Scripts               | -    | folder                            | 3/29/94       | 10:02 PM |
|   | Script                       | 4K   | Microsoft Yord document           | 6/28/94       | 12:48 PM |
|   | Seriet Editor                | 153K | application program               | A / 6 / 97    | 12-00 PM |

Double-clicking to open the document may not work with every application.

# **Using Applications**

Applications run in RAM memory, and the more memory you have, the more applications you can run at the same time. Use the Application menu to switch between the programs you have open.

#### To open an application

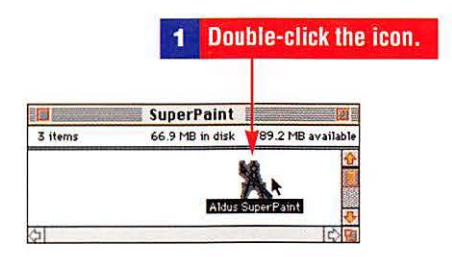

#### To open an application automatically

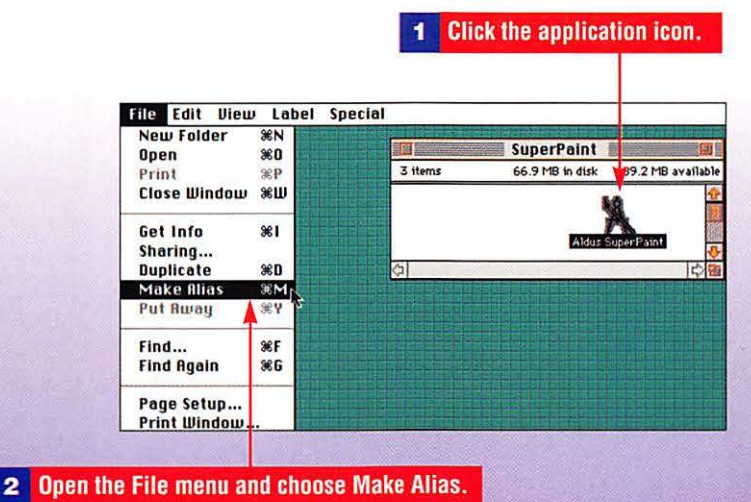

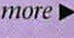

85

#### File Management: Folders, Documents, Applications

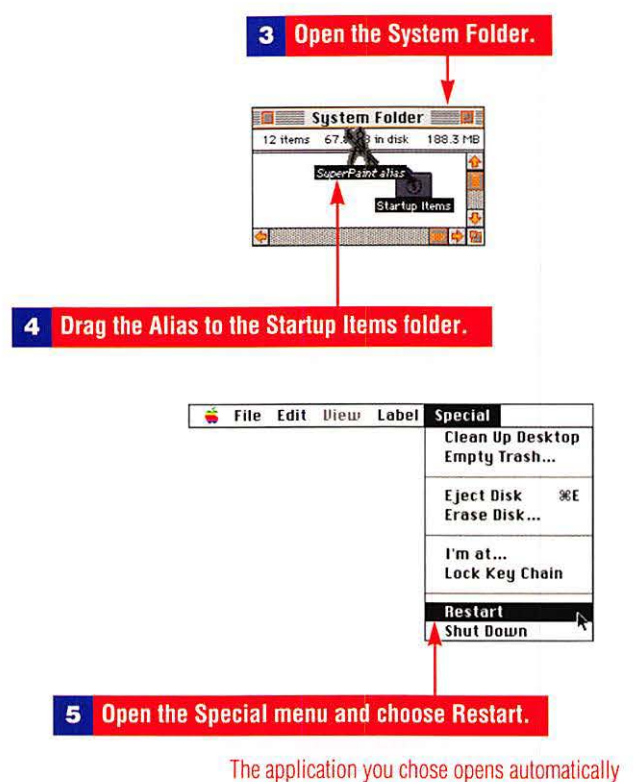

each time you start the computer.

# To avoid an accidental switch out of an application

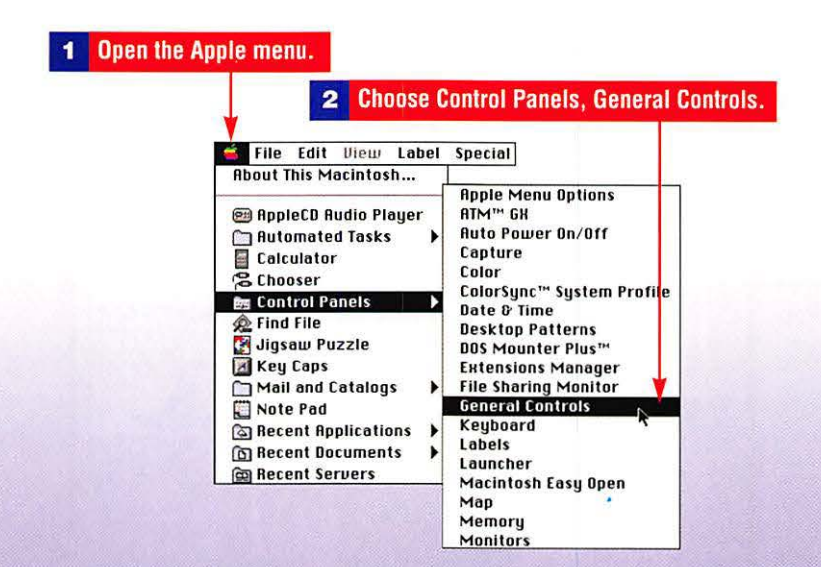

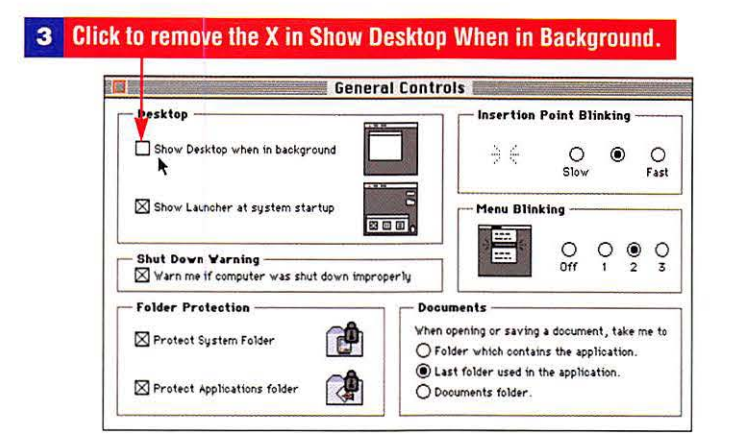

#### To change an application's memory size

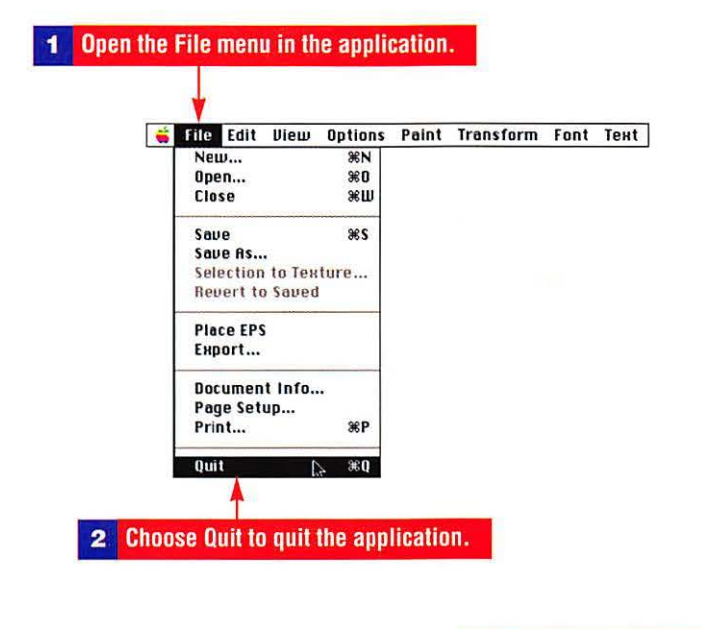

3 Click to select the icon.

| <b>4</b> Op | en the File men                                | u and c        | hoose Get Info. |                 | -                |
|-------------|------------------------------------------------|----------------|-----------------|-----------------|------------------|
| Г           | ᡩ File Edit Vieu                               | Label          | Special         |                 |                  |
|             | New Folder                                     | 36N            |                 | SuperPaint      |                  |
|             | Open                                           | 960            | 3 items         | 67.8 MB in disk | B8 3 MB availabl |
|             | Close Window,                                  | жШ<br>ЖШ       | - Citying       |                 |                  |
|             | Get Info                                       | ¥1             |                 | Aldus           | SuperPaint       |
|             | Sharing<br>Duplicate<br>Make Alias<br>Put Away | %D<br>%M<br>%Y | <u>्र</u> ा     |                 |                  |

87

| Aldu                              | us SuperPaint Info                                                                                            |                      |                         |
|-----------------------------------|----------------------------------------------------------------------------------------------------|----------------------|-------------------------|
| X                                 | Aldus SuperPaint<br>Aldus SuperPaint® Version                                                                 | 3.0                  |                         |
| Kind:<br>Size:                    | application program<br>1 MB on disk (1,055,044 b<br>used)                                                     | nytes                |                         |
| Where:                            | Macintosh HD : Applications<br>SuperPaint :                                                                   | R2                   |                         |
| Created:<br>Modified:<br>Version: | Sat, Sep 14, 1991, 12:00<br>Sun, Jun 26, 1994, 12:50<br>3.0, © 1986, 1988 - 199<br>Silicon Beach Software, In | PM<br>PM<br>1,<br>0. |                         |
| Comments :                        |                                                                                                    |                      |                         |
|                                   |                                                                                                    | 5                    | Type a new memory size. |
|                                   | Memory Requireme<br>Suggested size : 250<br>Minimum size : 100                                                | nts<br>0 K<br>D K    |                         |
| Locked                            | Preferred size: 500                                                                                           |                      |                         |

# To switch between applications or to check which are open

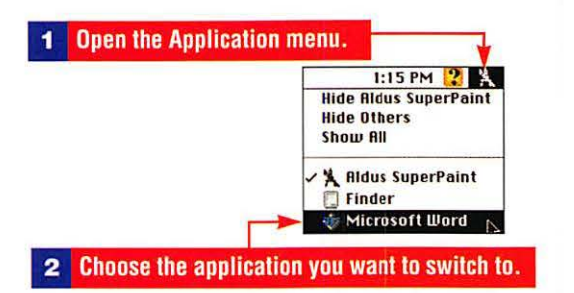

# Using the Launcher to Open Applications and Documents

In the Launcher, applications and documents open with a single click. The Launcher may be customized to hold your software or documents and set to appear automatically on startup.

# To open a document or application using the Launcher

| File Edit View Label<br>About This Macintosh<br>@ AppleCD Audio Player<br>@ Automated Tasks                                                                         | Special<br>Apple Menu Options<br>ATM <sup>en</sup> GH<br>Auto Power On/Off<br>Capture<br>Color                                         |
|----------------------------------------------------------------------------------------------------|----------------------------------------------------------------------------------------------------|
| S Chooser<br>S Control Panels<br>S Find File<br>S Jigsaw Puzzle<br>Key Caps<br>∩ Mail and Ca 2 Choo                                                                 | ColorSync™ System Profile<br>Date & Time<br>Desktop Patterns<br>DOS Mounter Plus™<br>Subgestor Managar<br>Ise Control Panels, Launcher |
| <ul> <li>Note Pad</li> <li>Recent Applications</li> <li>Recent Documents</li> <li>Recent Servers</li> <li>Scrapbook</li> <li>Stickles</li> <li>Shut Down</li> </ul> | Keyboard<br>Labels<br>Launcher<br>Macintosh Easy Open<br>Map<br>Memory<br>Monitors                                                     |

File Management: Folders, Documents, Applications

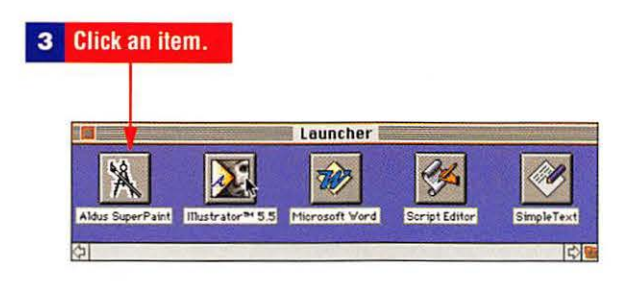

#### To add an item to the Launcher

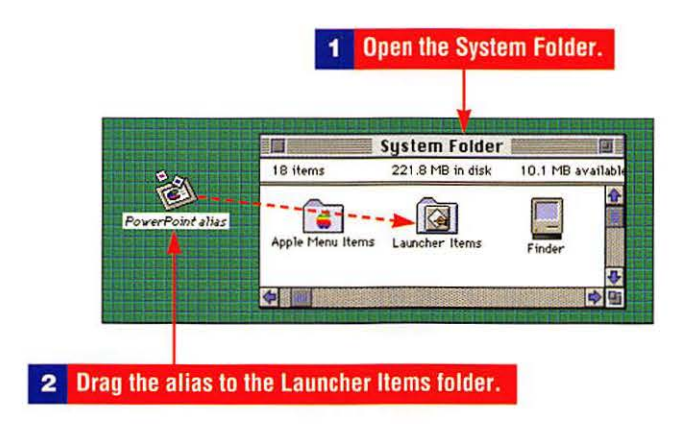

### To remove an item from the Launcher

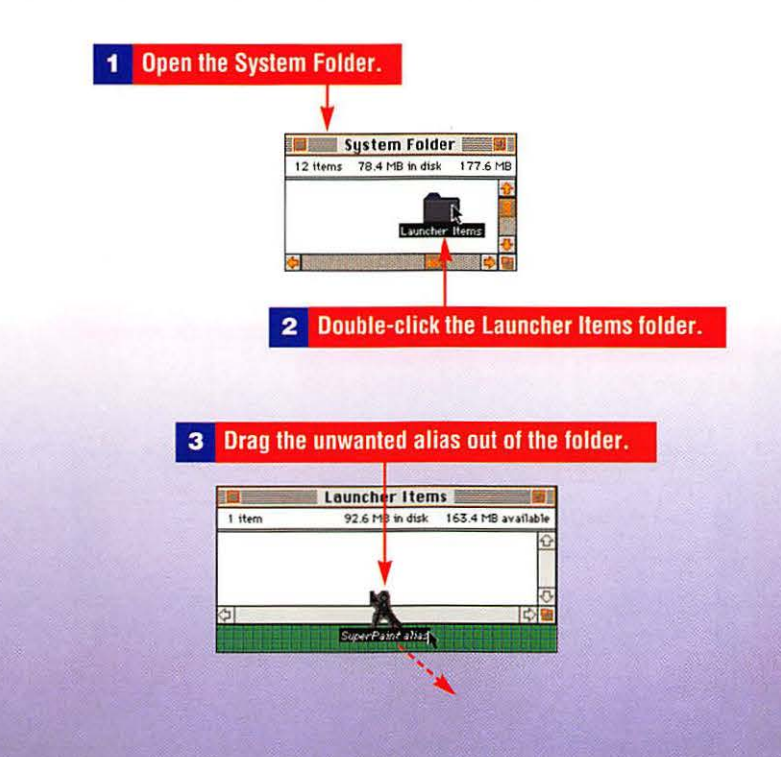

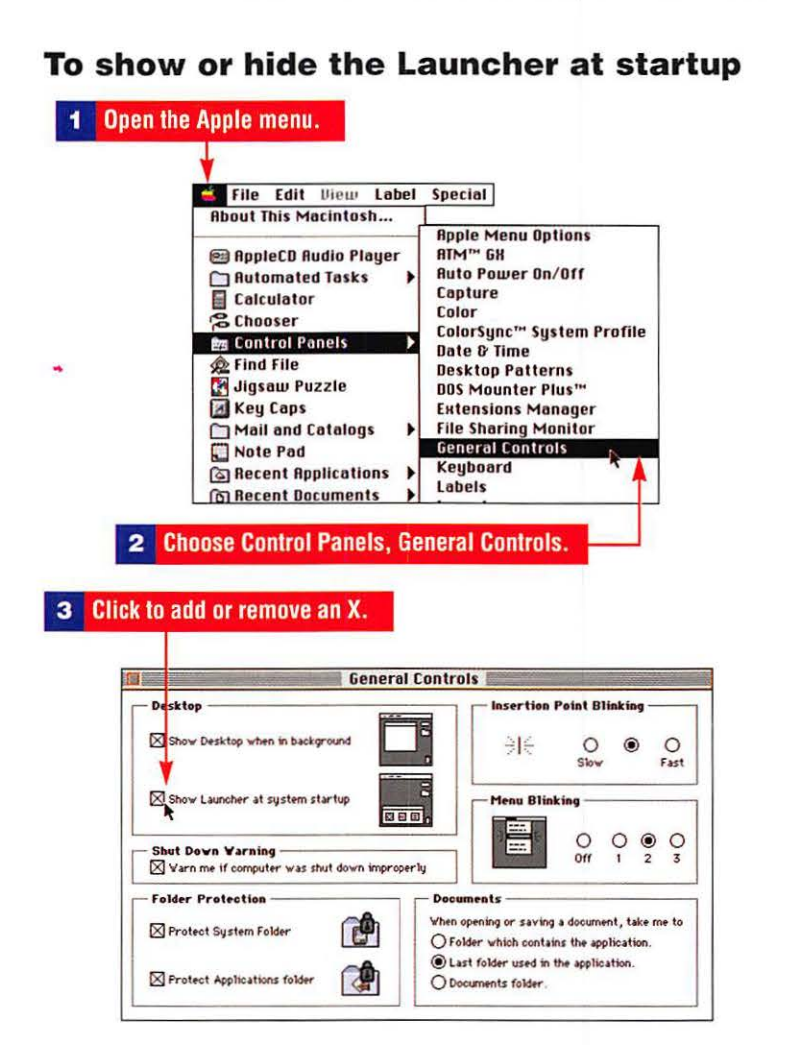

# **Using Folders**

Folders allow you to organize your hard drive. Create folders and name them so that you'll remember what's inside.

#### To create and name a folder

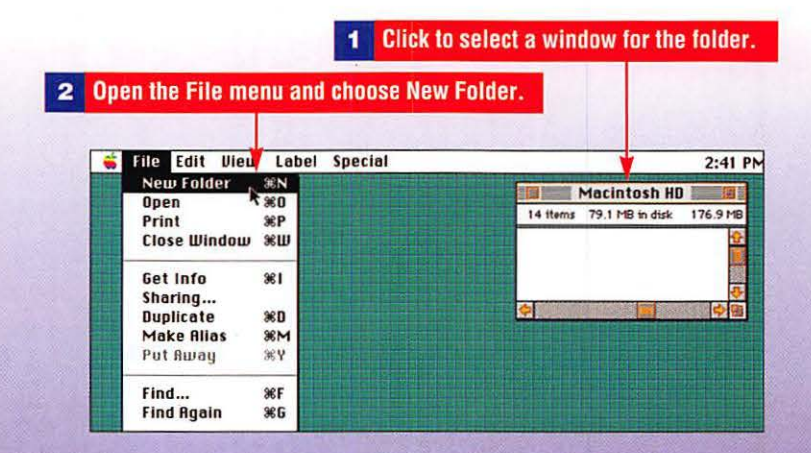

File Management: Folders, Documents, Applications

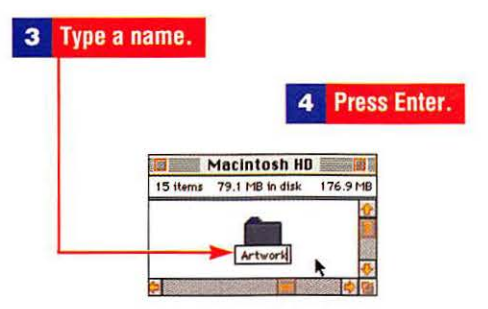

#### To specify where items will be saved

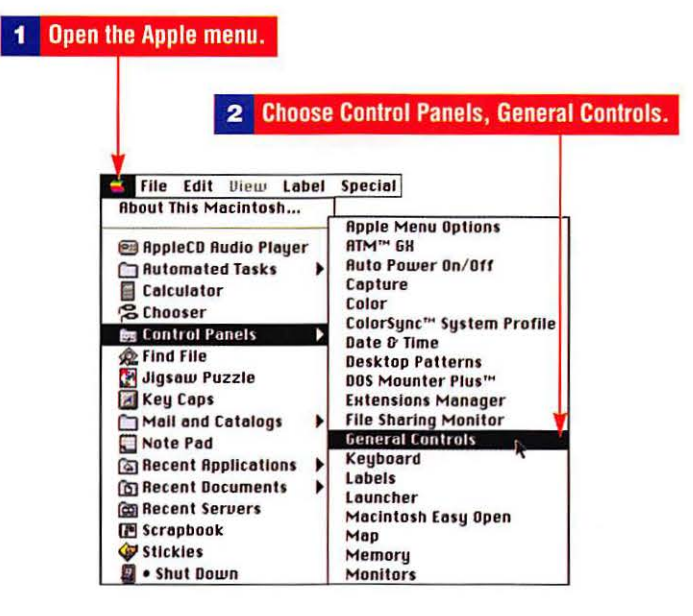

#### 3 Click to select which folder should appear in the Save dialog box.

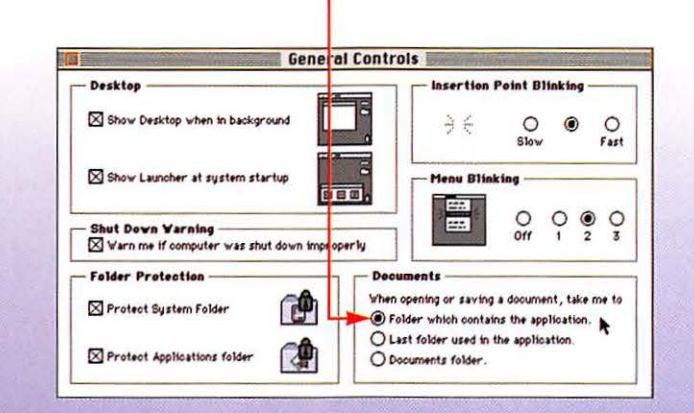

# **Using the Trash Can**

The plump Macintosh Trash Can holds on to items until you choose the Empty Trash command from the Special menu. This means you can rescue items you've deleted if you change your mind.

### To put an item in the Trash

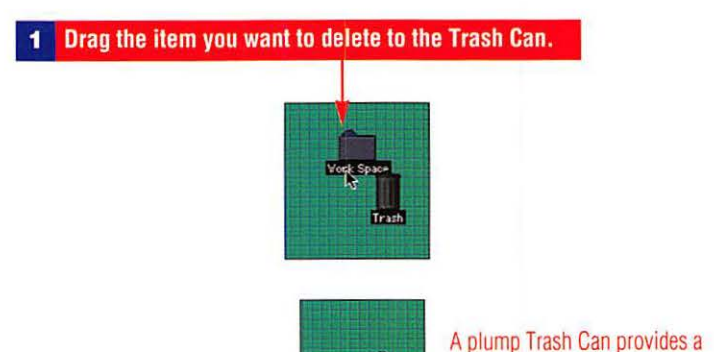

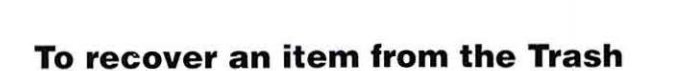

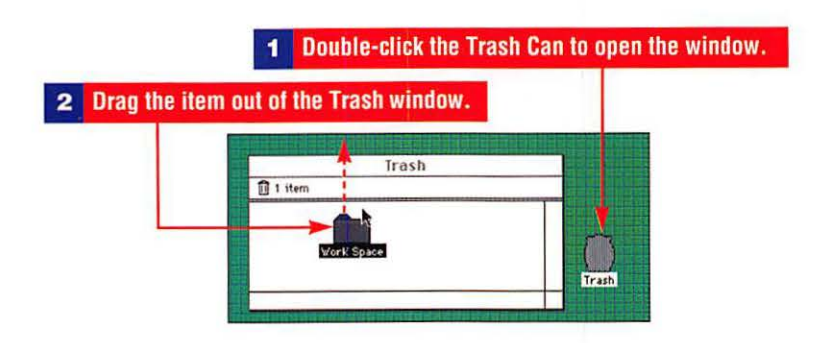

Trash

visual clue that there are one

or more items in the Trash.

#### To empty the Trash

|   |      |      |      |       |                             | - |
|---|------|------|------|-------|-----------------------------|---|
| - | File | Edit | View | Label | Special                     |   |
| - |      |      |      |       | Clean Up Desktop            |   |
|   |      |      |      |       | Empty Trash                 |   |
|   |      |      |      |       | Eject Disk %E<br>Erase Disk |   |
|   |      |      |      |       | l'm at<br>Lock Key Chain    |   |
|   |      |      |      |       | Restart<br>Shut Rown        |   |

# **Using the Macintosh Guide**

The Apple Guide prompts you with step-by-step instructions for using System 7.5, provides visual clues such as highlighted menu items or circles, and checks to make sure steps are completed before moving on.

### To find help with a topic

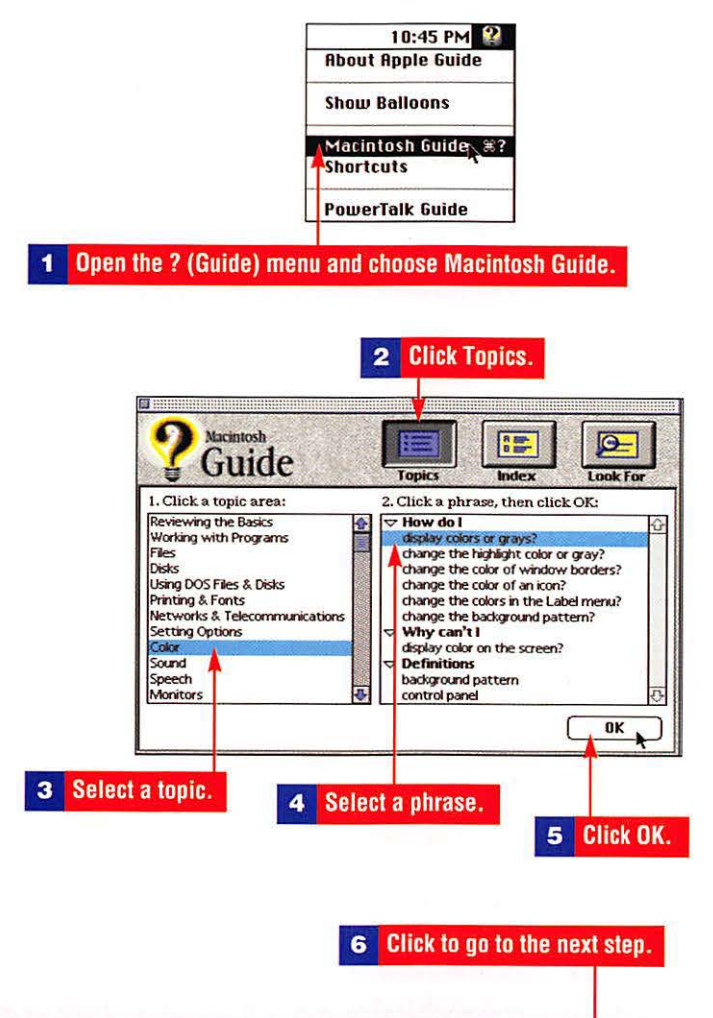

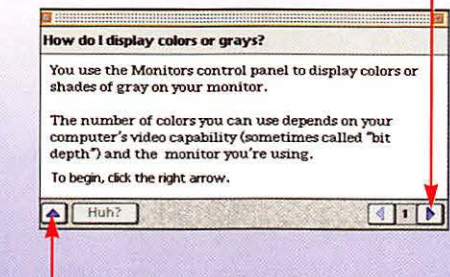

7 Click to return to the Guide window.

Help: The Macintosh Guide, Balloon Help, Shortcuts

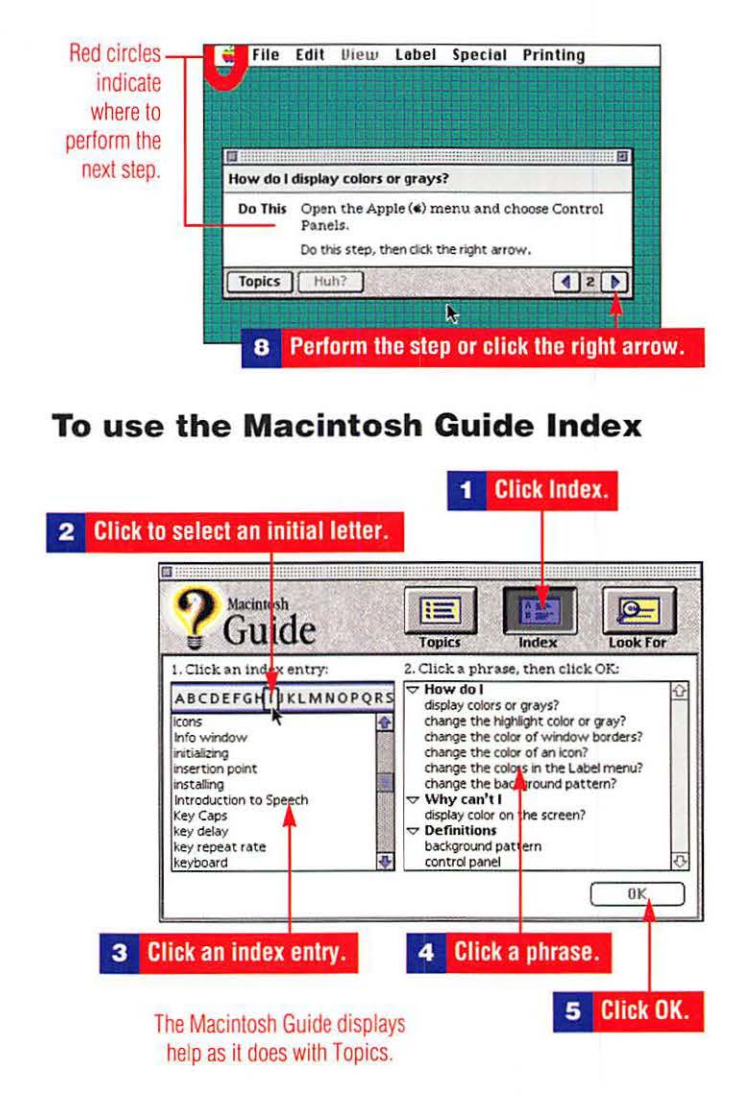

#### To use the Macintosh Guide Look For feature

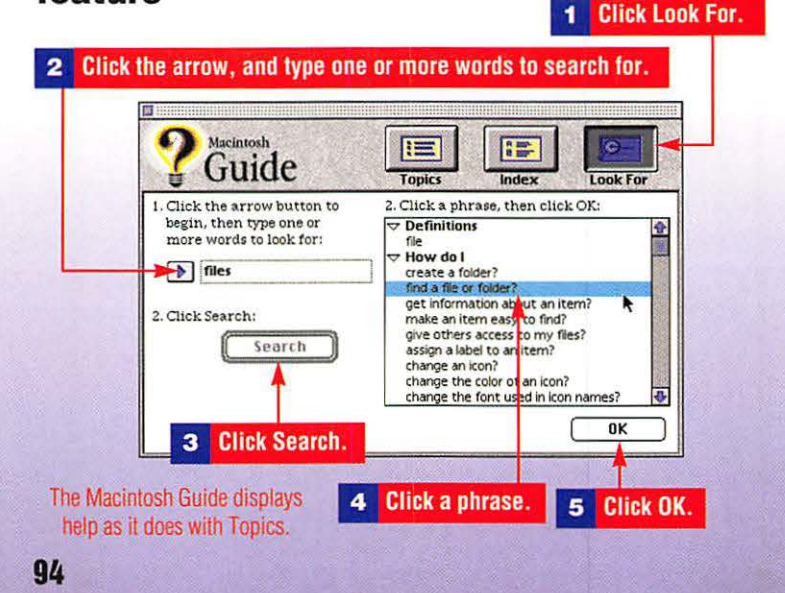

# **Using Balloon Help**

After turning on Balloon Help, roll the mouse around and watch balloons appear wherever you point. In the Finder, Balloon text contains descriptions of Macintosh interface elements.

| 1 | Open the ? | Guide) menu and choose Show Balloon |
|---|------------|-------------------------------------|
|   |            | 10:35 PM                            |
|   |            | Show Balloons                       |
|   |            | Macintosh Guide %?<br>Shortcuts     |
|   |            | PowerTalk Guide                     |

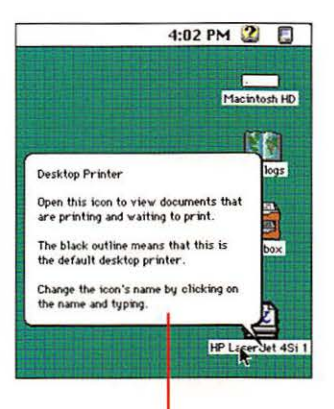

A balloon automatically appears as you point to Desktop icons.

### To turn off Balloon Help

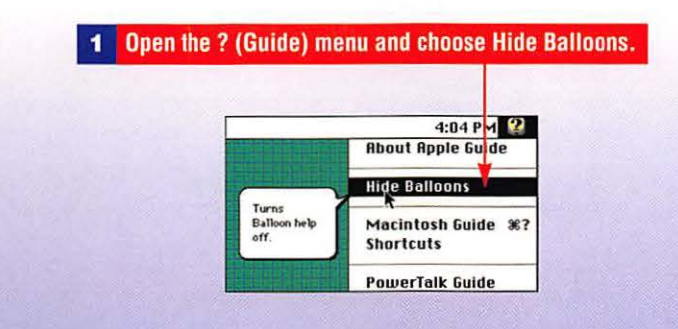

### **Macintosh Shortcuts**

Macintosh Shortcuts are usually keyboard equivalent commands of steps performed with the mouse. Keyboard equivalent commands usually involve a combination of keys such as  $\mathfrak{H}$  and an alphanumeric key.

#### To access the online Shortcut Guide

| About Apple Guide Show Balloons Macintosh Guide %? Shortcuts | 10:38 PM 😰         |  |
|--------------------------------------------------------------|--------------------|--|
| Show Balloons<br>Macintosh Guide %?<br>Shortcuts             | About Apple Guide  |  |
| Macintosh Guide %?<br>Shortcuts                              | Show Balloons      |  |
| Shortcuts                                                    | Macintosh Guide %? |  |
| 510 H                                                        | Shortcuts          |  |
| PowerTalk Guide                                              | PowerTalk Guide    |  |

| lacintosh Shortcuts                                             |                                                              |                                |
|-----------------------------------------------------------------|--------------------------------------------------------------|--------------------------------|
| You can use keyboa<br>Finder. Click a cate<br>commands are list | rd commands to w<br>egory below. (Other<br>ed in the menus.) | ork quickly in the<br>keyboard |
| Working with icons                                              | Working with<br>windows                                      | Working with<br>list view      |
| Using directory<br>dialog boxes                                 | Restarting the computer                                      | Miscellaneous<br>options       |
|                                                                 |                                                              | ٩١[                            |

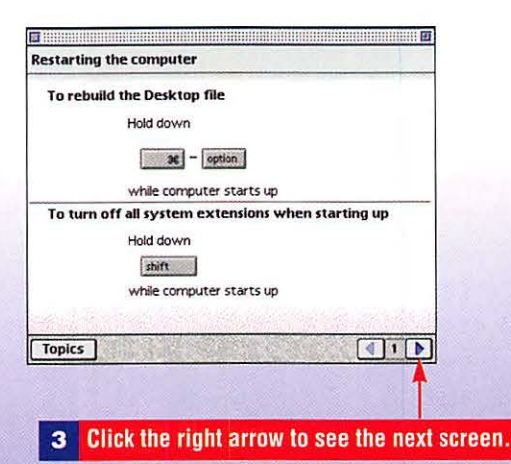

### Help: The Macintosh Guide, Balloon Help, Shortcuts

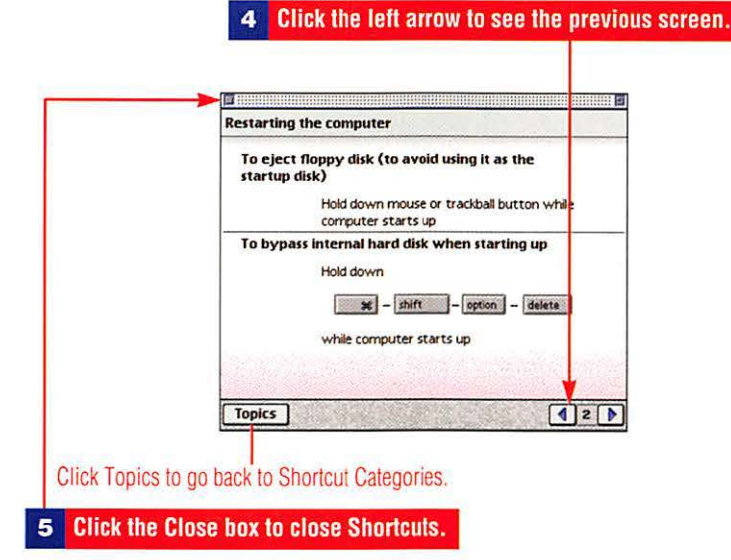

### **Useful Shortcuts**

| Action                                                                    | Press                                    |
|---------------------------------------------------------------------------|------------------------------------------|
| To copy an icon (instead of moving it)                                    | Option-drag the icon                     |
| To clean up selected icons                                                | Shift–Clean Up                           |
| To clean up and sort icons                                                | Option–Clean Up                          |
| To close all disk and folder windows                                      | Option–click any<br>window's Close box   |
| To close a window after<br>opening one of its icons                       | Option-double-click<br>the icon          |
| To expand or collapse all the contents of<br>selected folder in list view | Option-click the triangle                |
| To eject a disk                                                           | H-E                                      |
| To create a new folder (in<br>Save dialog boxes only)                     | μ−N                                      |
| To rebuild the Desktop file                                               | エー Option while computer<br>starts up    |
| To turn off all System<br>extensions when starting up                     | Shift while computer starts up           |
| To bypass internal hard disk when starting up                             |                                          |
| To skip the warning message and to<br>delete locked files in the Trash    | Option-Empty Trash                       |
| To erase a disk automatically<br>when you insert it                       | エーOption—Tab while<br>inserting the disk |
| To take a snapshot of the screen                                          | H-Shift-3                                |
| To close an application that<br>has locked up                             |                                          |

## **Networking Computers**

Networking is built into the Macintosh operating system and is available on Macintosh computers that share a printer(s). Documents and folders can be sent over the same AppleTalk cable that connects your printer. Programs also can be linked across a network. A linked program can exchange document information with a document that resides on another Mac.

#### To connect to a network

| 1 Open the Apple menu.      |                                                                             |
|-----------------------------|-----------------------------------------------------------------------------|
|                             |                                                                             |
| *                           |                                                                             |
| 🚔 File Edit View Label      | Special                                                                     |
| About This Macintosh        |                                                                             |
| C On a sta CO Outlin Disuan | Apple Menu Options                                                          |
| Butamated Tasks             | Auto Power Op/Off                                                           |
|                             | Capture                                                                     |
|                             | Color                                                                       |
| Rea Control Panels          | ColorSync™ System Profile                                                   |
| 🙊 Find File                 | Date & lime<br>Desktop Battorne                                             |
| 🛃 Jigsaw Puzzle             | DOS Mounter Plus™                                                           |
| 🛃 Key Caps                  | Extensions Manager                                                          |
| Mail and Catalogs           | File Sharing Monitor                                                        |
| 🔛 Note Pad                  | General Controls                                                            |
| 🖓 Recent Applications 🕨     | Keyboard<br>Labels                                                          |
| 🛅 Recent Documents 🕨        | Launcher                                                                    |
| Recent Servers              | Macintosh Easy Open                                                         |
| [a scrapbook                | Мар                                                                         |
| Stickles                    | Memory                                                                      |
| a succoom                   | Montors                                                                     |
|                             | Network                                                                     |
|                             | Numbers                                                                     |
|                             | PC Exchange                                                                 |
|                             | PowerTalk Setup                                                             |
|                             | Sound                                                                       |
|                             | *                                                                           |
| -                           |                                                                             |
| 0                           | Change Control Banala, Sharing Satur                                        |
| 2                           | choose control ranets, sharing setup.                                       |
|                             |                                                                             |
|                             |                                                                             |
| Sha                         | iring Setup                                                                 |
| Network Identity            |                                                                             |
| Owner Name : Mary s         | 🛚 🧹 🔤 🕄 🛛 🔁 🖌 🖌 🕹 🖌 🖌 🖌 🕹                                                   |
| Owner Password:             |                                                                             |
| Macintosh Name : Macint     | tosh HD                                                                     |
| File Sharing                | <b>4</b> Type a password.                                                   |
| Stop File she               | ring is on. Click Stop to prevent other<br>om accessing shared folders.     |
| Program Linking             | 5 Type a name for your computer.                                            |
| Start Program<br>users to   | hinking is off. Click Start to allow other<br>link to your shared programs. |
|                             |                                                                             |
#### To mount a network volume on your Desktop

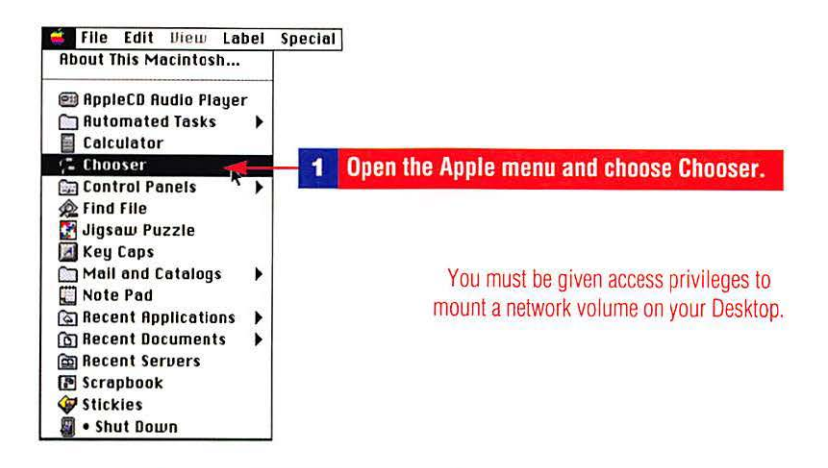

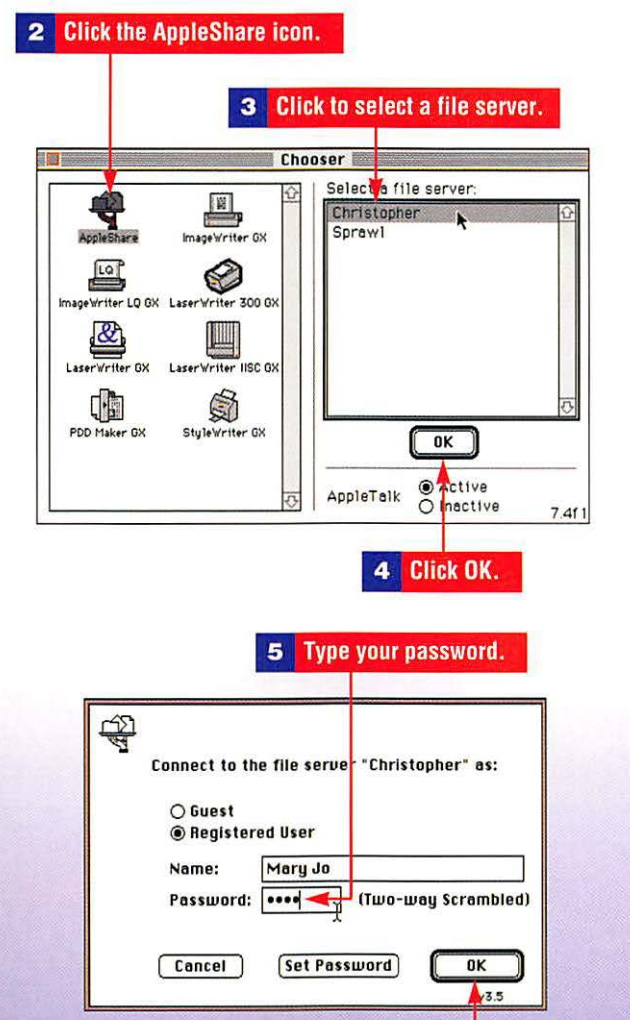

more ► 99

Click OK.

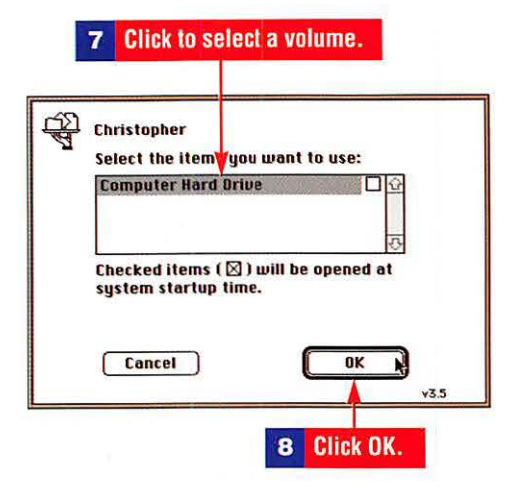

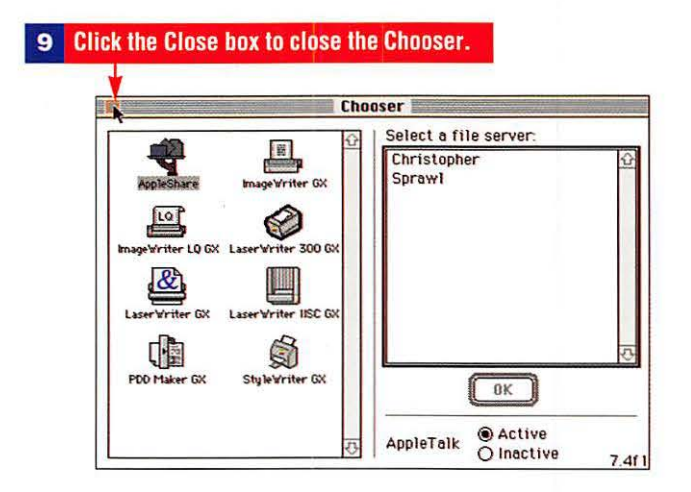

#### To use a mounted network volume

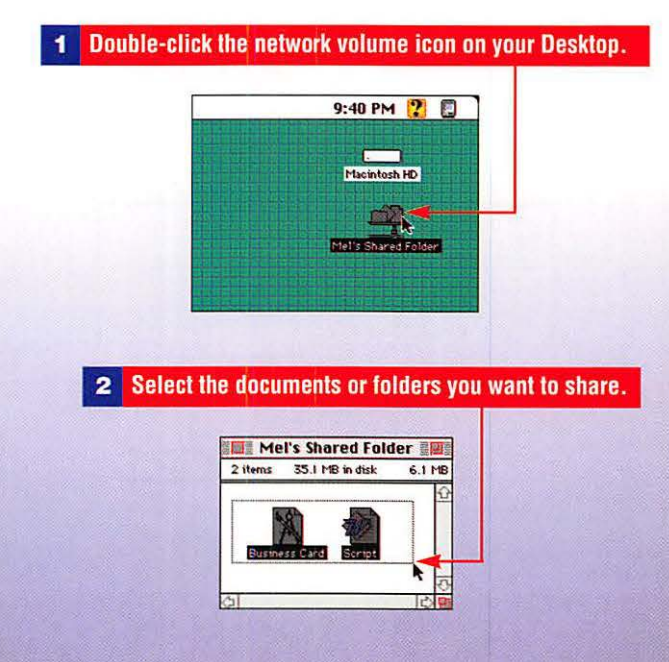

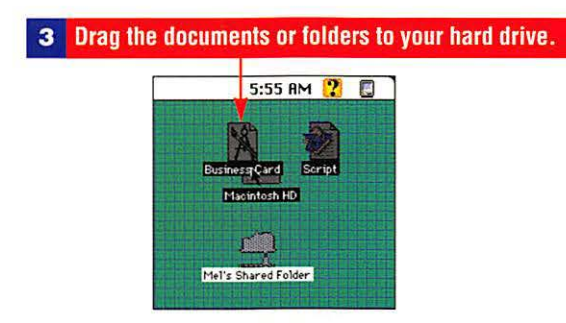

Copy files/folders to your hard drive if working on the network is slow.

#### To unmount a network volume

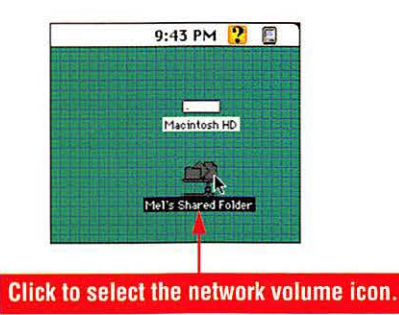

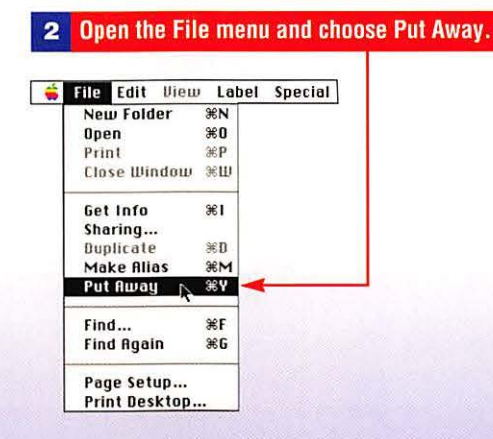

#### To give others access to files on your computer

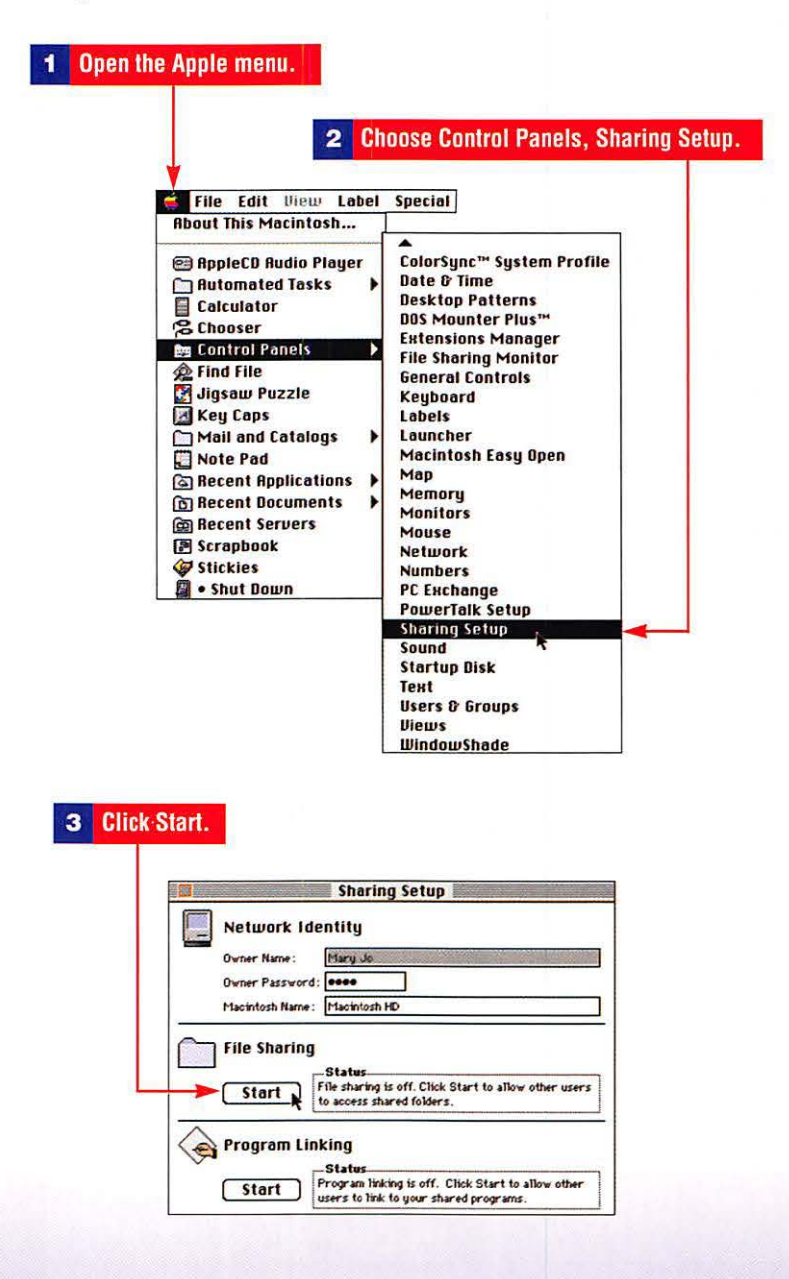

4 Click to select the folder or disk you want to share.

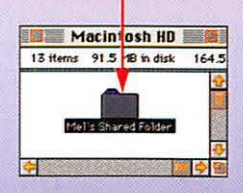

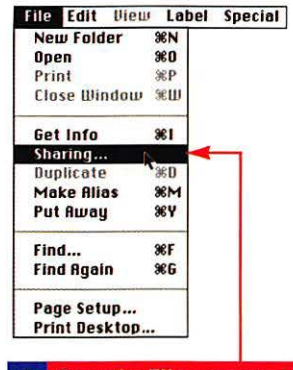

#### 5 Open the File menu and choose Sharing.

#### 6 Click to select the Share This Item box.

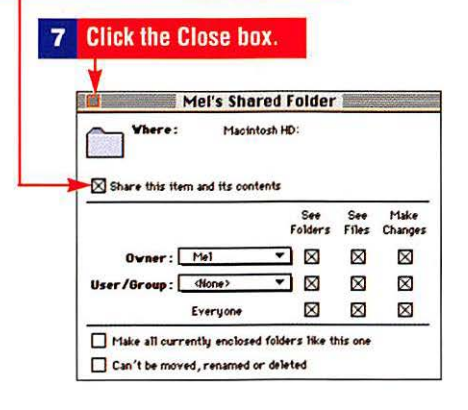

| $\triangle$ | Save changes to<br>"Mel's Shared Fol | access privileges for<br>ider"? |
|-------------|--------------------------------------|---------------------------------|
|             | Don't Save                           | Cancel Save                     |
|             |                                      |                                 |
|             |                                      | 8 Click Save                    |

#### To register new users so they can connect to your computer

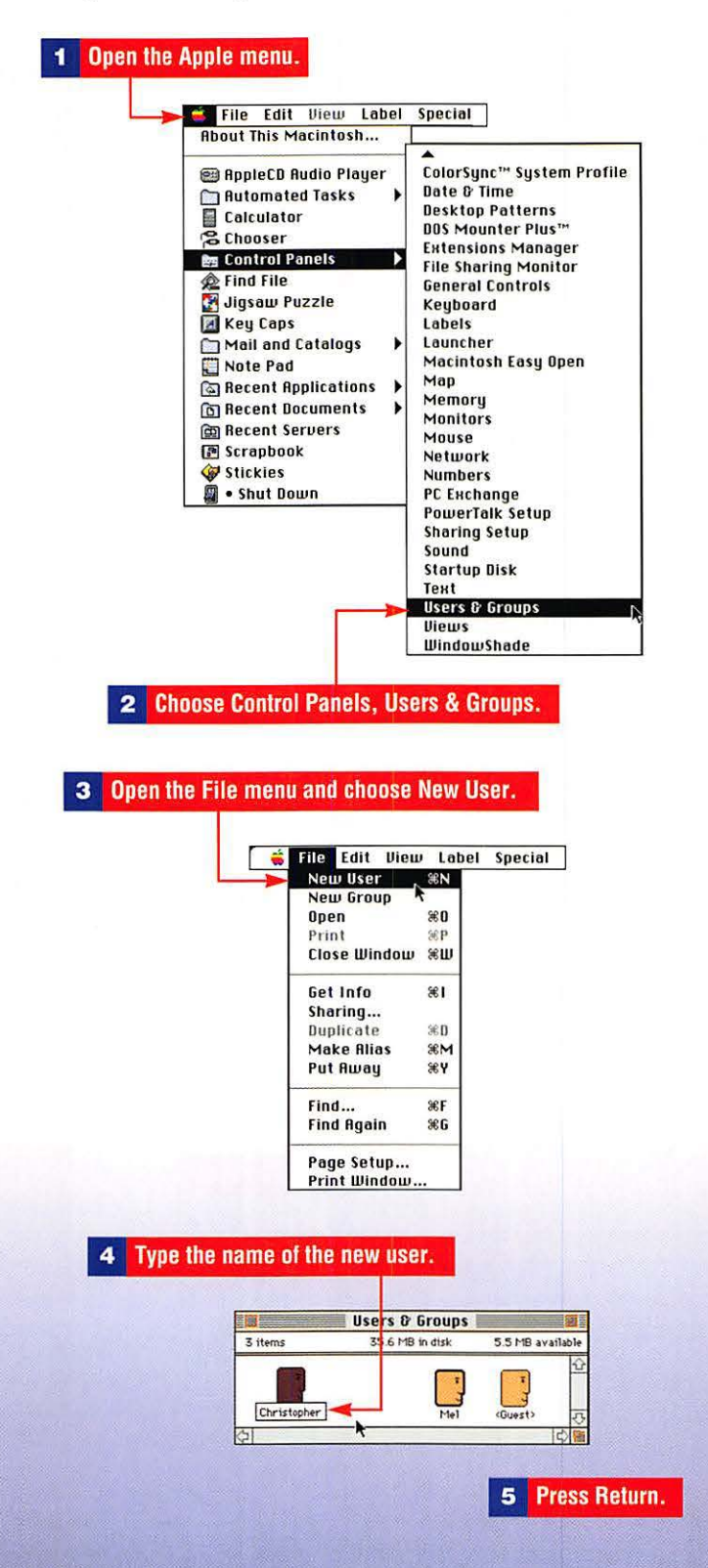

6 Double-click the user icon to open it.

Τ

| 3 iter   | Users & Groups           36.3 MB in disk         4.9 MB available |
|----------|-------------------------------------------------------------------|
| Christop | Mary Jo duest                                                     |
| 4        |                                                                   |
|          |                                                                   |
|          | 7 Type a passwo                                                   |
|          | Christopher <b>Sector</b>                                         |
|          | User Password: One                                                |
| Ç        | File Sharing                                                      |
|          | K Allow user to change password<br>Groups:                        |
|          |                                                                   |
|          |                                                                   |
| 5        | Program Linking                                                   |

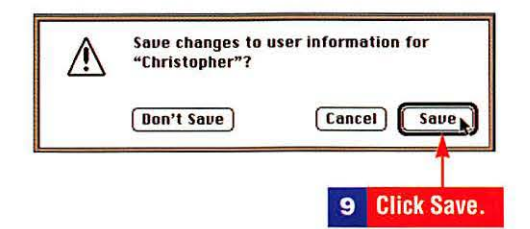

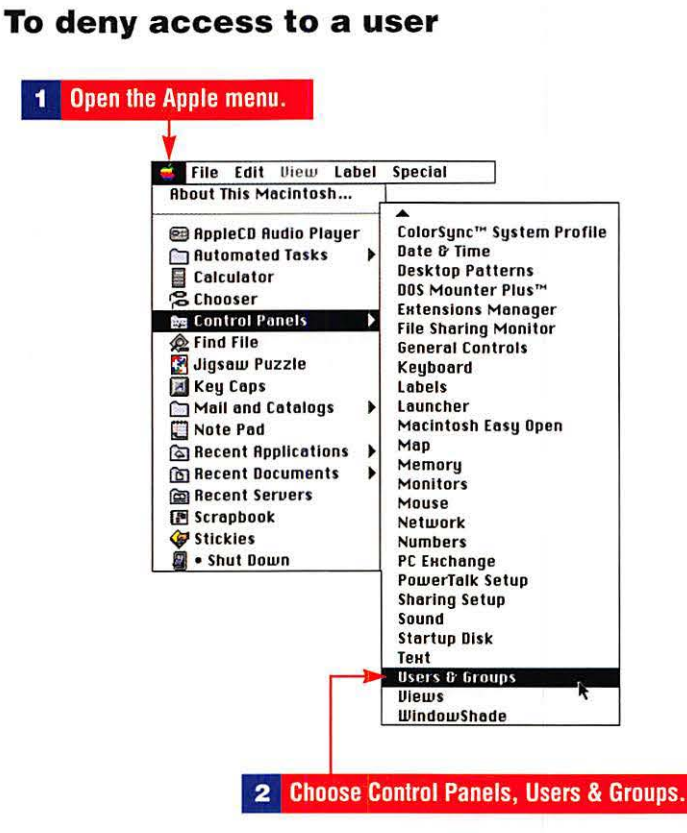

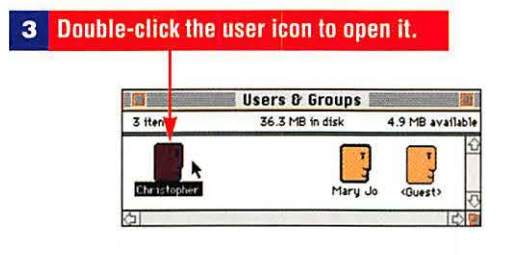

#### 4 Click to deselect the Allow User to Connect box.

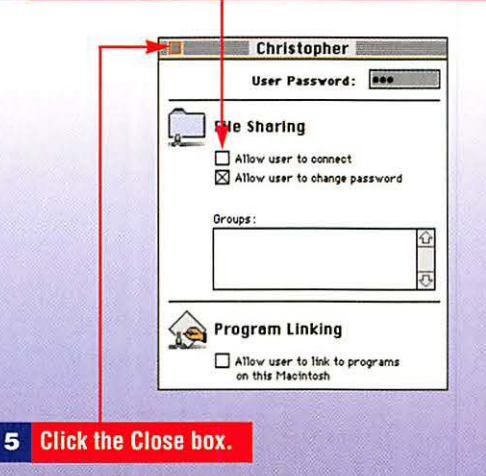

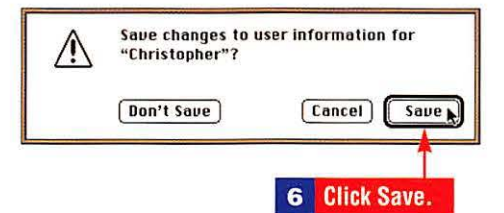

## To set access privileges

| File Edit View Label Special                                                                                                    |
|----------------------------------------------------------------------------------------------------|
| About This Macintosh                                                                                                    |
| About This Macintosh  AppleCD Rudio Player Automated Tasks Calculator Calculator Cacoser Control Panels Find File Jigsaw Puzzle Key Caps Mail and Catalogs Note Pad Recent Applications Recent Servers Scrapbook Stickies Sourd Startup Disk Text Users & Groups Uiews WindowShade ColorSync <sup>™</sup> System Profile Date D Time Date D Time |
|                                                                                                    |
| Sharing Setup                                                                                                    |
| Sharing Setup                                                                                                    |
| Sharing Setup           Network Identity                                                                                                    |
| Sharing Setup  Network Identity  Ovner Name: Effany Jo  Ovner Passyord: Innee                                                                                                    |
| Sharing Setup           Network Identity           Owner Name:           Owner Password:           Macintosh Name:                                                                                                    |
| Sharing Setup  Network Identity Owner Name: Harry Ja Owner Password: •••• Macintosh Name: Macintosh HD  File Sharing Status                                                                                                    |
| Sharing Setup         Network Identity         Owner Name :       Iflary Jo         Owner Password :       Image: Comparison of the second second se                                                                                                    |
| Sharing Setup         Network Identity         Owner Name :         Iflags         Macintosh Name :         Hacintosh Name :         Hacintosh Name :         File Sharing         Start         File sharing is eff. Chick Start to allow other users to access shared folders.         Program Linking         Status                                                                                                    |

more ► 107

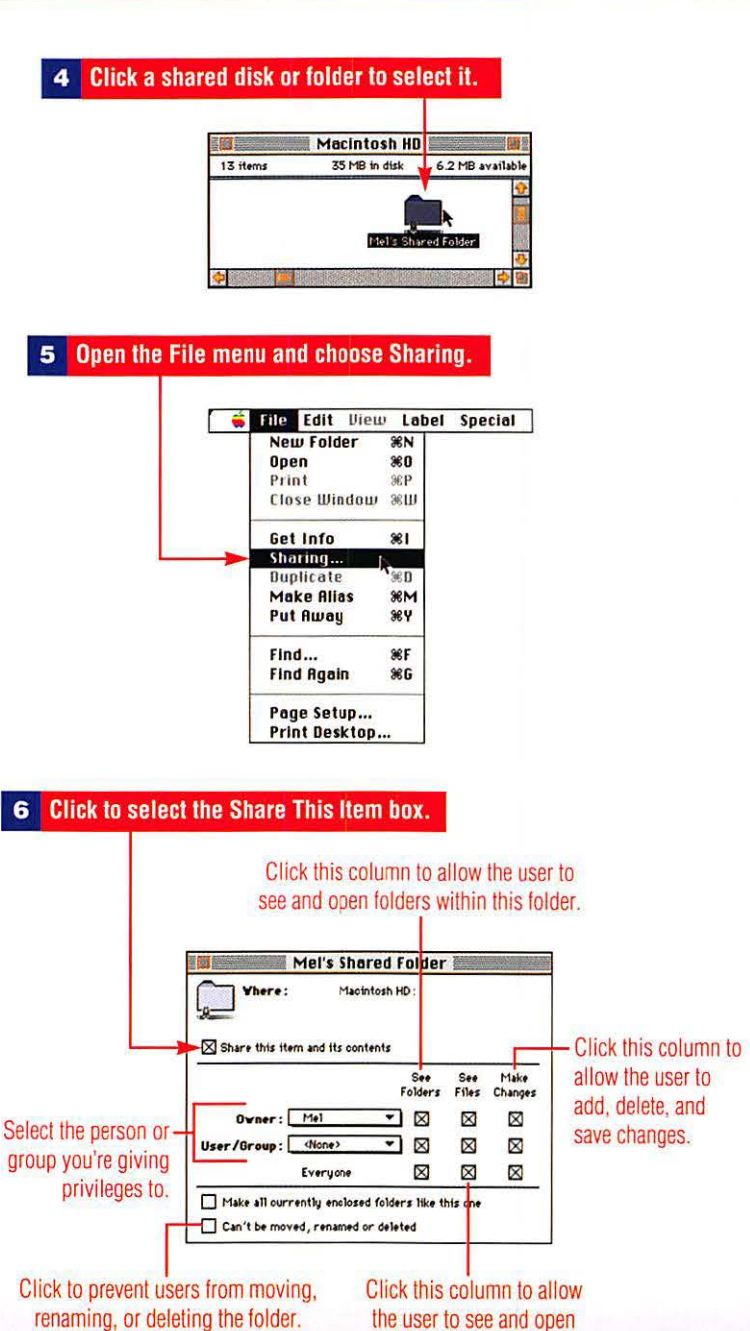

files within this folder.

#### To check your access privileges

#### Click to select a shared item.

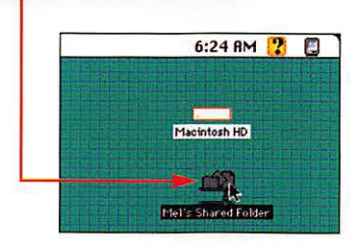

**2** Open the File menu and choose Sharing.

| 6 | File Edit I | Jiew       | Label | Special |
|---|-------------|------------|-------|---------|
|   | New Folde   | r 96       | N     |         |
|   | Open        | 36         | 0     |         |
|   | Print       | 36         | P     |         |
|   | Close Wind  | ow %       | W     |         |
|   | Get Info    | 96         | 1     |         |
|   | Sharing     | N          |       |         |
| 1 | Duplicate   | <b>^</b> % | D     |         |
|   | Make Alias  | *          | M     |         |
|   | Put Away    | 36         | Y     |         |
| Î | Find        | 96         | F     |         |
|   | Find Again  | 36         | 6     |         |
| Ī | Page Setup  |            |       |         |
|   | Print Deski | 00         |       |         |

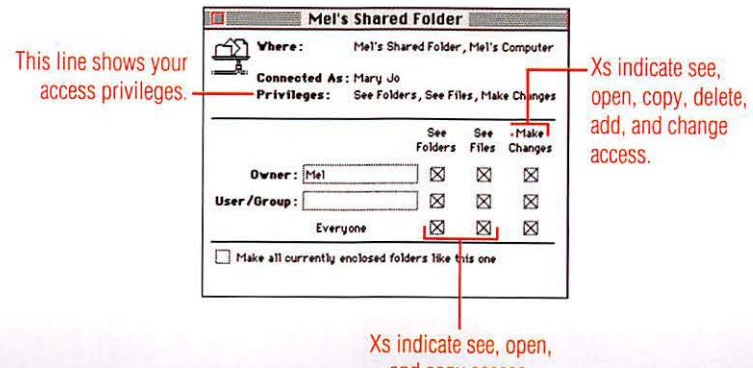

and copy access.

#### To change your password as a registered user

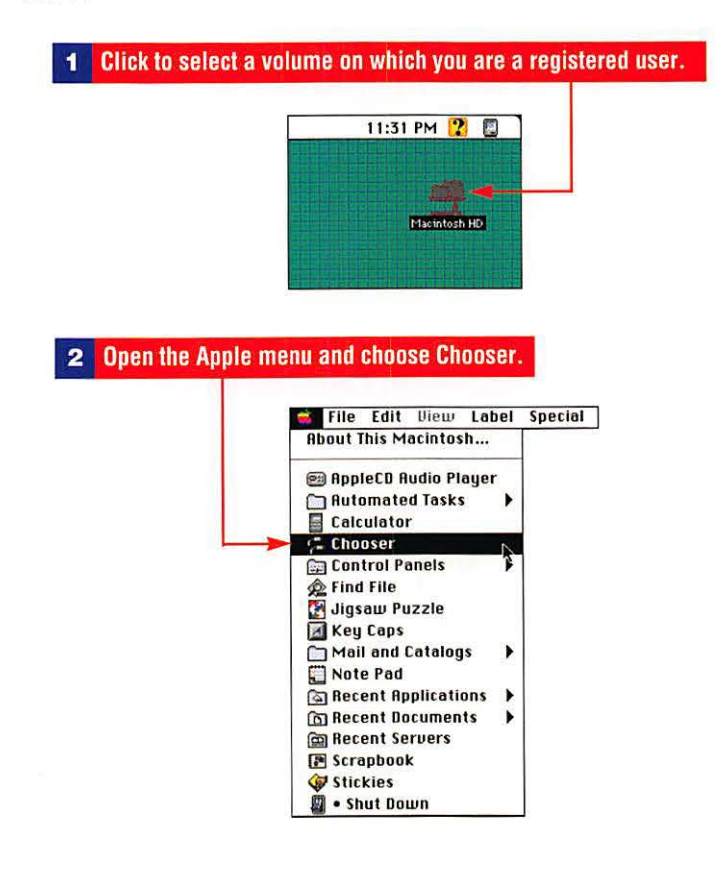

#### **3** Click the AppleShare icon to select it.

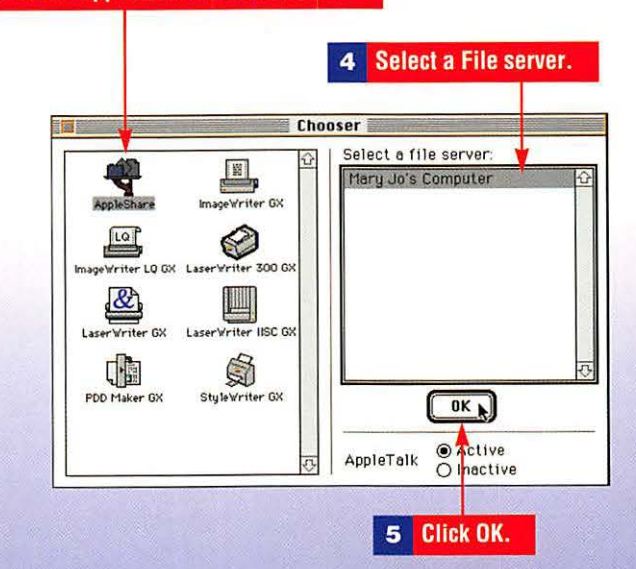

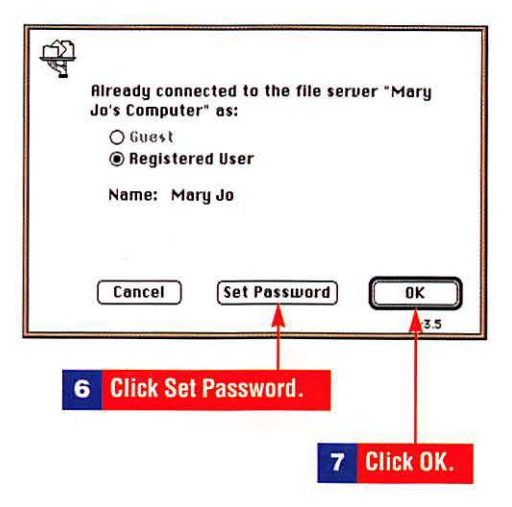

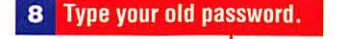

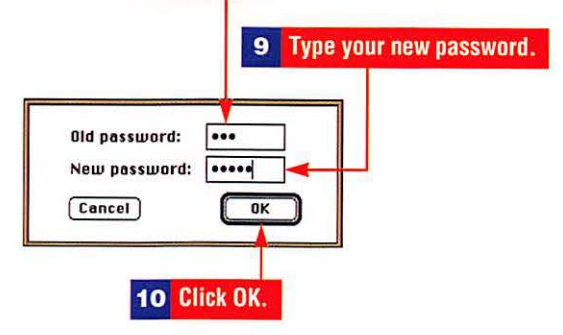

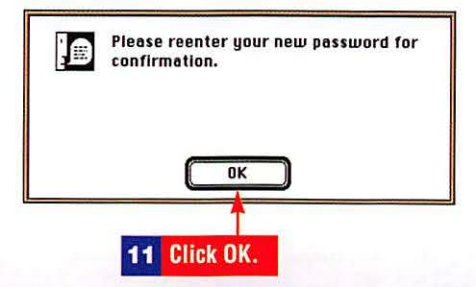

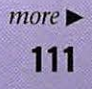

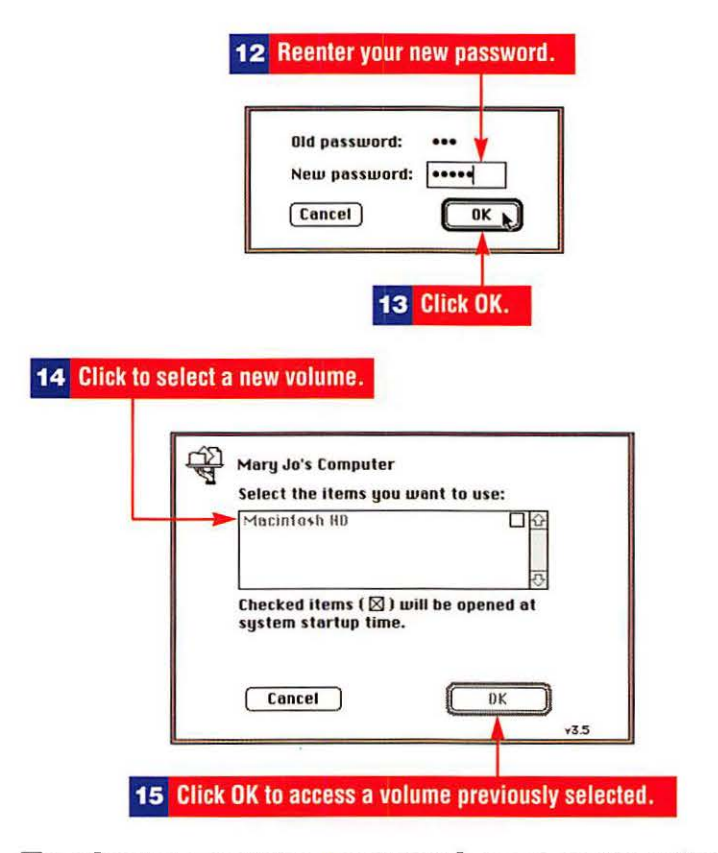

#### To change your password as a computer owner

| Rbout This Macintosh<br>Rbout This Macintosh<br>Rautomated Tasks<br>Calculator<br>Calculator<br>Control Panels<br>Find File<br>Jigsaw Puzzle<br>Key Caps<br>Mail and Catalogs<br>Note Pad<br>Recent Applications<br>Recent Servers<br>Scrapbook<br>Stickies<br>Stickies<br>Shut Down | Apple Menu Options<br>ATM <sup>™</sup> GH<br>Auto Power On/Off<br>Capture<br>Color<br>ColorSync <sup>™</sup> System Profile<br>Date & Time<br>Desktop Patterns<br>DOS Mounter Plus <sup>™</sup><br>Extensions Manager<br>File Sharing Monitor<br>General Controls<br>Keyboard<br>Labels<br>Launcher<br>Macintosh Easy Open<br>Map<br>Memory<br>Monitors<br>Mouse<br>Network<br>Numbers<br>PC Exchange<br>PowerTalk Setup<br>Sharing Setup |  |
|----------------------------------------------------------------------------------------------------|----------------------------------------------------------------------------------------------------|--|
|                                                                                                    | •                                                                                                    |  |

| - | Sharing Setup                                                                                                    |
|---|----------------------------------------------------------------------------------------------------|
|   | Network Identity           Owner Name :         Itel           Owner Password:         finn           Macintosh Name :         Itel's Computer           Image: File Sharing         Status           File Sharing         File sharing is on. Chick Stop to prevent other           Image: Status         File sharing is on. Chick Stop to prevent other |
|   | Program Linking<br>Status<br>Program linking is off. Click Start to allow other<br>users to link to your shared programs.                                                                                                    |
|   | A Press Return                                                                                                    |

#### To restrict access to a shared item

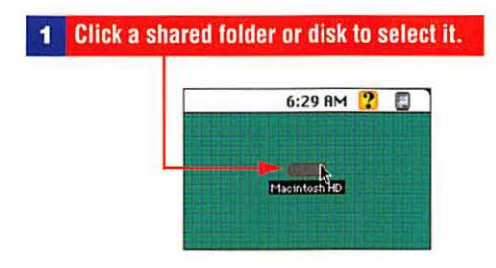

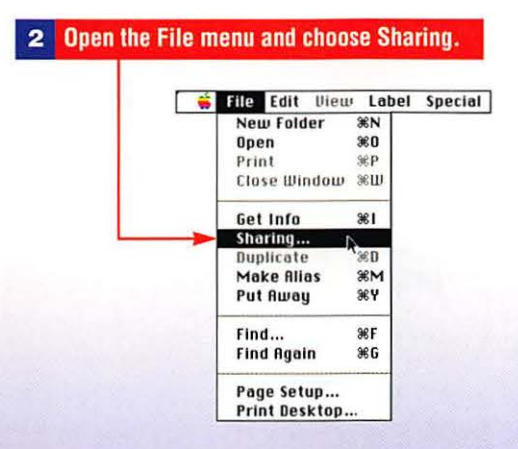

3 Click boxes so only boxes next to the owner have Xs.

Т

| Share this item and its contents<br>See See Make<br>Folders Files Changes<br>Owner: Mary Jo V X X |
|---------------------------------------------------------------------------------------------------|
| See See Make<br>Folders Files Changes<br>Owner: Mary Jo 💌 🕅 🕅                                     |
| Owner: Mary Jo V 🛛 🕅                                                                              |
|                                                                                                   |
| Jser/Group:                                                                                       |
| Everyone                                                                                          |
| Alke all currently enclosed folders like this one                                                 |

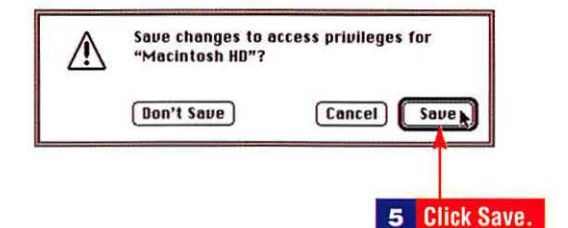

#### To stop sharing an item

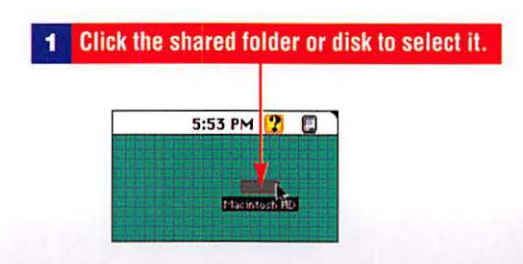

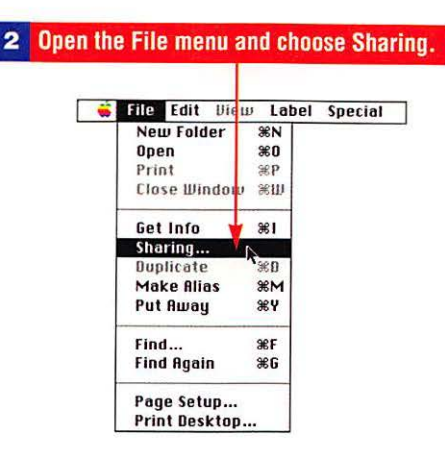

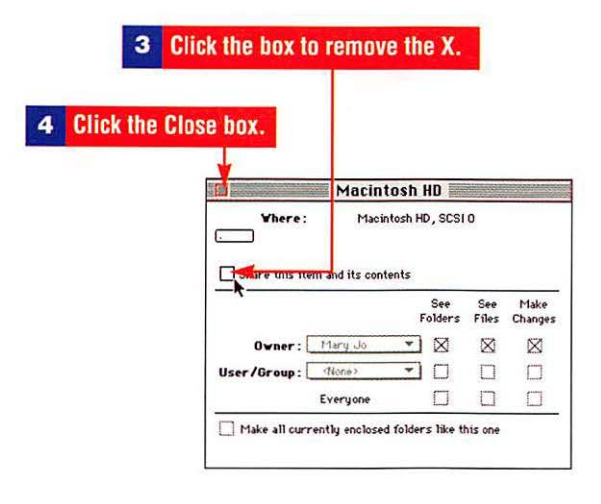

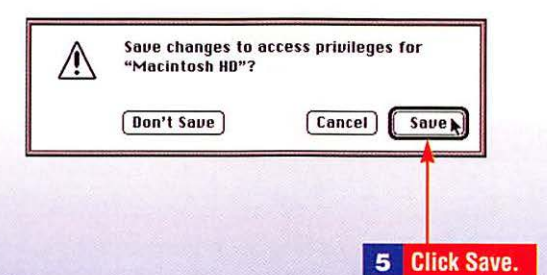

#### To turn off file sharing

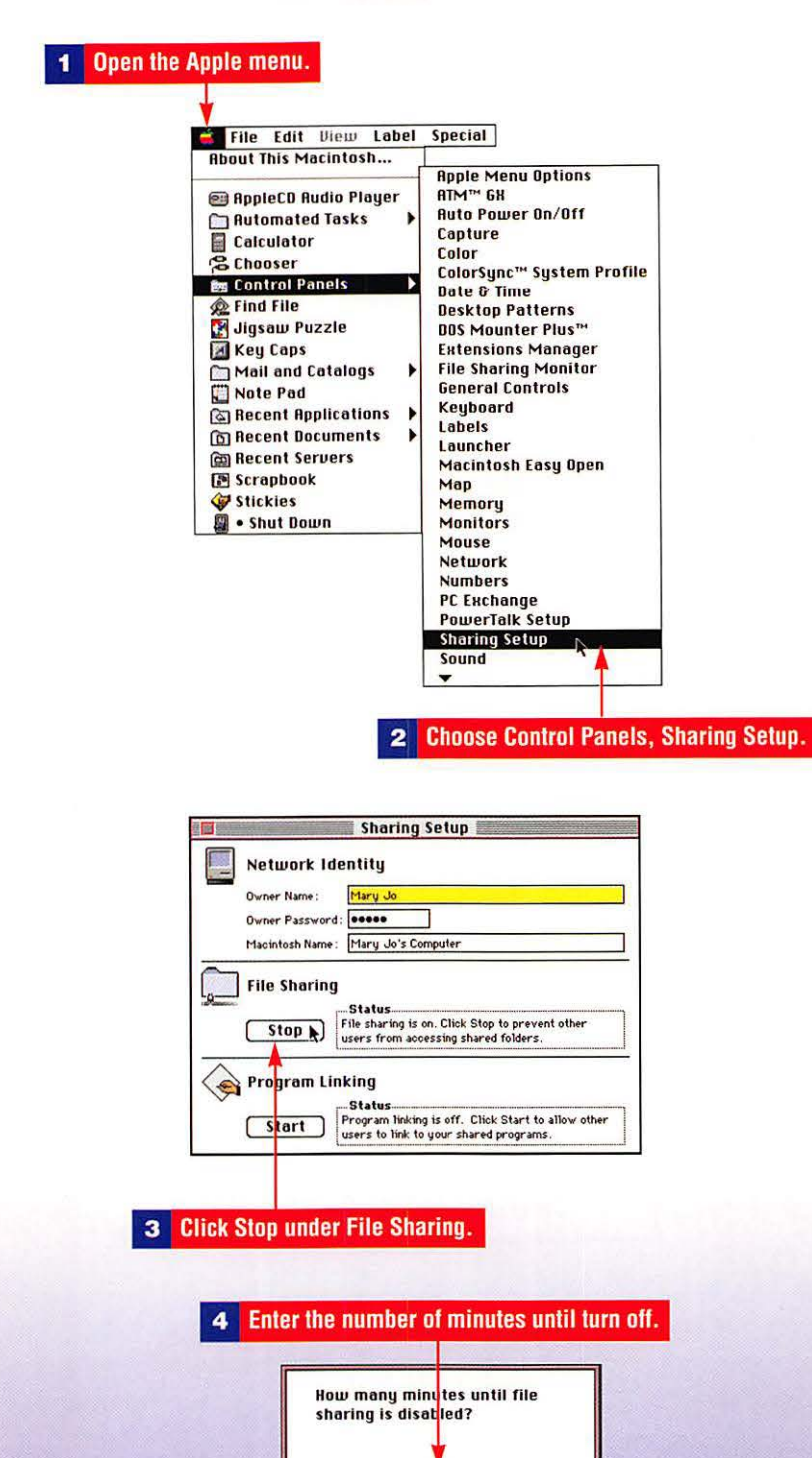

3

OK N

5 Click OK.

Cancel

| 6 | Click the Close box.                                                                                         |
|---|----------------------------------------------------------------------------------------------------|
|   | ¥                                                                                                    |
|   | Sharing Setup                                                                                                |
|   | Network Identity                                                                                             |
|   | Owner Name : Mary Jo                                                                                         |
|   | Owner Password:                                                                                              |
|   | Macintosh Name : Mary Jo's Computer                                                                          |
|   | File Sharing                                                                                                 |
|   | Cancel File sharing will turn off in 3 minutes. Click Cancel to leave it on.                                 |
|   | Program Linking                                                                                              |
|   | Starts<br>Start Program linking is off. Click Start to allow other<br>users to link to your shared programs. |

# To see who's sharing your disks or to disconnect a user

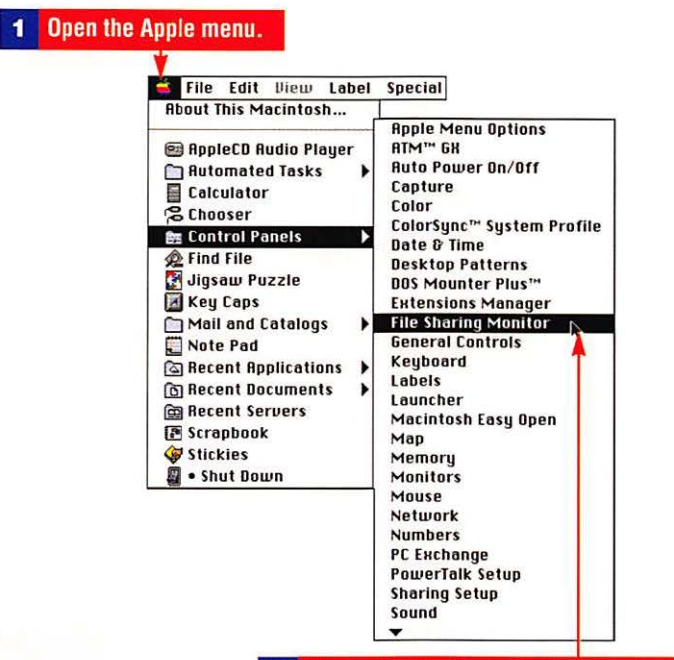

2 Choose Control Panels, File Sharing Monitor.

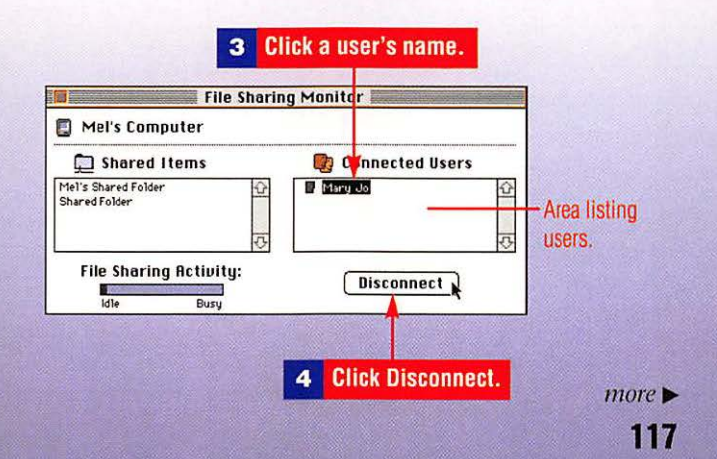

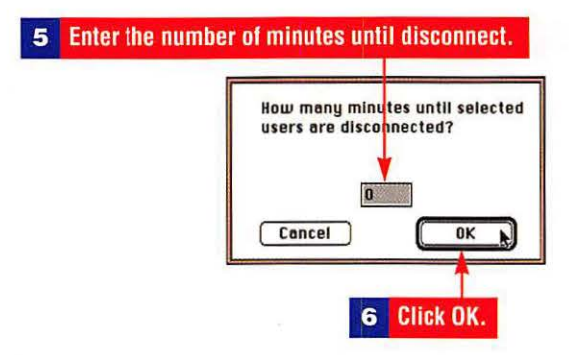

#### To turn on guest access

1

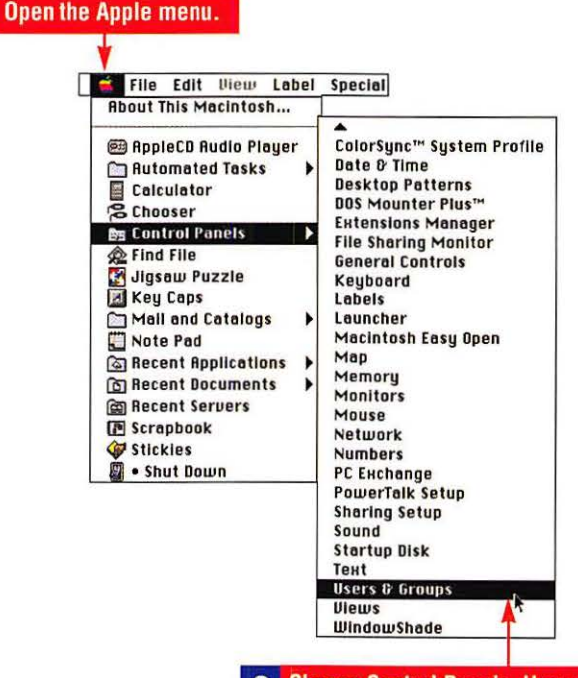

2 Choose Control Panels, Users & Groups.

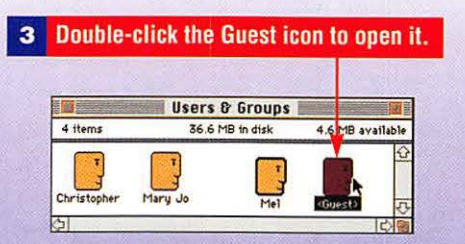

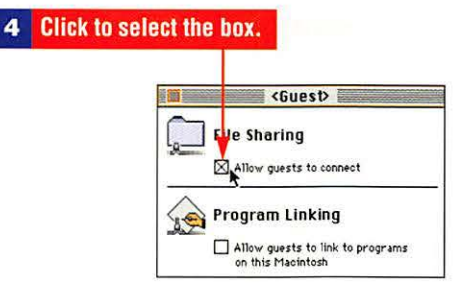

#### To turn Program Linking on

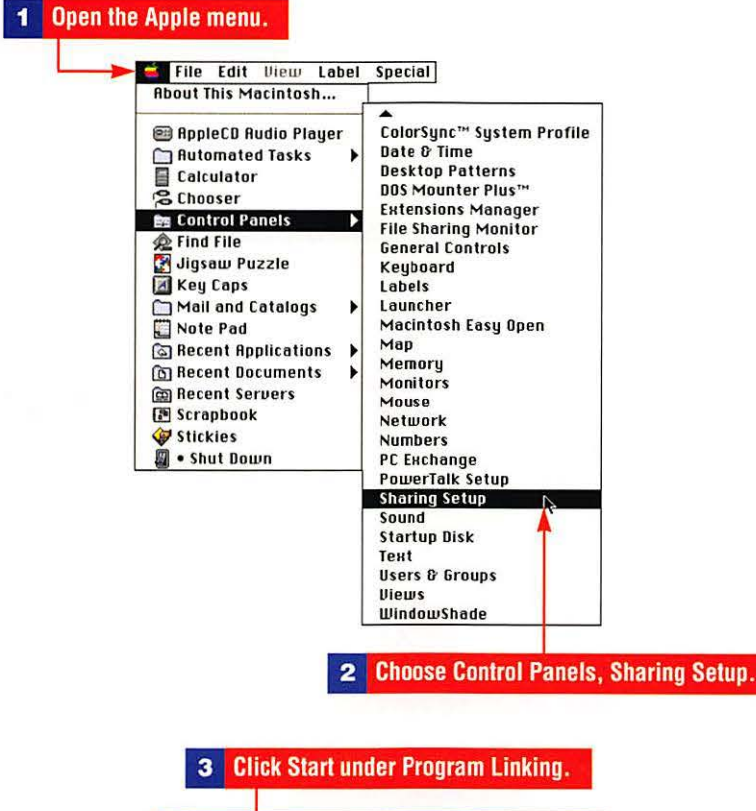

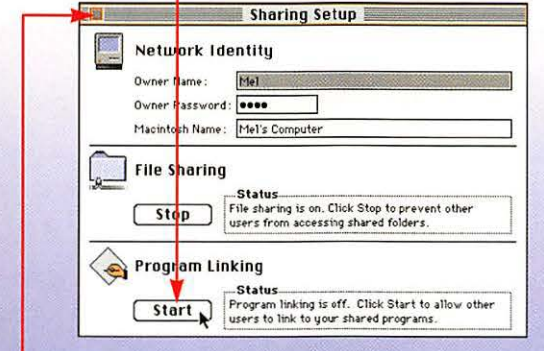

4 Click the Close box.

#### To turn Program Linking off

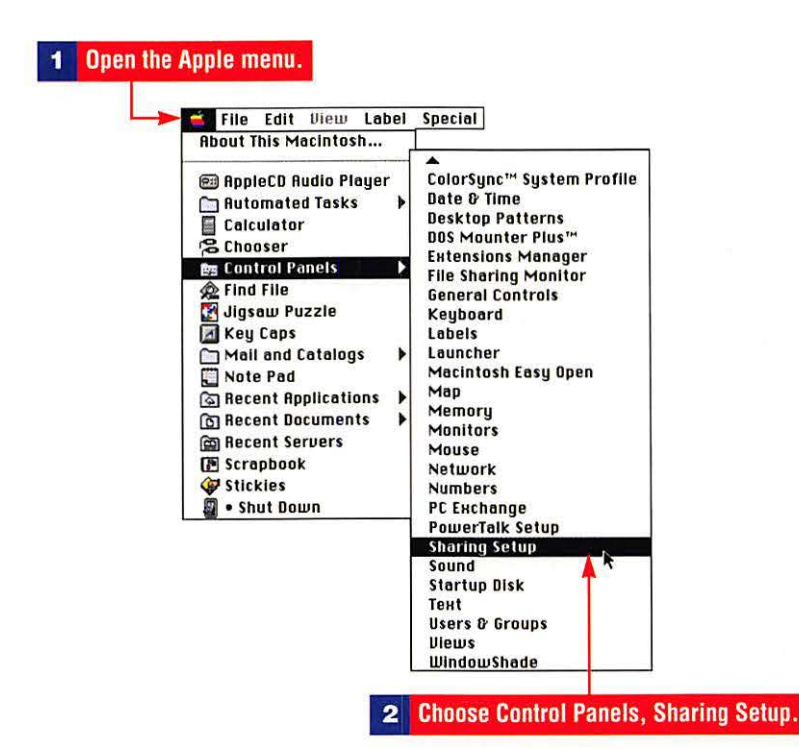

#### **3** Click Stop under Program Linking.

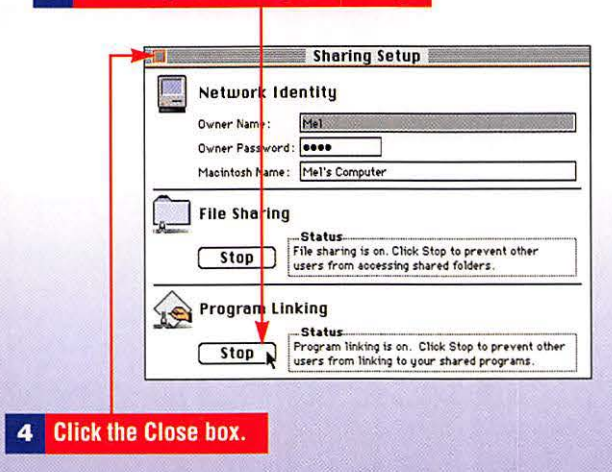

# Fonts

QuickDraw GX supports TrueType and includes a new version of Adobe Type Manager (ATM GX) which means System 7.5 users can continue to use the fonts they have used with previous versions of the System. As with the previous version of ATM, you can turn ATM GX on or off, as well as adjust (reduce) the size of the font cache to make room for running applicatons.

### To install a font

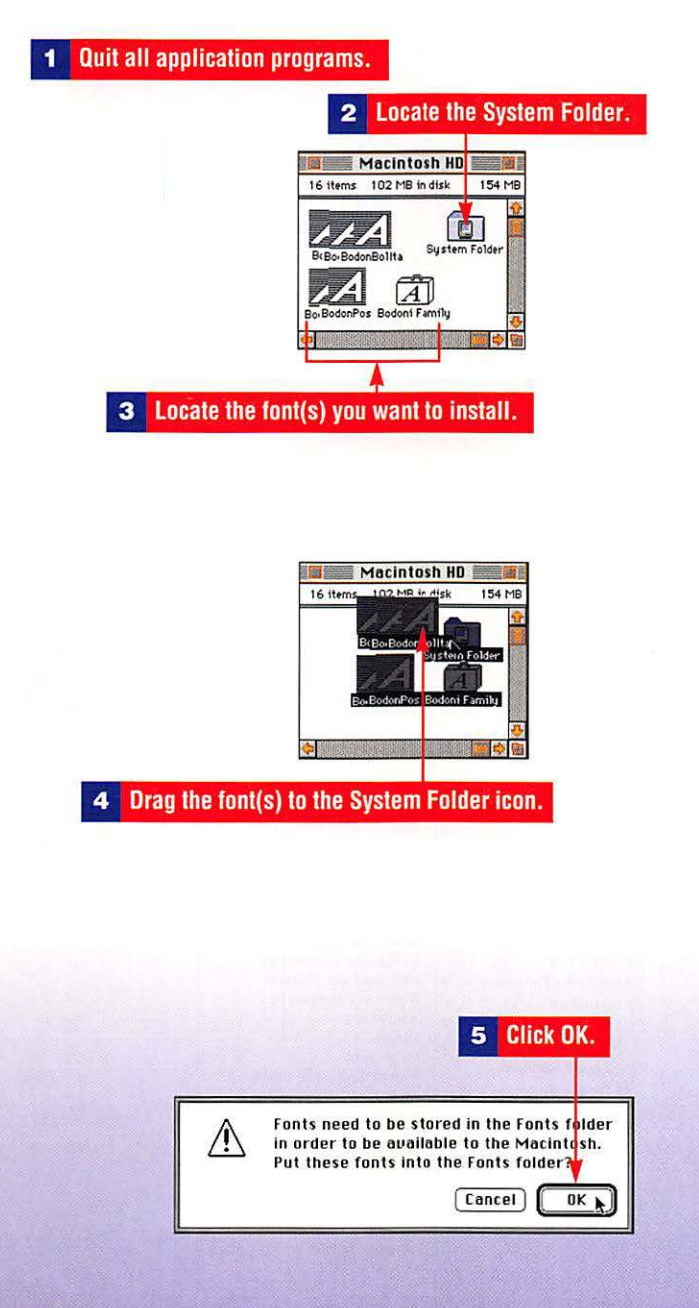

Printing: Fonts, QuickDraw GX, Portable Digital Documents

#### To remove a font

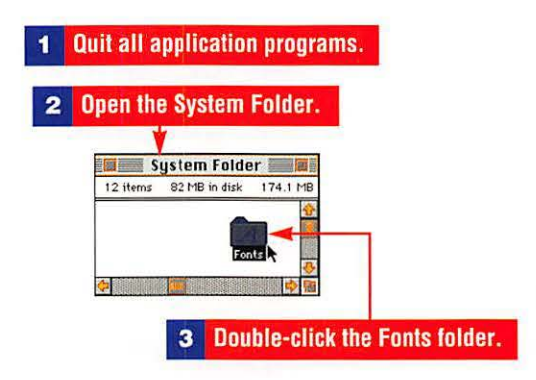

4 Drag the fonts you want to remove from the folder.

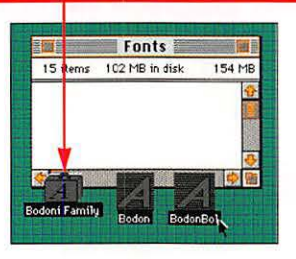

# To turn ATM GX on or off and set the font cache

| <b>*</b>                                                                                                    |                                                                                                    |  |
|----------------------------------------------------------------------------------------------------|----------------------------------------------------------------------------------------------------|--|
| About This Macintosh                                                                                                    | Apple Menu Options<br>ATM <sup>III</sup> CH<br>Auto Power On/Off                                        |  |
| Calculator                                                                                                    | Capture<br>Color<br>ColorSync™ System Profile<br>Date & Time                                            |  |
|                                                                                                    | Desktop Patterns<br>DOS Mounter Plus™<br>Extensions Manager<br>File Sharing Monitor<br>General Controls |  |
| Image: Second Applications       ▶         Image: Second Documents       ▶         Image: Second Servers       ▶         Image: Second Servers <td< td=""><td>Keyboard<br/>Labels<br/>Launcher<br/>Macintosh Easy Open<br/>Man</td><td></td></td<> | Keyboard<br>Labels<br>Launcher<br>Macintosh Easy Open<br>Man                                            |  |
| 💞 Stickles<br>🗐 • Shut Down                                                                                                    | Map<br>Memory<br>Monitors<br>Mouse<br>Network                                                           |  |
|                                                                                                    | Numbers<br>PC Exchange<br>PowerTalk Setup                                                               |  |

Printing: Fonts, QuickDraw GX, Portable Digital Documents

| Adaha                               |                                                    |
|-------------------------------------|----------------------------------------------------|
| On     Changes won't t              | ype 1 VIURUyer                                     |
| Font Cache                          | Preserve                                           |
| © 1983-1994 Ad<br>All Rights Reserv | lobe Systems Incorporated.<br>ed. Patents Pending. |

#### To find out which fonts are installed

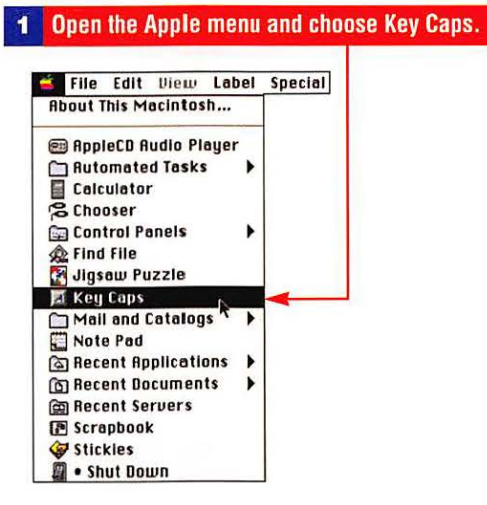

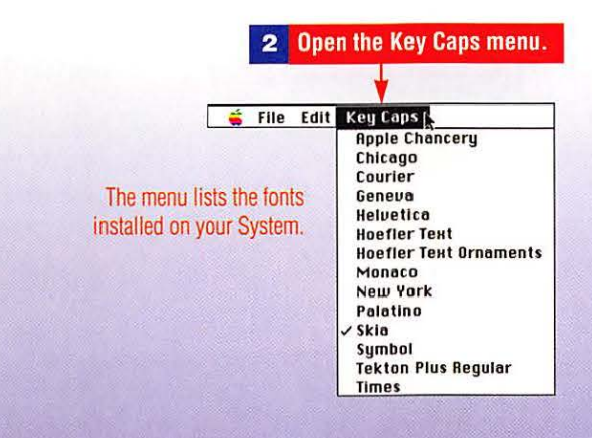

# Printing

Create one or more Desktop printer icons to represent the printers you use. To print one or more documents, drag and drop the documents on a printer icon.

#### To print a document

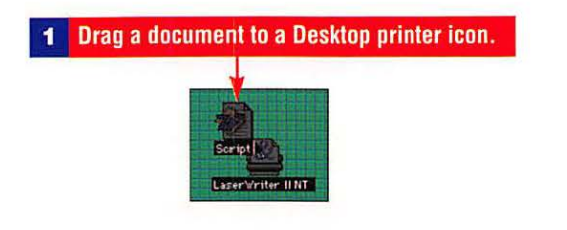

**2** Click Print in the application's Print dialog box.

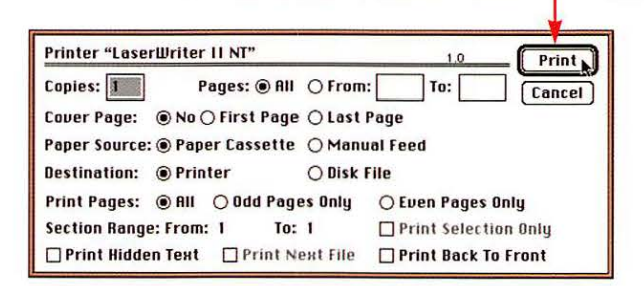

#### To switch printers or create a new Desktop printer icon

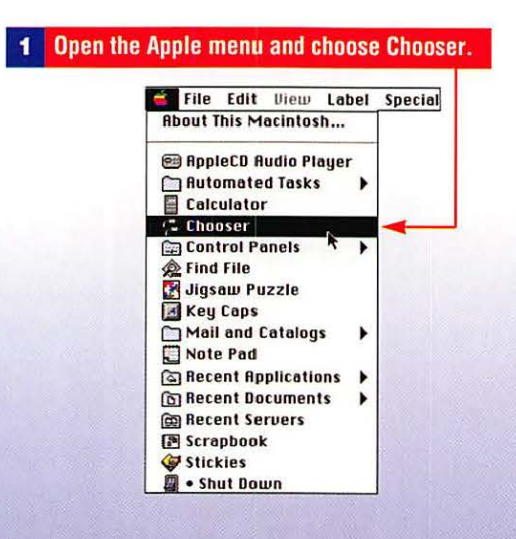

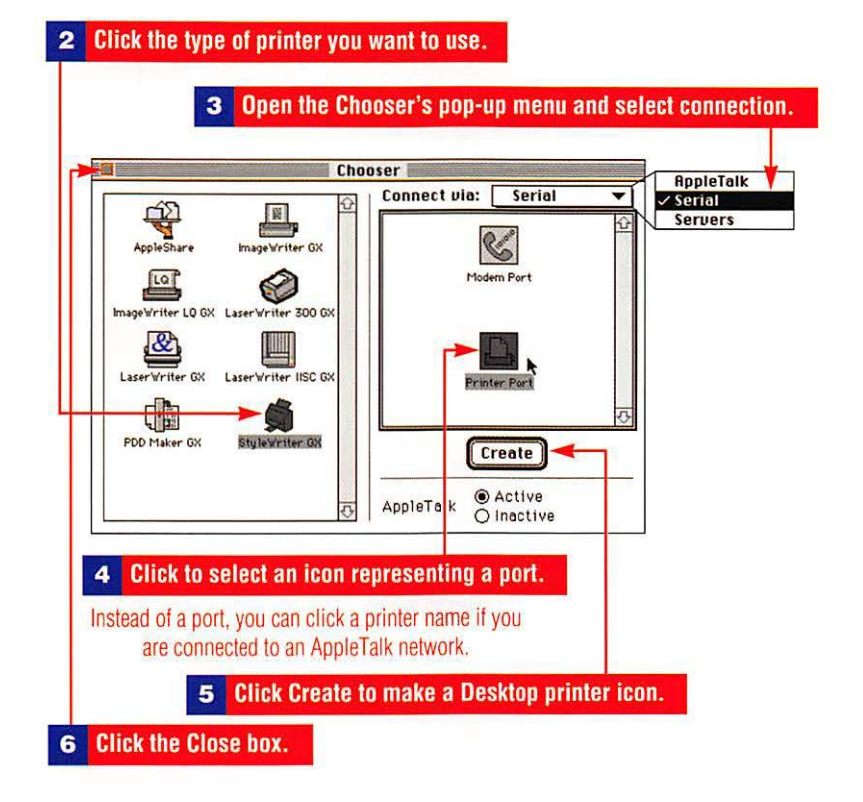

7 Arrange your Desktop printer icons in a convenient location.

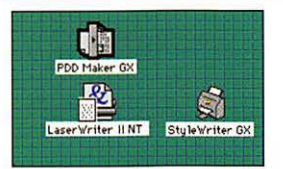

With QuickDraw GX installed, background printing is automatically available.

#### To check on the print status of one or more documents

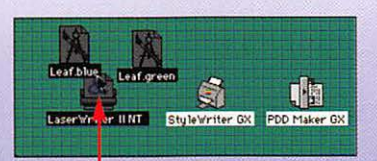

Alternatively, you can print from within your application.

1 Drag one or more documents to the Desktop printer icon.

*more* ► 125

| Printer "LaserWriter II NT"            | 1.0 Print             |
|----------------------------------------|-----------------------|
| Copies: Pages:  All O From             | : To: Catel           |
| Cover Page:  No O First Page O Last    | Page                  |
| Paper Source:  Paper Cassette  Manu    | ial Feed              |
| Destination:      O Printer     O Disk | File                  |
| Print Pages:                           | 🔿 Even Pages Only     |
| Section Range: From: 1 To: 1           | Print Selection Only  |
| 🗌 Print Hidden Техt 🛛 Print Next File  | 🗆 Print Back To Front |

2 Click Print in the application's Print dialog box.

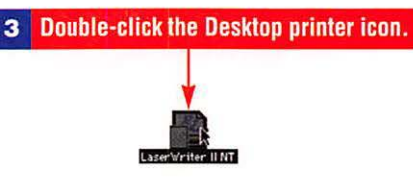

#### 4 Scroll the status area to view the documents in the queue.

| -        | La                         | serWri | ter II | NT             |           |
|----------|----------------------------|--------|--------|----------------|-----------|
| <b>7</b> | Documents in Queue: 7      |        |        | Hold           | ) (Remove |
|          | Document Name              | Pages  | Copies | Print Time     |           |
| 5        | Leaf.7/9/94(print)         | 1      | 1      | Normal         |           |
|          | Opening connection to prin | ter.   |        |                |           |
| D        | Leaf.wallpaper(print)      | 1      | 1      | Normal         |           |
|          | Leaf.8/9/94(print)         | 1      | 1      | Normal         |           |
|          | Leaf.blue(print)1          | 1      | 1      | Normal         |           |
|          |                            | 2      |        | and the second | c         |

Printing: Fonts, QuickDraw GX, Portable Digital Documents

## **To halt printing**

|   |                            | ect one or more documents.                                                                                                    |                                                                                                    | 2 Click Hold.                                                                                                    |  |  |
|---|----------------------------|----------------------------------------------------------------------------------------------------|----------------------------------------------------------------------------------------------------|----------------------------------------------------------------------------------------------------|--|--|
|   | LoserW                     |                                                                                                    |                                                                                                    |                                                                                                    |  |  |
|   | Documents in Queue: 4      |                                                                                                    |                                                                                                    | Hold Remove                                                                                                    |  |  |
|   | Leaf blue(print)           | Pages<br>1                                                                                                    | Copies<br>1                                                                                                    | Print Time<br>Normal                                                                                                    |  |  |
| 4 | Opening connection to prin | ter.                                                                                                    |                                                                                                    |                                                                                                    |  |  |
| Ð | Leaf.green(print)          | 1                                                                                                    | 1                                                                                                    | Normal                                                                                                    |  |  |
| Ð | Leaf.red(print)1           | 1                                                                                                    | 1                                                                                                    | Normal                                                                                                    |  |  |
|   | Leaf.wallpaper(print)1     | 1                                                                                                    | 1                                                                                                    | Normal                                                                                                    |  |  |
|   |                            | Documents in Queue: 4<br>Document Name<br>Leaf blue(print)<br>Opening connection to prin<br>Leaf green(print)<br>Leaf green(print)<br>Leaf green(print)1<br>East wellowper(print)15 | Documents in Queue: 4<br>Document Name Pages<br>Leaf blue(print) 1<br>Opening connection to printer.<br>Leaf green(print) 1<br>Leaf red(print) 1<br>Leaf red(p | Documents in Queue: 4         Document Name       Pages Copies         Leaf blue(print)       1         Leaf green(print)       1         Leaf red(print)       1         Leaf preen(print)       1         Leaf preen(print)       1         Leaf preen(print)       1         Leaf preen(print)       1         Leaf preen(print)       1         Leaf preen(print)       1 |  |  |

## To resume printing

|       |                           | 1          | Clic     | k Resume.      |   |
|-------|---------------------------|------------|----------|----------------|---|
|       |                           | Laserll    | riter    |                |   |
| 調整    | Documents in Queue : 4    | Pages      | Copies   | Resume) Remov  | e |
|       | Leaf.blue(print)          | 1          | 1        | Normal         |   |
|       | user Mel;document Leaf.bl | ue(print); | status : | preparing data |   |
| Ð     | Leaf.green(print)         | 1          | 1        | Normal         |   |
| 100 C |                           |            | 8        | Normal         |   |
| £ )   | Leaf.red(print)1          |            |          | The first      |   |

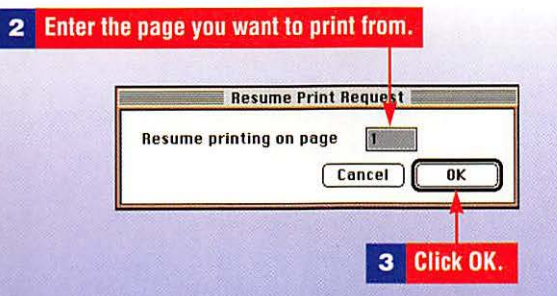

To delete one or more documents from the print queue

Select one or more documents to delete.

| 题 | Documents in Queue: 4<br>Document Name | Pages      | Copies  | Print Time     |   |
|---|----------------------------------------|------------|---------|----------------|---|
|   | Leaf.blue(print)                       | 1          | 1       | Normal         |   |
| 4 | user Mel;document Leaf.bl              | ue(print); | status: | preparing data |   |
| Ð | Leaf.green(print)                      | 1          | 1       | Normal         |   |
| 5 | Leaf.red(print)1                       | 1          | 1       | Normal         |   |
|   | Leaf.wallpaper(print)1                 | 1          | 1       | Hold           |   |
| 4 |                                        | -          |         |                | 4 |

# To batch-print a number of documents created with the same application

Large numbers of documents can be left unattended to print for several hours if the documents are created with the same application.

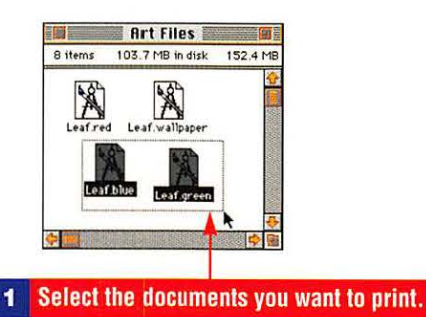

2 Drag and drop the documents on a printer icon.

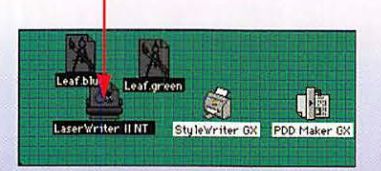

| <b>3</b> Click OK in the application's Print dialog bo |                    |            |                      |  |
|--------------------------------------------------------|--------------------|------------|----------------------|--|
| Printer "Lase                                          | rWriter II NT"     |            |                      |  |
| Copies: 1                                              | Pages: 🖲 All       | O From:    | To: Cancel           |  |
| Cover Page:                                            | ◉ No () First Page | O Last Pa  | nge                  |  |
| Paper Source                                           | :  Paper Cassette  | () Manua   | l Feed               |  |
| Destination:                                           | Printer            | O Disk Fil | e                    |  |
| Print Pages:                                           | ◉ All 🔿 Odd Page   | s Only     | 🔿 Even Pages Only    |  |
| Section Rang                                           | e: From: 1 To:     | 1          | Print Selection Only |  |
| 🗌 Print Hidde                                          | en Text 🗌 Print Ne | ext File   | Print Back To Front  |  |

# **Portable Digital Documents**

Portable digital documents (PDDs) reduce paper and save the time required to print. PDDs can be opened, browsed, and printed without the application used to create them.

#### To create a portable digital document

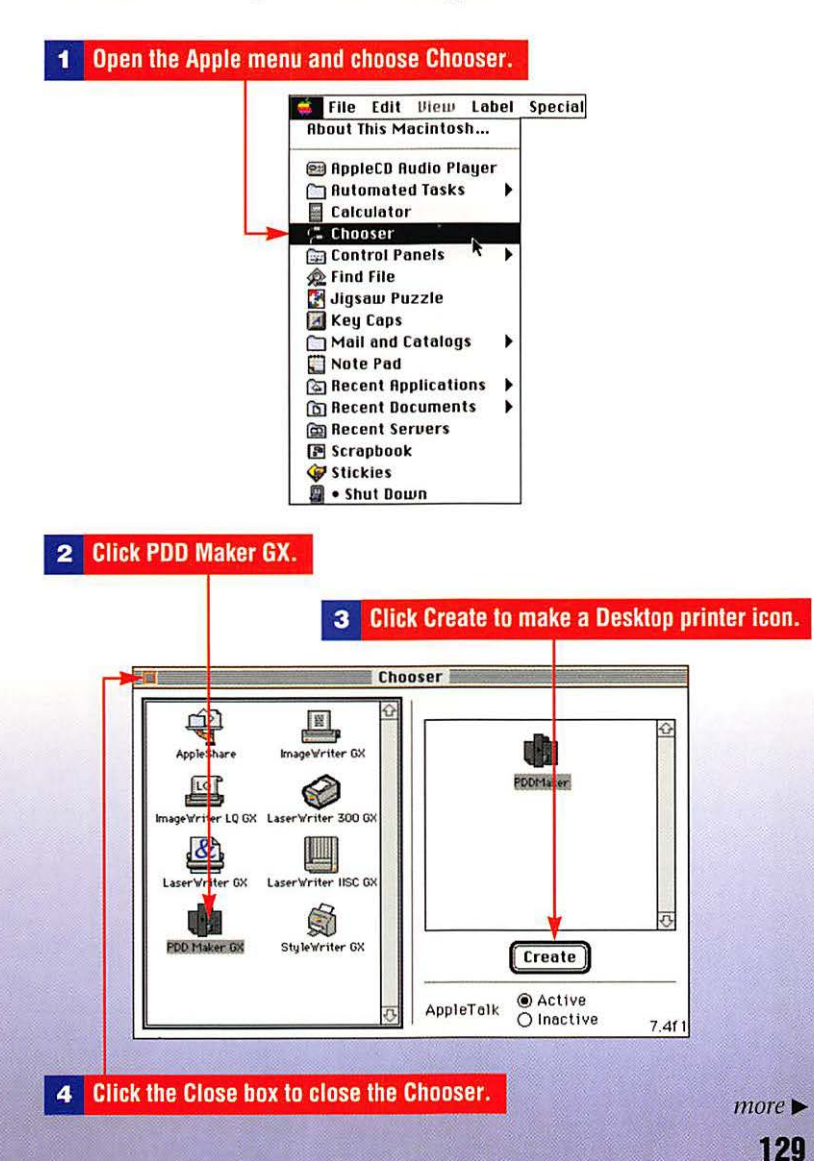

Printing: Fonts, QuickDraw GX, Portable Digital Documents

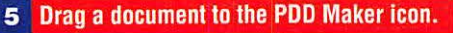

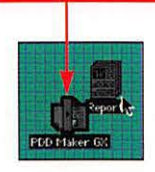

6 Click Save in the application's Print dialog box.

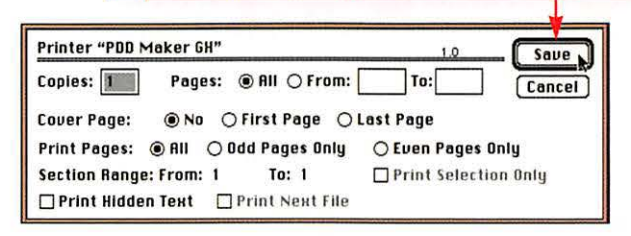

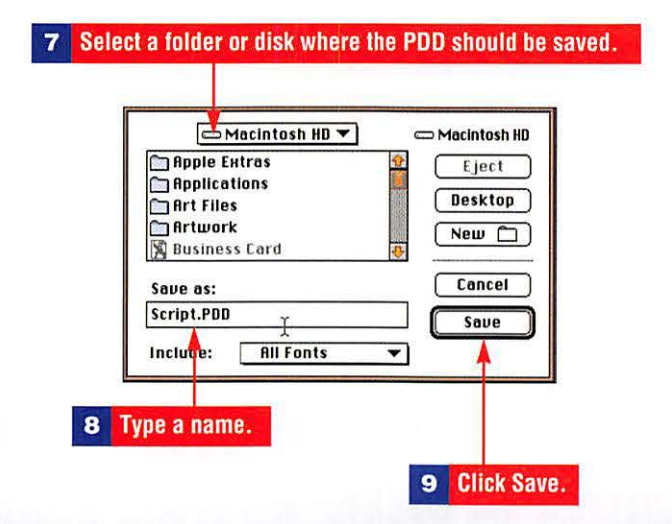

#### Printing: Fonts, QuickDraw GX, Portable Digital Documents

#### To view a portable digital document

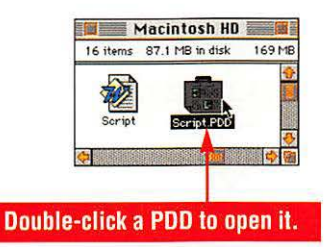

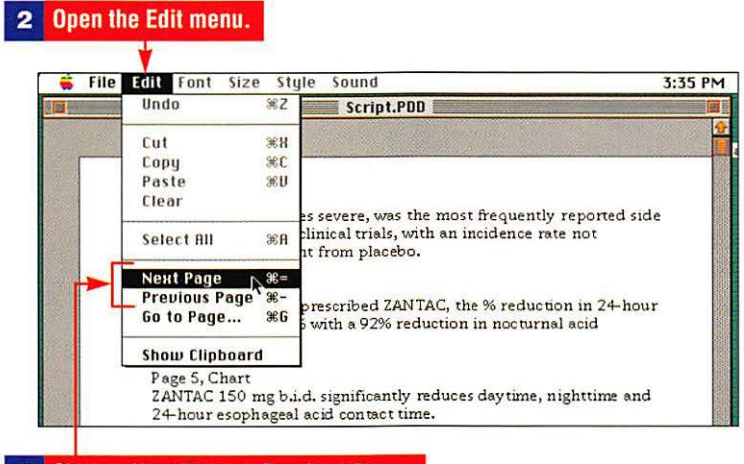

3 Choose Next Page or Previous Page.

-

### To print a portable digital document

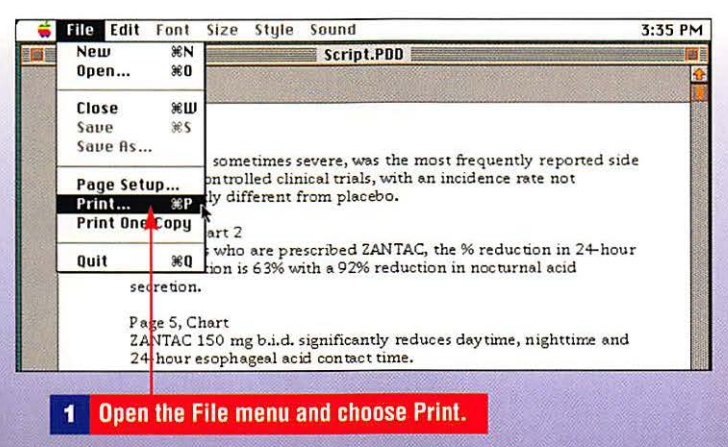

more ► 131

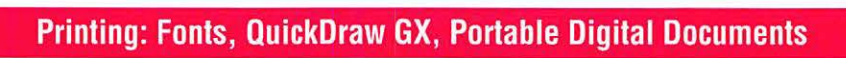

| 2 | Open the pop-up menu.                                |                |
|---|------------------------------------------------------|----------------|
|   | 3 Choo                                               | ose a printer. |
|   | Print I.                                             |                |
|   | Print to: VIP LaserJet 45i<br>Pages: Vini<br>O From: | 1.0.1f1o3      |
|   | Copies: 1                                            | Cancel Print   |
|   |                                                      | 4 Click Print. |

# Protecting Files, Disks, and Folders

A locked disk, file, or folder means items cannot be changed or deleted. "Locking" the System or Applications Folder means the folders can be opened, but items cannot be removed.

### To protect a file or disk

|         | Macintosh HD    | 圖    |        |          |
|---------|-----------------|------|--------|----------|
| 4 items | 42.7 MB in disk | 21   | 3 MB a | vailable |
|         |                 | 15.0 | •      | -        |

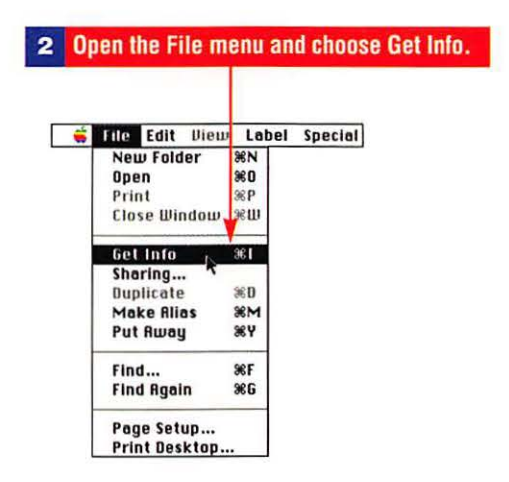

|                                            | Logo Info                                                                             |
|--------------------------------------------|---------------------------------------------------------------------------------------|
| Kind<br>Size<br>Vhere                      | Logo<br>: SuperPaint document<br>: 14K on disk (9,434 bytes used)<br>: Macintosh HD : |
| Created<br>Modified<br>Version<br>Comments | : Sun, Jun 26, 1994, 2:49 PM<br>: Sun, Jun 26, 1994, 2:49 PM<br>: n/a<br>:            |

#### To protect the System and Applications Folders

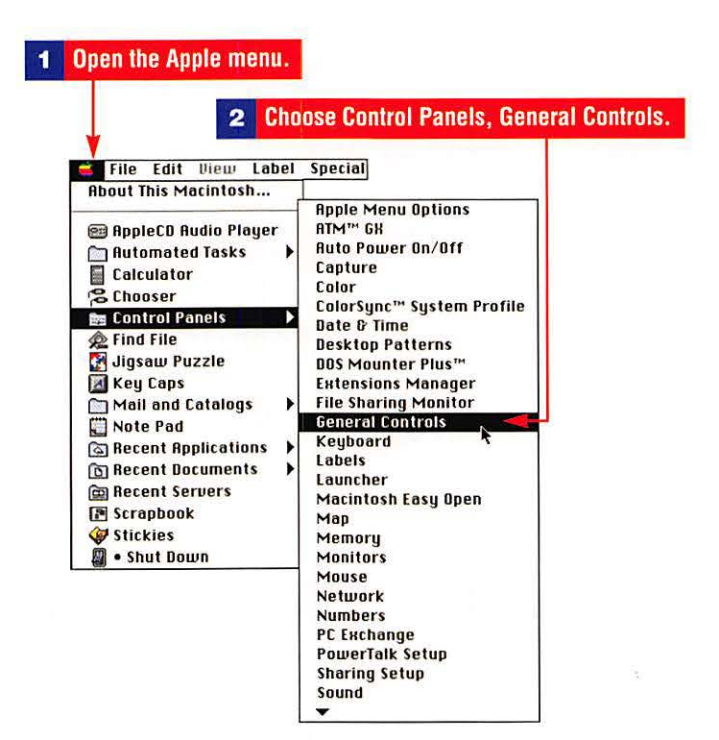

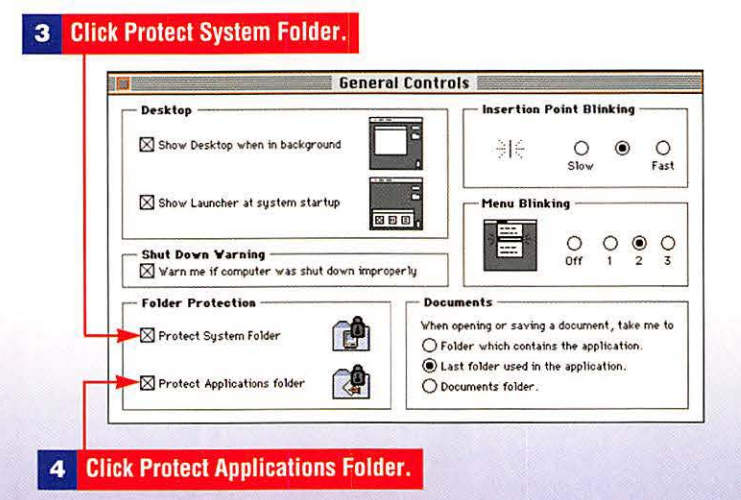
# **Testing and Repairing Disks**

Apple's Disk First Aid Utility repairs defects in the directory of a Macintosh disk. Apple describes the program as a "first step" in the repair of any defects and recommends specialized disk utility software if the disk is severely damaged. After the directory is repaired, the disk's Desktop must be rebuilt to notify the Mac of the changes in the disk's directory.

# To test and repair a disk with Disk First Aid

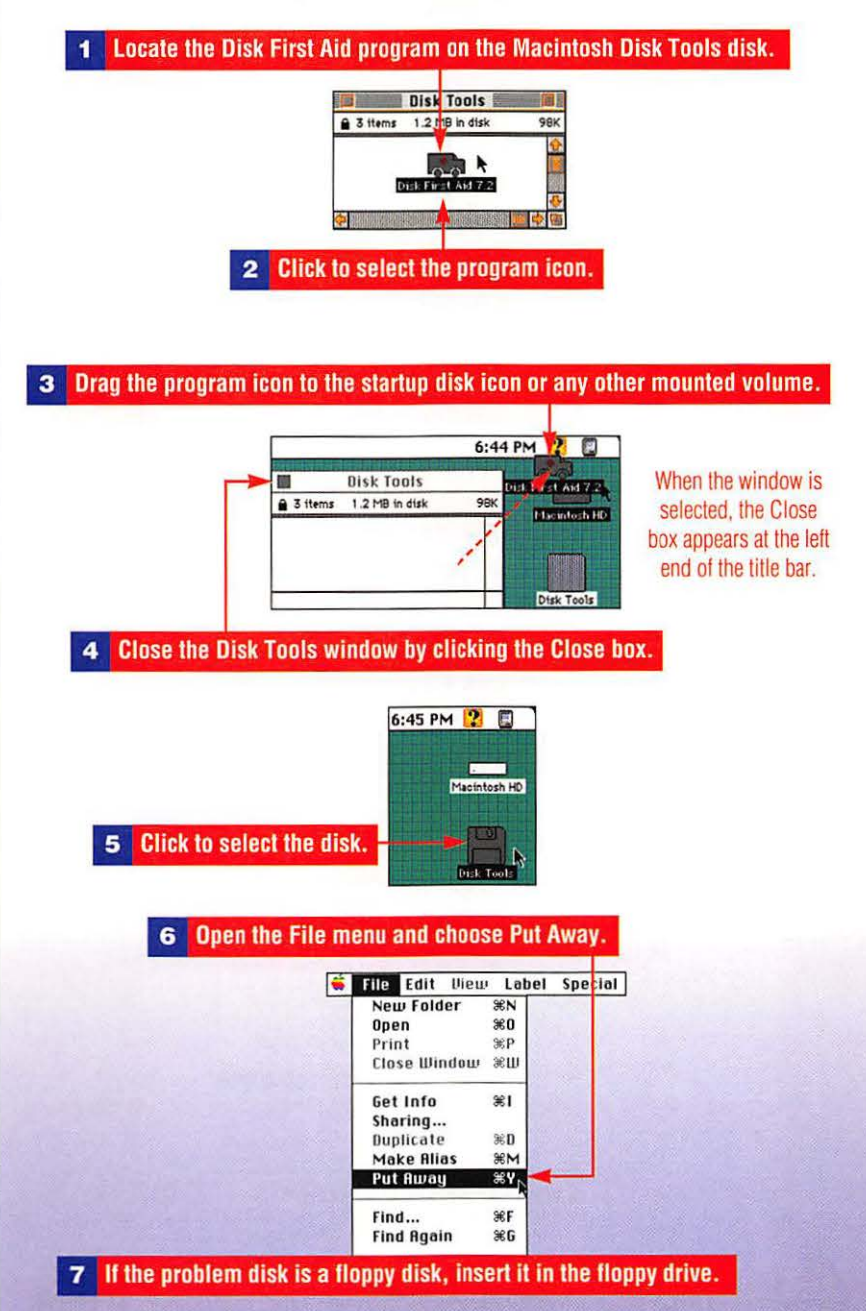

more ► 135

# Security: Protect Files, Disks, System, Disk First Aid

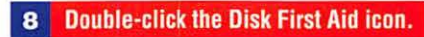

|         | Macintosh HD    | a                 |  |
|---------|-----------------|-------------------|--|
| 7 items | 60.7 MB in disk | 95.3 MB available |  |
|         | Disk Fi         | ST A107.2         |  |
| \$      |                 | 00                |  |

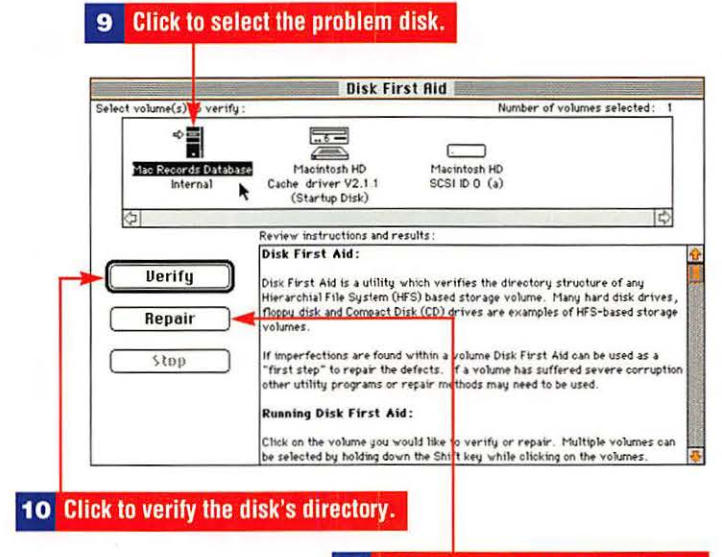

11 Click to repair the selected disk.

## To rebuild your Desktop

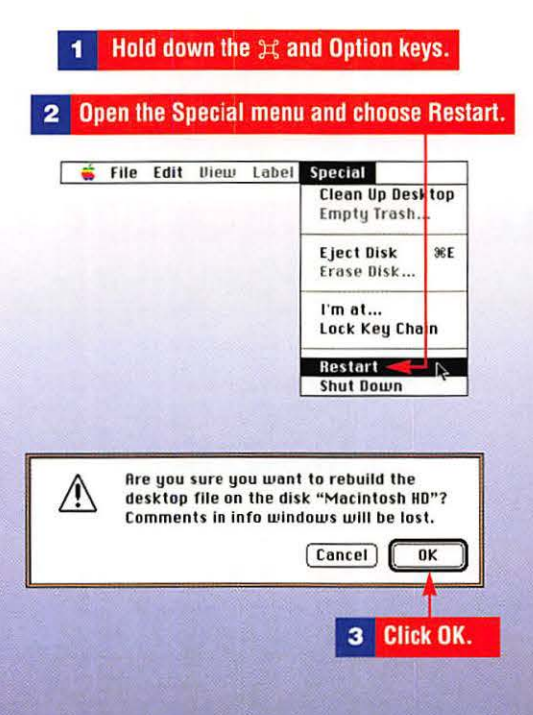

# **Controlling Sound**

Macintosh computers come with alert sounds installed in the System. The Sound control panel allows you to select from six preinstalled alert sounds and to control the volume of the computer's internal speaker.

| 2       File Edit Uiew Label       About This Macintosh       @ AppleCD Audio Player       Automated Tasks       @ AppleCD Audio Player       Automated Tasks       @ Calculator       'S Chooser       @ Control Panels       >       # Find File       Ø Jigsaw Puzzle       Ø Key Caps       Mail and Catalogs       Note Pad       © Recent Applications       © Recent Servers       Ø Stickies       Ø Stickies       Ø Shut Down | Special<br>Apple Menu Options<br>ATM <sup>™</sup> GH<br>Auto Power On/Off<br>Capture<br>Color<br>ColorSync <sup>™</sup> System Profile<br>Date & Time<br>Desktop Patterns<br>DOS Mounter Plus <sup>™</sup><br>Extensions Manager<br>File Sharing Monitor<br>General Controls<br>Keyboard<br>Labels<br>Launcher<br>MacIntosh Easy Open<br>Map<br>Memory<br>Monitors<br>Mouse<br>Network<br>Numbers |
|----------------------------------------------------------------------------------------------------|----------------------------------------------------------------------------------------------------|
|----------------------------------------------------------------------------------------------------|----------------------------------------------------------------------------------------------------|

#### 3 Drag the slider to adjust the volume.

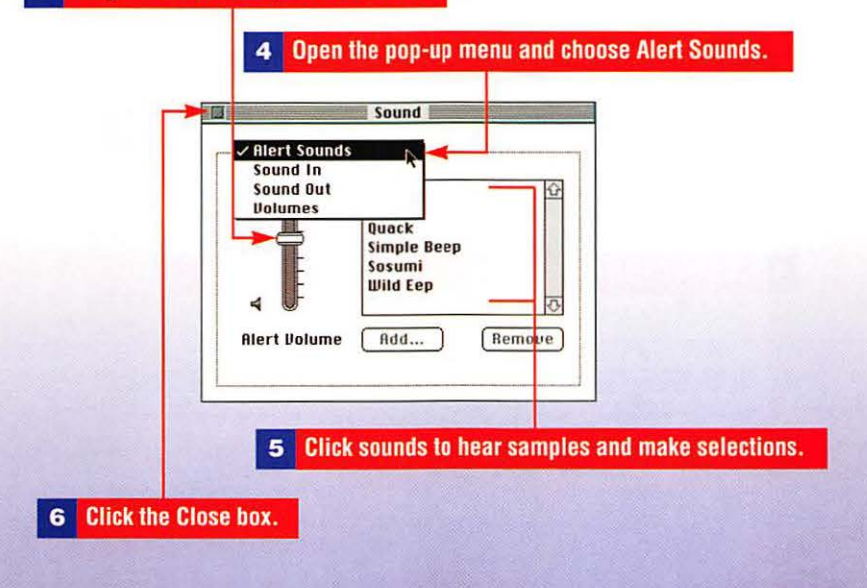

# Installing and Removing Sounds

Sounds native to the Macintosh operating system are called sound resources or System 7 sounds. Those that are installed in the System act as alert sounds.

# To install a sound

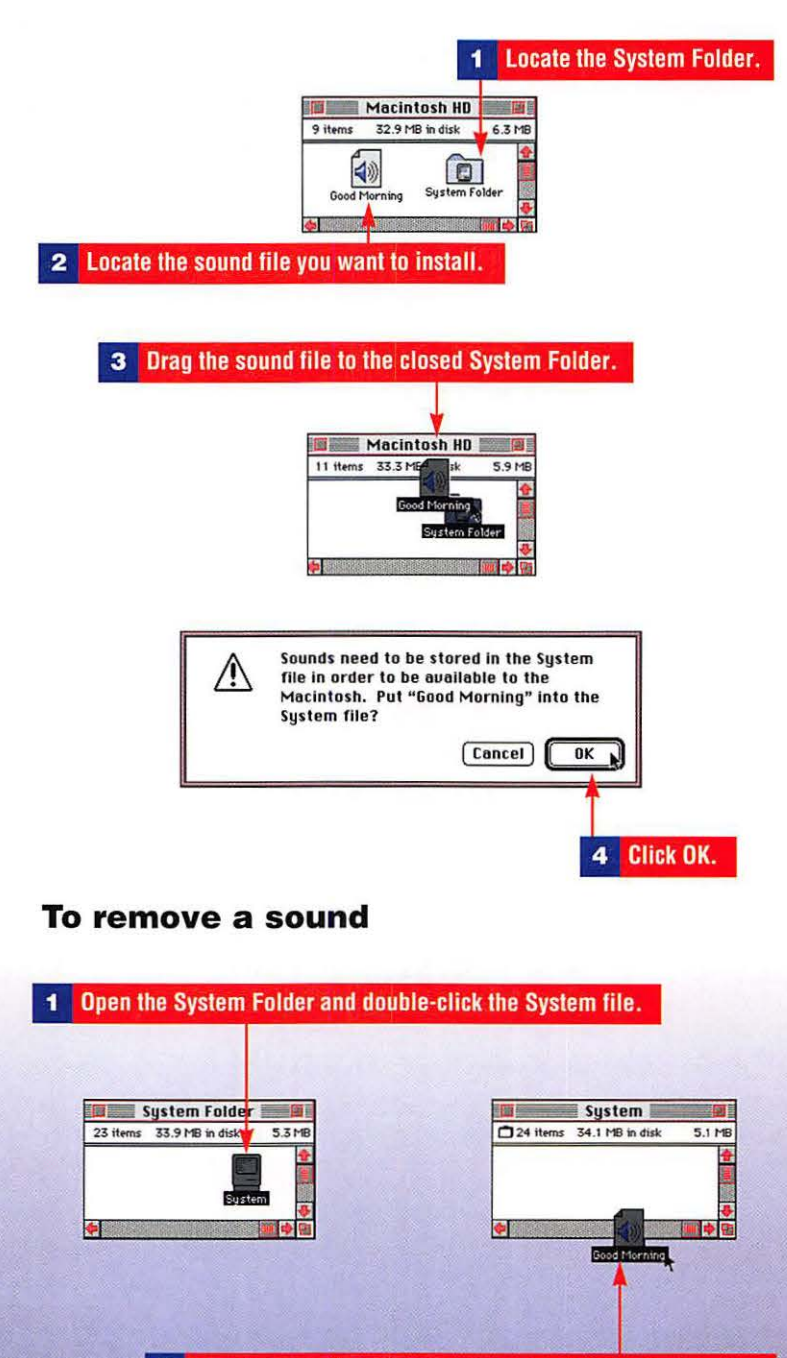

2 Drag the sound you want to remove out of the System file.

# **Recording Sound**

To record sound, a Macintosh needs a microphone. If your Mac didn't come with a microphone, you need to buy a product like MacRecorder from Macromedia.

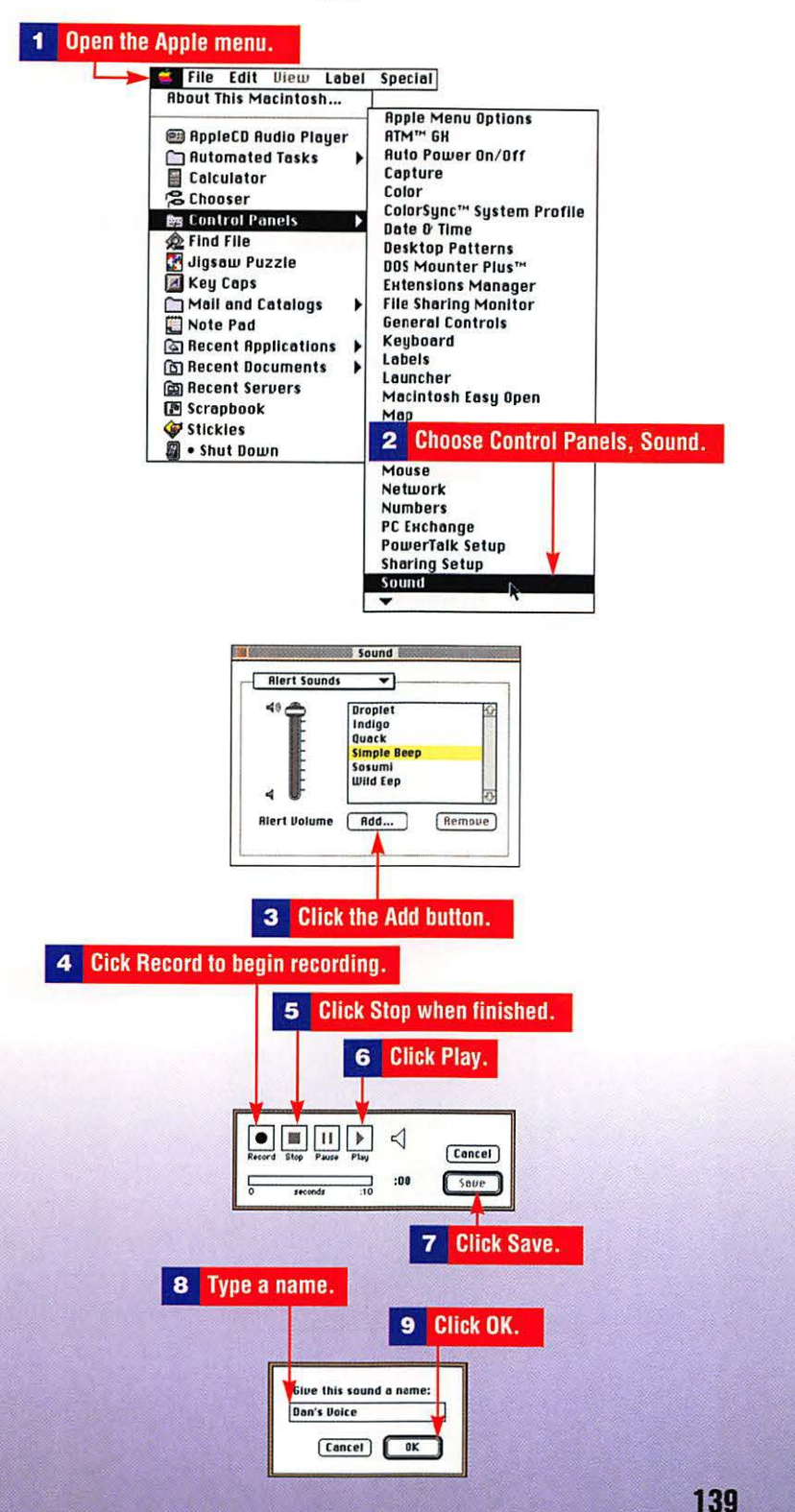

# Using the Apple Audio CD Player

Apple's CD-ROM drive can play audio CDs in the background while you work on your Macintosh. The AppleCD Audio Player is a desk accessory, so it can be opened at any time—even when you have other software running.

| <b>1</b> Insert an audio (                                                                                                    | CD in the CD-ROM drive.                                                                                                    |      |
|----------------------------------------------------------------------------------------------------|----------------------------------------------------------------------------------------------------|------|
| 2 Op                                                                                                    | en the Apple menu.                                                                                                    |      |
|                                                                                                    | Click Play                                                                                                    |      |
|                                                                                                    | 4 Click Play.<br>99:09<br>700<br>700<br>700<br>700<br>700<br>700<br>700<br>7                                                                                                    | ect. |
| 2017<br>0 Trais<br>03 Trais<br>05 Trais<br>05 Trais<br>0 | 1   1     2   1     3   1     4   1     5   1     6   2     7   2     8   2     9   2     9   2     9   2     9   2     9   2     9   2     9   2     9   2     9   2     9   2     9   2     9   2     9   2     9   2     9   2     9   2     9   2     9   2     9   2     9   2     9   2     9   2     9   2     9   2     9   2     9   2     9   2     9   2     9   2     9   2     9   2     9   2     9   2     9   2     9   2     9   2     9     9 <t< th=""><th></th></t<> |      |
|                                                                                                    | 6 Click Stop.                                                                                                    |      |

#### A

access code prompt, 69 access privileges (networks) checking, 109 denying, 106 setting, 107-108 alert sounds, 137 aliases, 82-83 appending Apple menu, 22 Launcher items, 89 Scrapbook, 36-37 Apple Guide menu, 2 Apple menu, 2 appending, 22 removing items, 22 submenus, 23 AppleCD Audio Player, 140 AppleTalk Catalog, opening, 71 Application menu, 2 applications memory size, 87 opening, 83, 85, 88 preventing switchout, 86 switching, 88 Applications folder, protecting, 134 ATM GX, 121-122 attachments (e-mail), 72-74

#### В

Balloon Help, 95 batch printing, 128 bringing windows to front, 8

#### С

caches, see disk caches Calculator, 46 capturing windows, 13-14 CD player, see AppleCD Audio Player CD-ROM discs, 64 cleaning up windows, 11-12 Clipboard, checking contents of, 39 closing windows, 7 collecting e-mail, 78 color Desktop, 17 labels, 18 monitor adjustments, 21 text highlights, 16 windows, 16 commands Apple menu (Find File), 84 Edit menu Copy, 19 Create Publisher, 40 Paste, 20 Subscribe To, 41 File menu New User, 104 Put Away, 64 Sharing, 103 control panels installing, 31 removing, 32 Copy command (Edit menu), 19 copying data, 34 icons, 5 Scrapbook items to documents, 38-39

Create Publisher command (Edit menu), 40 cutting data, 35

#### D

date, 25-28 formatting, 25 Daylight Saving Time option, 27 deleting jobs from print queue, 128 Note Pad, 52 PowerTalk key chain record, 68 system extensions, 30 denying user access (networks), 106 Desktop, 2 color, 17 network volumes, 98-101 rebuilding, 136 disconnecting users, 117 discs, see CD-ROM discs disk caches, 57 Disk First Aid, 134-136 disks, see individual disk types DOS files, 43-45 drag-selecting icons, 3

## Е

e-mail attachments, 72-74 collecting, 78 enclosures, 79-80 mailbox names, 81 preferences, 77 peer-to-peer, 65 quitting, 76 saving, 75 sending, 75-76 service changes, 70 turning on/off, 69 Easy Open, 43-45 Edit menu commands Copy, 19 Create Publisher, 40 Paste, 20 Subscribe To, 41 ejecting CD-ROM discs, 64 floppy disks, 63 emptying Trash Can, 92 enclosures (e-mail), 79-80 erasing floppy disks, 63 expanding windows, 14 extensions, 28-29 deleting, 30 saving, 30-31 turning on/off, 30

# F

File menu commands New User, 104 Put Away, 64 Sharing, 103 File Sharing Monitor, 117 files aliases, 82-83 color, 18 DOS/Windows extensions, 44 Easy Open, 43-45 folders, 90 PC Exchange, 43-45 protecting, 133 sharing setup, 102-103 Trash Can, 92 turning off sharing, 116 Find File command (Apple menu), 84 finding installed fonts, 123 floppy disks, 62 ejecting, 63 erasing, 63 formatting, 62 folders, 90 color, 18 naming, 90-91 protecting, 133

fonts

ATM GX, 121-122 finding, 123 installing, 121 Note Pad, 49-50 removing, 122 formatting disks, 62

# G

graphics copying, 34 cutting, 35 pasting, 34-35 puzzle, 54 grayscale (monitors), 21 guest access (networks), 118-119

# Η

hard disks caches, 57 startup disks, 58 virtual memory, 59 Help Balloon Help, 95 Index, 94 keyboard shortcuts, 96-97 Topics, 93 hiding Launcher, 90 windows, 9 holding print jobs, 127

# 

icons aliases, 82-83 color, 18 copying, 5 getting info, 6 moving, 5 naming, 4 new, 19-20 opening, 4 PC disk icon, 62 selecting, 3 viewing, 12 Index (Macintosh Guide), 94 Inits, *see* System extensions installing control panels, 31 fonts, 121 sounds, 138

# J-K

Jigsaw Puzzle, 53-56

Key Caps, 47-48 keyboard control settings, 24 shortcuts, 96-97

# L

labels (color), 18 Launcher appending items, 89 hiding, 90 opening applications or documents, 88 removing items, 89 showing, 90 linking, program, 119-120 locking disks, 133 files, 133 PowerTalk key chain, 70

# M

Macintosh Guide Index, 94 Topics, 93 mail, *see* e-mail mailbox names, 81 preferences, 77 memory applications, 87 RAM disks, 60-61 menu bar, 2 menus, opening, 6 monitors (color adjustments), 21

mounting network volumes, 98-100 mouse (control settings), 23-24 moving icons, 5 windows, 7

#### Ν

naming folders, 90-91 icons, 4 mailboxes, 81 networks access privileges checking, 109 denying, 106 guest access, 118-119 restricting to shared items, 113-114 setting, 107-108 connecting, 98 File Sharing Monitor, 117 passwords, 110-112 sharing setup, 102-103 terminating share privileges, 114-116 users disconnecting, 117 registering, 104-105 volumes mounting, 98-100 unmounting, 101 New User command (File menu), 104 Note Pad deleting, 52 fonts, 49-50 printing, 51 quitting, 52

#### 0

opening AppleTalk Catalog, 71 applications, 83, 85, 88 CD-ROM discs, 64 documents, 83, 88 enclosures (e-mail), 79-80 icons, 4 menus, 6 PowerTalk key chain, 65-67

#### Ρ

passwords, 110-112 Paste command (Edit menu), 20 pasting data, 34-35 PC disk icon, 62 PC Exchange, 43-45 PDDs (portable digital documents) creating, 129-130 printing, 131-132 viewing, 131 peer-to-peer mail, 65 PowerTalk Access code prompt, 69 key chain deleting, 68 locking, 70 opening, 65-67 unlocking, 70 turning mail on/off, 69 preventing application switchout, 86 printing, 124 batch printing, 128 deleting jobs from queue, 128 holding print jobs, 127 Note Pad, 51 PDDs, 131-132 printer status, 125-126 resuming print jobs, 127 status checks, 125 switching printers, 124-125 window contents, 13-14 program linking, 119-120 protecting Applications folder, 134 disks, 133 files, 133 System Folder, 134

published documents, 40, 42 Put Away command (File menu), 64 puzzle, *see* Jigsaw Puzzle

# Q

Quick Draw GX, 121 quitting e-mail, 76 Jigsaw Puzzle, 56 Note Pad, 52

# R

RAM disks, 60-61 reading Sticky notes, 33 rebuilding the Desktop, 136 recently used applications/documents, 83 recording sounds, 139 recovering files from Trash Can, 92 registering network users, 104-105 removing Apple menu items, 22 control panels, 32 fonts, 122 Launcher items, 89 RAM disks, 61 sounds, 138 repairing disks, 134-136 resizing windows, 8 restricting access to shared items, 113-114 resuming print jobs, 127

# S

saving e-mail, 75, 79-80 extensions, 30-31 folder locations, 91 Scrapbook appending, 36-37 copying to documents, 38-39

security Applications folder, 134 protecting files/disks, 133 System Folder, 134 selecting icons, 3 sending e-mail, 75-76 setting user access (networks), 107-109 Sharing command (File menu), 103 sharing setup, 102-103 showing Launcher, 90 windows, 9 shrinking windows, 14 solving Jigsaw Puzzle, 55 sounds alert sounds, 137 AppleCD Audio Player, 140 installing, 138 recording, 139 removing, 138 startup disks, 58 Sticky notes creating, 32 reading, 33 submenus (Apple menu), 23 Subscribe To command (Edit menu), 41 subscriber documents, 41-42 switching applications, 88 printers, 124-125 System extensions, see extensions System Folder, protecting, 134

# T

terminating share privileges, 114-116 testing disks, 134-136

#### text

copying, 34 cutting, 35 highlights (color), 16 pasting, 35 time, 25-28 formatting, 25 Trash Can, 2, 92 turning on/off, 1

## U

unlocking PowerTalk Key Chain, 70 unmounting network volumes, 101

#### V

viewing icons, 12 PDDs, 131 windows, 9-11 virtual memory, 59 volumes mounting on the Desktop, 98-100 unmounting on the Desktop, 101

#### W-Z

windows bringing to front, 8 capturing, 13-14 cleaning up, 11-12 closing, 7 color, 16 hiding, 9 moving, 7 printing contents, 13-14 resizing, 8 showing, 9 viewing, 9-11 WindowShade, 14-15

# **The Visual Quick Reference**

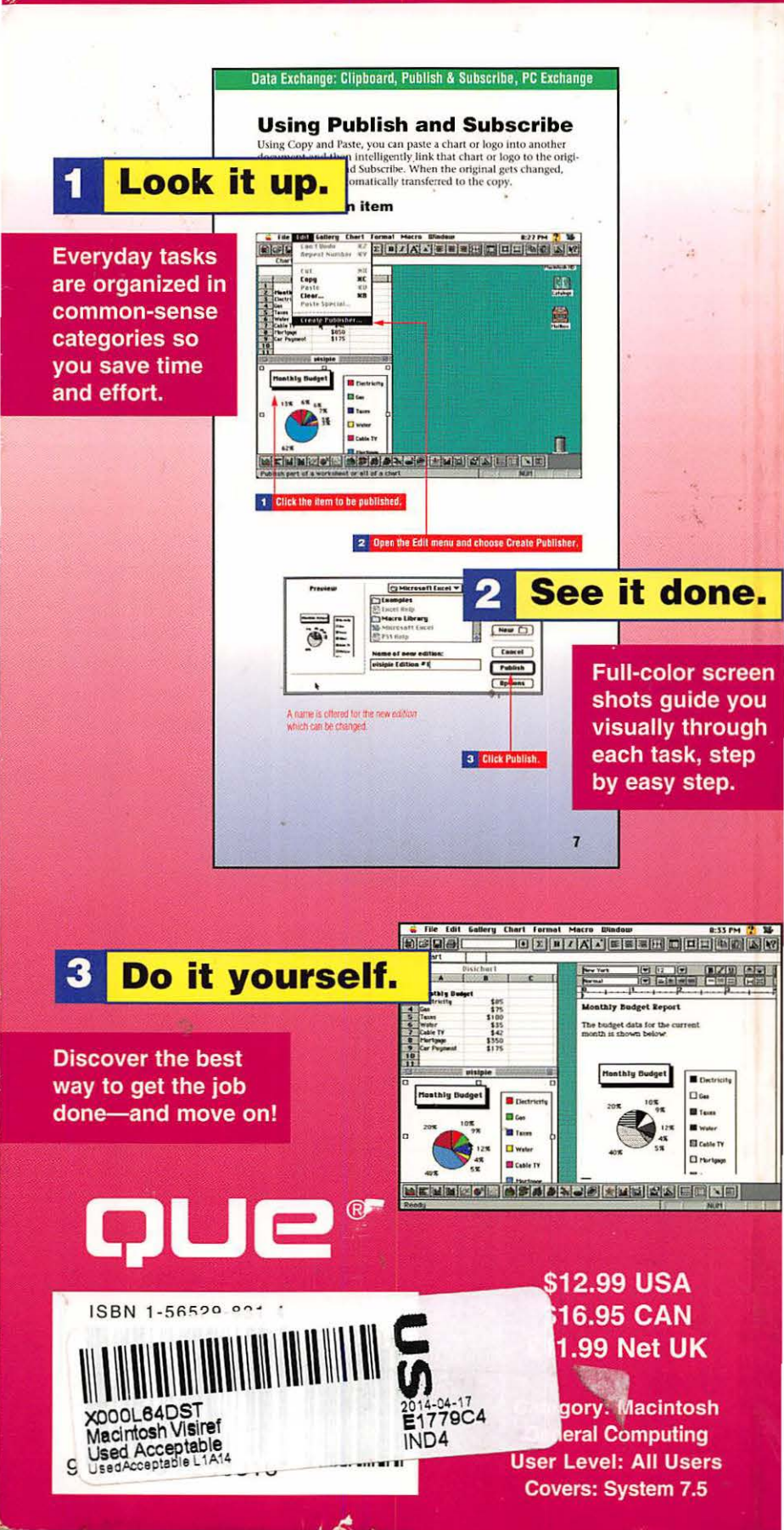

# **The Visual Quick Reference**

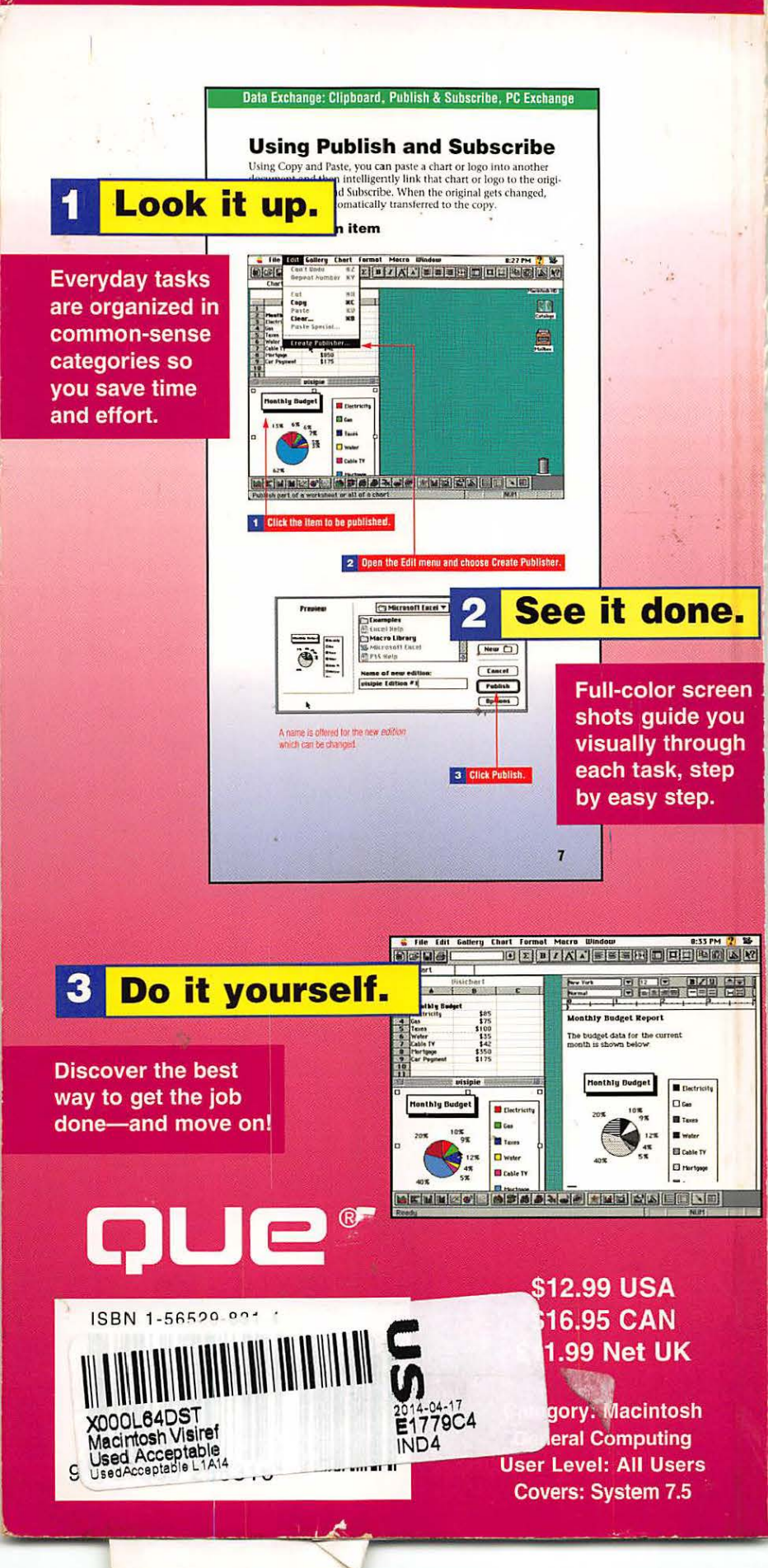

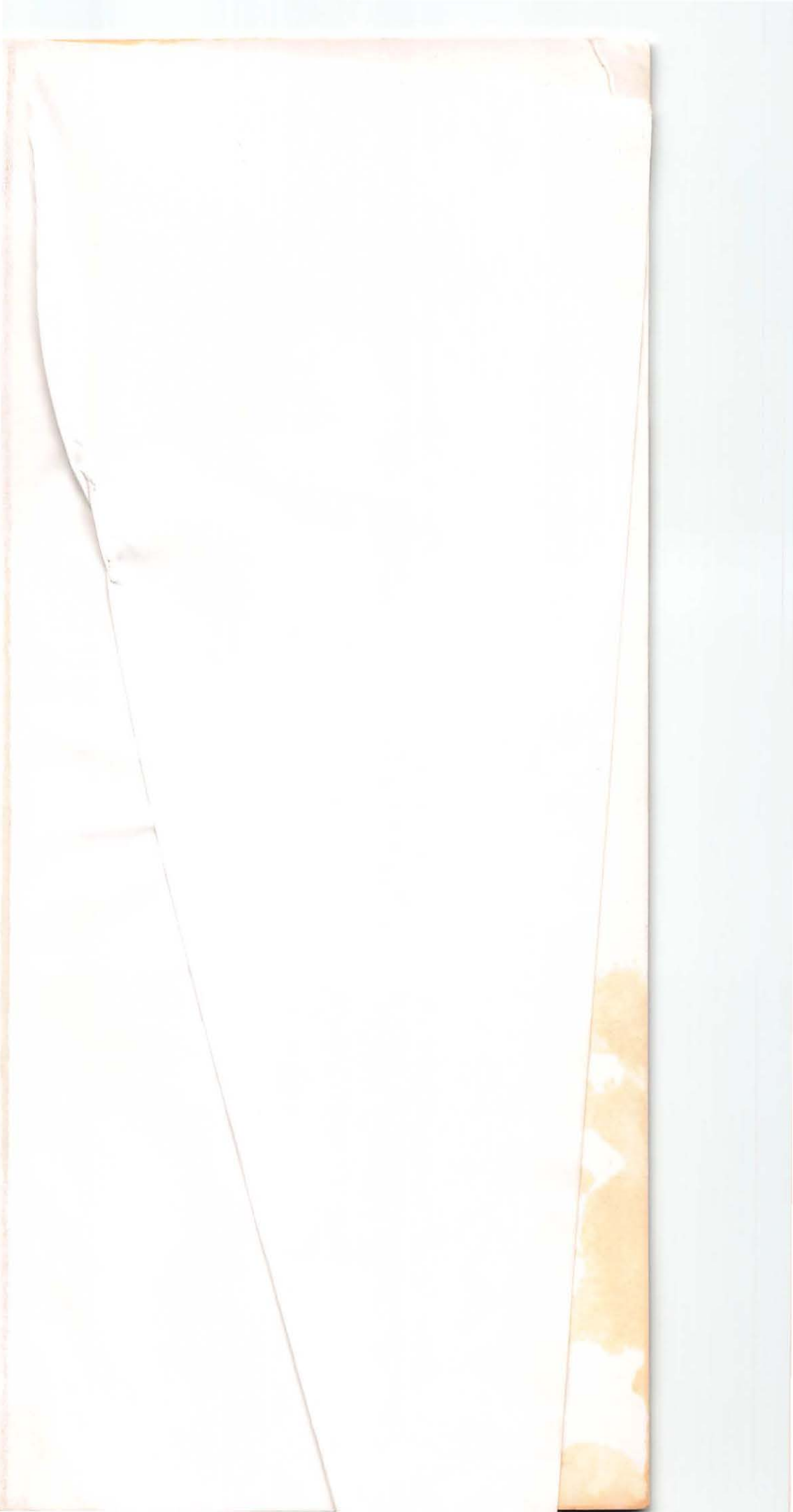

# **The Visual Quick Reference**

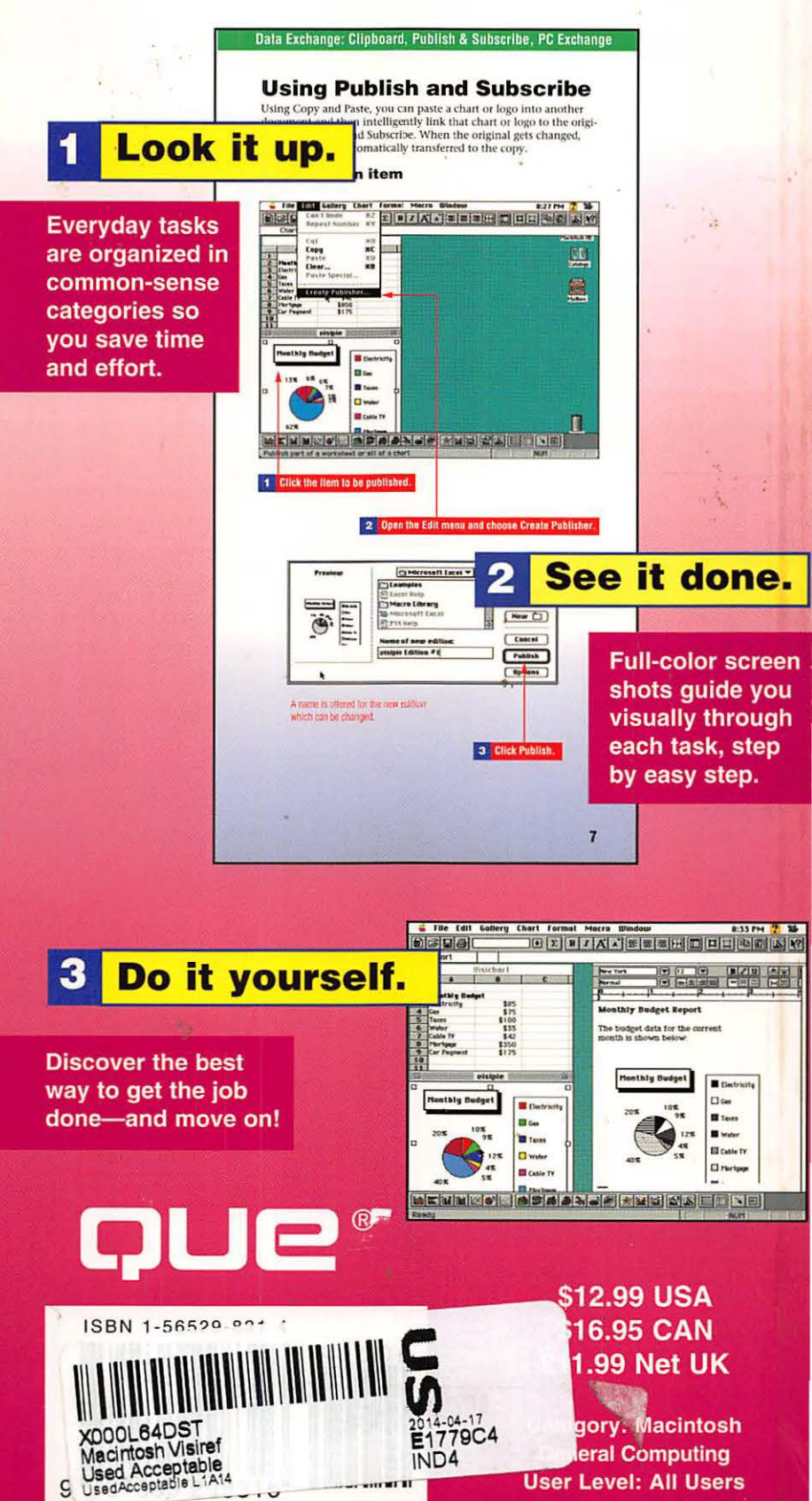

1

g

**User Level: All Users** Covers: System 7.5